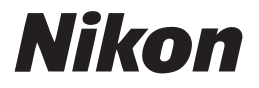

 $(\in \mathbb{O})$ 

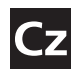

Návod k obsluze digitálního fotoaparátu

# COOLPIX S6

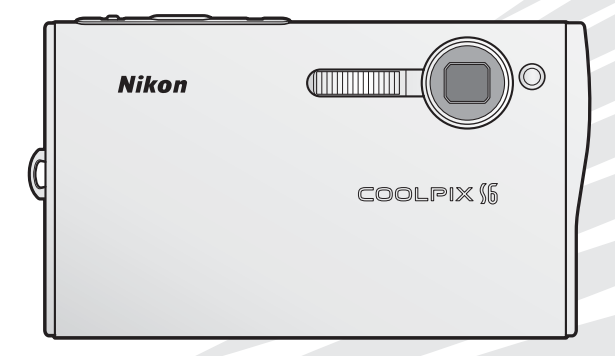

#### Informace o obchodních značkách

Macintosh, Mac OS a QuickTime jsou registrované obchodní značky společnosti Apple Computer, Inc. Microsoft a Windows jsou registrované obchodní značky společnosti Microsoft Corporation. Logo SD je obchodní značka asociace SD Card Association. Adobe a Acrobat jsou registrované obchodní značky společnosti Adobe Systems Inc. ImageLink a logo systému tisku ImageLink jsou obchodní značky společnosti Eastman Kodak Company. Pictmotion využívá technologie společnosti muvee Technologies. PictBridge je obchodní značka. Technologii D-Lighting poskytuje společnost 🎗 Apical Limited. Technologii Face-priority AF poskytuje společnost Identix<sup>®</sup>. Všechna ostatní obchodní značky příslušných firem.

#### Symboly a konvence

Pro snazší nalezení potřebných informací jsou použity následující symboly a konvence:

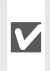

Tento symbol znamená upozornění – ozna-Čuje informace, které je nutné si přečíst, aby se předešlo možnému poškození přístroje.

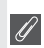

Tento symbol označuje doplňující informa-🖉 ce, které je třeba si přečíst před použitím fotoaparátu.

Takto jsou označeny tipy a další informace, užitečné pro práci s fotoaparátem.

| h |   | ÷ |    |   |
|---|---|---|----|---|
| l | Ņ | 2 | ę. | 4 |
| H | 5 | 9 |    | 2 |

Tento symbol znamená, že na jiném místě návodu nebo ve svazku Stručný návod k obsluze jsou k dispozici podrobnější informace

### Paměťové karty

Snímky zhotovené fotoaparátem lze ukládat do interní paměti přístroje nebo na výměnné paměťové karty. Vložíte-li do fotoaparátu paměťovou kartu. jsou všechny nově zhotovené snímky automaticky ukládány na paměťovou kartu a mazání, přehrávání a formátování se aplikuje pouze na snímky na paměťové kartě. Chcete-li ukládat, zobrazovat resp. mazat snímky v interní paměti, či provést naformátování interní paměti fotoaparátu, vyjměte nejprve paměťovou kartu.

| Úvod                                                       |
|------------------------------------------------------------|
| První kroky                                                |
| Provoz fotoaparátu                                         |
| Základní fotografování a<br>přehrávání snímků              |
| Motivové a asistenční<br>programy                          |
| Videosekvence                                              |
| Zvukové záznamy                                            |
| Přehrávání snímků na<br>fotoaparátu                        |
| Propojení fotoaparátu s televizorem, počítačem a tiskárnou |
| Bezdrátový přenos a tisk                                   |
| Návod k práci s menu                                       |
| Technické informace                                        |
| i                                                          |

### Pro vaši bezpečnost

Abyste zabránili poškození vašeho přístroje Nikon a vyvarovali se eventuálního poranění či poranění dalších osob, přečtěte si před použitím fotoaparátu pečlivě níže uvedené bezpečnostní pokyny. Tyto pokyny umístěte tak, aby si je mohli přečíst všichni potenciální uživatelé přístroje.

Možné následky, ve které by mohlo vyústit neuposlechnutí pokynů zde uvedených, jsou označeny následujícím symbolem:

Z Tento symbol znamená varování – informace takto označené je nutné si přečíst před použitím výrobku Nikon, aby se zamezilo možnému poranění.

### VAROVÁNÍ

V případě výskytu závady přístroj ihned vypněte Zaznamenáte-li, že z přístroje nebo síťového zdroje vychází neobvyklý zápach či kouř, odpojte síťový zdroj a vyjměte z přístroje baterii (dejte pozor abyste se přitom nepopálili). Pokračujete-li v používání přístroje, riskujete poranění. Po vyjmutí/odpojení zdroje energie odneste přístroj na kontrolu do autorizovaného servisu společnosti Nikon.

#### Přístroj nerozebírejte

Dotykem vnitřních částí fotoaparátu/síťového zdroje a nechráněné části těla může dojít k poranění. Opravy přístroje smí provádět pouze kvalifikovaný technik. Dojdeli k poškození fotoaparátu nebo síťového zdroje v důsledku pádu nebo jiné nehody, odpojte produkt od elektrické sítě/vyjměte baterii a nechte jej zkontrolovat v autorizovaném servisu Nikon.

Nepoužívejte fotoaparát ani síťový zdroj v blízkosti hořlavých plynů

Nepoužívejte elektronické vybavení v blízkosti hořlavých plynů; v opačném případě hrozí riziko požáru nebo výbuchu.

#### Při použití řemínku fotoaparátu dbejte náležité opatrnosti

Nikdy nezavěšujte fotoaparát na řemínku okolo krku dětí či dospívající mládeže.

Vybavení držte mimo dosah dětí

Zvláštní pozornost věnujte tomu, aby se baterie nebo jiné malé součástky nedostaly do úst dítěte. Při manipulaci s bateriemi dbejte bezpečnostních pokynů

Baterie mohou při nesprávném zacházení vytékat nebo explodovat. Při manipulaci s bateriemi určenými pro tento produkt dodržujte následující pravidla:

- Před výměnou baterie fotoaparát vypněte.
  Používáte-li síťový zdroj, ujistěte se, že je odpojený od elektrické sítě.
- Používejte výhradně dodávané dobíjecí lithium-iontové baterie Nikon EN-EL8. Baterii nabijte buďto vložením do fotoaparátu a připojením dodávaného síťového zdroje, anebo vložením do nabíječky MH-62 (volitelné příslušenství).
- Při vkládání baterie se nepokoušejte baterii vložit spodní stranou vzhůru ani převráceně.
- Baterie nezkratujte ani nedemontujte.
- Nevystavujte baterie působení otevřených plamenů ani jiného zdroje vysokých teplot.
- Zabraňte namočení resp. ponoření baterií do vody.
- Při transportu baterie zakryjte kontakty dodávanou krytkou. Baterie nepřepravujte v přítomnosti kovových předmětů, jako jsou řetízky na krk nebo sponky do vlasů.
- Jsou-li baterie zcela vybité, mají tendenci vytékat. Abyste zabránili poškození produktu, vždy vyjměte zcela vybitou baterii z přístroje.
- Zaznamenáte-li na baterii jakékoli změny (změna barvy, deformace), ihned ji přestaňte používat.

 Dojde-li ke kontaktu tekutiny z poškozených baterií s oblečením nebo pokožkou, ihned opláchněte zasažené místo velkým množstvím vodv.

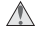

#### / Při manipulaci se síťovým zdrojem dbejte následujících bezpečnostních pokynů

- Používejte výhradně síťové zdroje určené pro tento fotoaparát.
- Síťový zdroj udržujte v suchu. Nebudete-li dbát těchto pokynů, může dojít k požáru nebo úrazu elektrickým proudem.
- Prach na kovových částech síťové vidlice (nebo v jejich blízkosti) je třeba otřít pomocí suchého hadříku. Pokračujete-li v používání vybavení ve stávajícím stavu, riskujete vznik požáru.
- · Za bouřky se nedotýkejte síťového kabelu, ani se nepohybuite v blízkosti síťového zdroje. Nebudete-li dbát tohoto upozornění, může dojít k úrazu elektrickým proudem.
- Nepoškozuite, nemodifikuite, nevvtahuite ani násilně neohýbejte síťový kabel, neumisťujte jej pod těžké předměty a nevystavujte jej působení plamenů a vysokých teplot. Dojde-li k poškození izolace a odhalení vodičů, odneste kabel na kontrolu do autorizovaného servisu Nikon. Nebudete-li dbát tohoto upozornění, může dojít k požáru nebo úrazu elektrickým proudem.
- Nedotýkejte se síťové vidlice ani tělesa síťového zdroje mokrýma rukama. Nebudete-li dbát tohoto upozornění, může dojít k úrazu elektrickým proudem.

#### Dodržujte pokyny nemocničního a letištního personálu

Toto zařízení vysílá rádiové vlny, které mohou rušit funkci zdravotnických nebo navigačních zařízení. Nepoužívejte toto zařízení v nemocnicích ani na palubě letadel bez předchozího svolení pracovníka nemocnice nebo člena posádky letadla.

#### Používejte vhodné typy kabelů

K propojování fotoaparátu s jinými zařízeními pomocí vstupních a výstupních konektorů používejte pouze kabely dodávané společností Nikon pro tento účel – jen tak máte jistotu dodržení elektronických parametrů spojení.

#### / Při manipulaci s pohyblivými částmi fotoaparátu dbejte náležité opatrnosti

Deite pozor, aby nedošlo ke skřípnutí prstů nebo jiných objektů mezi krytku objektivu resp. další pohyblivé části fotoaparátu.

### Disky CD-ROM

Disky CD-ROM, které jsou dodávány s produktem, nejsou určeny pro přehrávání na zařízení pro reprodukci zvukových disků CD. Přehrávání disků CD-ROM na zařízení pro reprodukci zvukových disků CD může způsobit poškození sluchu nebo zařízení.

#### Při práci s bleskem dodržujte bezpečnostní pravi-dla

Použití blesku v blízkosti očí fotografovaného objektu může způsobit dočasné oslepení. Zvláštní opatrnosti dbejte při fotografování dětí – blesk by se měl nacházet minimálně 1 m od fotografovaného dítěte.

#### Neodpalujte záblesk v okamžiku, kdy se reflektor blesku dotýká osoby nebo jiného objektu

Takovéto jednání může vést k popálení a/ nebo vznícení oblečení vlivem vyzářeného tepla.

#### \Lambda Zabraňte kontaktu s tekutými krystaly

Doide-li k poškození monitoru, deite pozor abyste se neporanili střepy z krycího skla a zabraňte styku pokožky, očí nebo úst s tekutými krystaly z monitoru.

### Upozornění

- Žádná část návodů dodávaných s výrobkem nesmí být reprodukována, kopírována, šířena, ukládána v zálohovacích systémech, nebo v jakékoli formě překládána do jiné řeči bez předchozího písemného svolení společnosti Nikon.
- Společnost Nikon si vyhrazuje právo kdykoli bez předchozího upozornění změnit specifikaci hardwaru a softwaru popsaných v těchto návodech.
- Společnost Nikon nenese odpovědnost za škody vzniklé používáním tohoto přístroje.
- Přestože bylo vynaloženo maximální úsilí o dosažení správnosti a úplnosti informací obsažených v těchto návodech, uvítáme pokud budete o jakýchkoli zjištěných nesrovnalostech nebo chybějících údajích informovat regionální zastoupení společnosti Nikon (adresa je poskytována separátně).

Tento produkt, který obsahuje šifrovací software vyvinutý v USA, podléhá exportním pravidlům Spojených států amerických. Může platit zákaz exportu a re-exportu do všech zemí, na které USA uplatňují embargo. V listopadu 2005 platilo toto embargo na následující země: Kuba, Irán, Severní Korea, Libye, Sudán a Sýrie.

#### Upozornění pro uživatele v Evropě

Společnost Nikon tímto prohlašuje, že tento digitální fotoaparát je ve shodě se základními požadavky a dalšími příslušnými ustanoveními směrnice 1999/5/ES.

### Symbol pro oddělený sběr odpadu platný v evropských zemích

Tento symbol znamená, že produkt se má odkládat odděleně.

Následující pokyny platí pro uživatele z evropských zemí:

- Tento produkt se má odkládat na místě sběru k tomuto účelu určeném. Neodhazujte spolu s domácím odpadem.
- Více informací o způsobu zacházení s nebezpečným odpadem vám podá příslušná místní instituce.

### Upozornění ohledně zákazu kopírování a šíření

Berte na zřetel, že i držení materiálů, které byly digitálně kopírovány nebo reprodukovány pomocí skeneru, digitálního fotoaparátu či jiného zařízení může být právně postižitelné.

### Položky, které je zakázáno kopírovat a šířit

Nekopírujte ani jinak nereprodukujte papírové peníze, mince nebo cenné papíry resp. obligace, a to ani v případě že jsou kopie označeny nápisem "vzorek".

Kopírování (resp. reprodukce) papírových peněz, mincí a cenných papírů, které jsou v oběhu v cizích zemích, je zakázáno.

Pokud nebylo výslovně povoleno, je zakázáno kopírování nepoužitých poštovních známek a pohlednic.

Dále je zakázáno kopírování kolků a certifikovaných dokumentů. Upozornění k některým druhům kopií a reprodukcí

Vládním výnosem je zakázáno kopírování (reprodukce) cenných papírů vydaných soukromými společnostmi (akcie, směnky, šeky, dárkové kupóny, atd.), dopravních legitimací a jízdenek s výjimkou minimálního množství pracovních kopií pro vnitřní potřebu firmy. Proto nekopírujte pasy, autorizované výtisky státních a soukromých organizací, občanské průkazy a lístky jako dopravní jízdenky, vstupenky, legitimace a stravenky.

Postup v souladu s autorskými právy

Kopírování a reprodukce autorských děl jako jsou knihy, hudební díla, obrazy, dřevoryty, mapy, kresby, filmy a fotografie jsou zakázány v souladu s národními i mezinárodními normami autorského práva. Nepoužívejte tento produkt ke tvorbě ilegálních kopií ani k porušování autorských práv.

### Nakládání s paměťovými médii

Mějte na paměti, že smazáním nebo zformátováním paměťové karty či jiného paměťového média (interní paměti) se nevymažou originální obrazová data. Smazané soubory lze někdy obnovit z odloženého média pomocí komerčního softwaru, což může vést ke zneužití osobních obrazových dat. Za ochranu těchto dat odpovídá sám uživatel.

Než odložíte paměťové médium nebo než jej přenecháte jiné osobě, smažte všechna data pomocí komerčního softwaru pro mazání dat. Rovněž můžete médium naformátovat a poté jej zcela zaplnit snímky, které neobsahují žádné soukromé informace (například snímky prázdné oblohy). Rovněž se ujistěte, že jste změnili i snímky, určené pro zobrazování na uvítací obrazovce. Dejte pozor, aby nedošlo k úrazu nebo poškození majetku při fyzické likvidaci paměťového média.

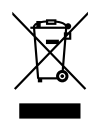

# Obsah

| Pro vaši bezpečnost                                                    | ii       |
|------------------------------------------------------------------------|----------|
| Upozornění                                                             | iv       |
| Úvod                                                                   | 1        |
| Jednotlivé části fotoaparátu                                           | 2        |
| Monitor                                                                | 6        |
| Kolébka COOL-STATION a síťový zdroj                                    | 8        |
| První kroky                                                            | 10       |
| Vložení baterie                                                        | 10       |
| Nabití baterie                                                         | 11       |
| Vložení paměťové karty                                                 | 12       |
| Provoz fotoaparátu                                                     | 14       |
| Zapnutí a vypnutí fotoaparátu                                          | 14       |
| Zoom                                                                   | 15       |
| Zaostření a expozice snímku                                            | 16       |
| Práce s menu                                                           | 17       |
| Základní fotografování a přehrávání snímků                             | 18       |
| Režim 🖸                                                                |          |
| Zobrazení snímků                                                       | 19       |
| Práce s bleskem                                                        | 20       |
| Použití samospouště                                                    | 22       |
| Režim Makro                                                            | 23       |
| Portrétní snímky jedním dotekem tlačítka                               | 24       |
| Motivové a asistenční programy                                         | 26       |
| Motivové programy                                                      | 26       |
| Asistenční programy                                                    | 32       |
| Videosekvence                                                          | 35       |
| Záznam videosekvencí                                                   | 35       |
| Menu Video                                                             | 36       |
| Přehrávání videosekvencí                                               | 38       |
| Zvukové záznamy                                                        | 39       |
| Přehrávání snímků na fotoaparátu                                       | 43       |
| Zobrazení více snímků současně: Přehrávání stránek náhledů snímků      |          |
| Mazání snímků                                                          |          |
| Pohled na snímek zblízka: Zvětšení výřezu snímku                       |          |
| Zhotoveni oriznuté kopie snímku                                        |          |
| Ziepseni kontrastu snimku: Funkce D-Lighting                           |          |
| Zvukove poznaniky. Zdznani a premidvani<br>Zobrazení snímků podle data | 40<br>17 |
| Pictmotion by muvee                                                    |          |
| ,                                                                      |          |

| Propojení fotoaparátu s televizorem, počítačem a tiskárnou | 54 |
|------------------------------------------------------------|----|
| Přehrávání snímků na televizoru                            | 54 |
| Přehrávání snímků na počítači                              | 54 |
| Tisk snímků prostřednictvím kabelu USB                     | 57 |
| Bezdrátový přenos a tisk                                   | 63 |
| Připojení k bezdrátové síti                                | 63 |
| Bezdrátový přenos                                          | 71 |
| Bezdrátový tisk                                            | 73 |
| Návod k práci s menu                                       | 74 |
| Volitelná nastavení pro snímání: Menu pro snímání          | 74 |
| Režim obrazu                                               | 74 |
| Vyvážení bílé                                              | 75 |
| Exp. +/                                                    | 76 |
| Sériové snímání                                            | 76 |
| Nejlepší snímek (BSS)                                      | 78 |
| Citlivost                                                  | 78 |
| Nastavení barev                                            | 79 |
| Režim af polí                                              | 79 |
| Volitelná nastavení pro přehrávání: Menu přehrávání        | 80 |
| Tisk. objednávka                                           | 80 |
| Prezentace                                                 | 81 |
| Vymazat                                                    | 81 |
| Ochrana                                                    | 81 |
| Označit pro přenos                                         | 81 |
| Malý snímek                                                | 82 |
| Kopírovat                                                  | 82 |
| Základní nastavení fotoaparátu: Menu Nastavení             | 83 |
| Menu                                                       | 83 |
| Rychlé spuštění                                            | 83 |
| Uvítací obrazovka                                          | 84 |
| Datum                                                      |    |
| Nast. monitoru                                             |    |
| Vkopirovani data                                           | 8/ |
| Pomocne svetlo AF                                          |    |
| Nastaveni zvuku                                            | 88 |
| Varovani pred rozmazanim                                   | 88 |
| Automat. vypnuti                                           | 88 |
| Formal, pameu/ Formatovat kartu                            |    |
| JdZyK/LdNgUdge                                             |    |
|                                                            |    |
| UDNOVIL VSE                                                |    |
| verze IIIIIwaru                                            | 89 |

| Technické informace     | 90 |
|-------------------------|----|
| Volitelné příslušenství | 90 |
| Péče o fotoaparát       | 91 |
| Chybová hlášení         | 93 |
| Řešení možných problémů | 96 |
| Dodatek                 |    |
| Specifikace             |    |
|                         |    |

#### Používejte výhradně elektronické příslušenství Nikon

Fotoaparáty Nikon COOLPIX jsou konstruovány podle nejvyšších standardů a obsahují složité elektronické obvody. Pouze elektronické příslušenství Nikon (nabíječky, baterie a síťové zdroje), certifikované firmou pro použití s vaším digitálním fotoaparátem, je konstruováno a schopno plnit provozní a bezpečnostní požadavky kladené těmito elektronickými obvody.

Použití elektronického příslušenství jiných výrobců může způsobit poškození fotoaparátu a vést k zániku záruky na výrobek společnosti Nikon.

Podrobnější informace ohledně příslušenství Nikon vám poskytne místní autorizovaný prodejce výrobků Nikon.

\* Holografický štítek: Slouží k Mon Nikon Nik identifikaci autenticity produktu Nikon.

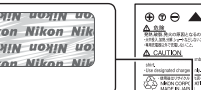

Dobíjecí baterie EN-EL8

### Úvod

Děkujeme vám za zakoupení digitálního fotoaparátu Nikon COOLPIX S6. Tento návod k obsluze byl vytvořen proto, aby vám pomohl naučit se používat fotoaparát správným způsobem. Abyste byli schopni plně využít všech vlastností fotoaparátu, přečtěte si pečlivě všechny poskytované instrukce a uložte je na místo dostupné všem potenciálním uživatelům přístroje.

### 🖉 Před fotografováním důležité události

Před fotografováním důležité události (např. svatba, fotografování na cestách, apod.) zhotovte zkušební snímky, abyste se ujistili o správné činnosti přístroje. Společnost Nikon nenese žádnou odpovědnost za škody a ztráty zisku, ke kterým může dojít v důsledku poruchy přístroje.

#### 🔍 Celoživotní vzdělávání

Jako součást závazku společnosti Nikon k "celoživotnímu vzdělávání" ve vztahu k podpoře a informacím o nových produktech jsou k dispozici na následujících webových stránkách pravidelně aktualizované informace:

- Pro uživatele v USA: http://www.nikonusa.com/
- Pro uživatele v Evropě a Africe: http://www.europe-nikon.com/support
- Pro uživatele v Asii, Oceánii a na Středním východě: http://www.nikon-asia.com/
  Navštivte tyto stránky pro zjištění nejnovějších informací o výrobku, rad a odpovědí na často kladené otázky (FAQs) a dalších informací o digitální fotografii. Informace, které zde nenaleznete, vám poskytne regionální zastoupení společnosti Nikon. Kontaktní informace viz:

http://nikonimaging.com/

### Jednotlivé části fotoaparátu

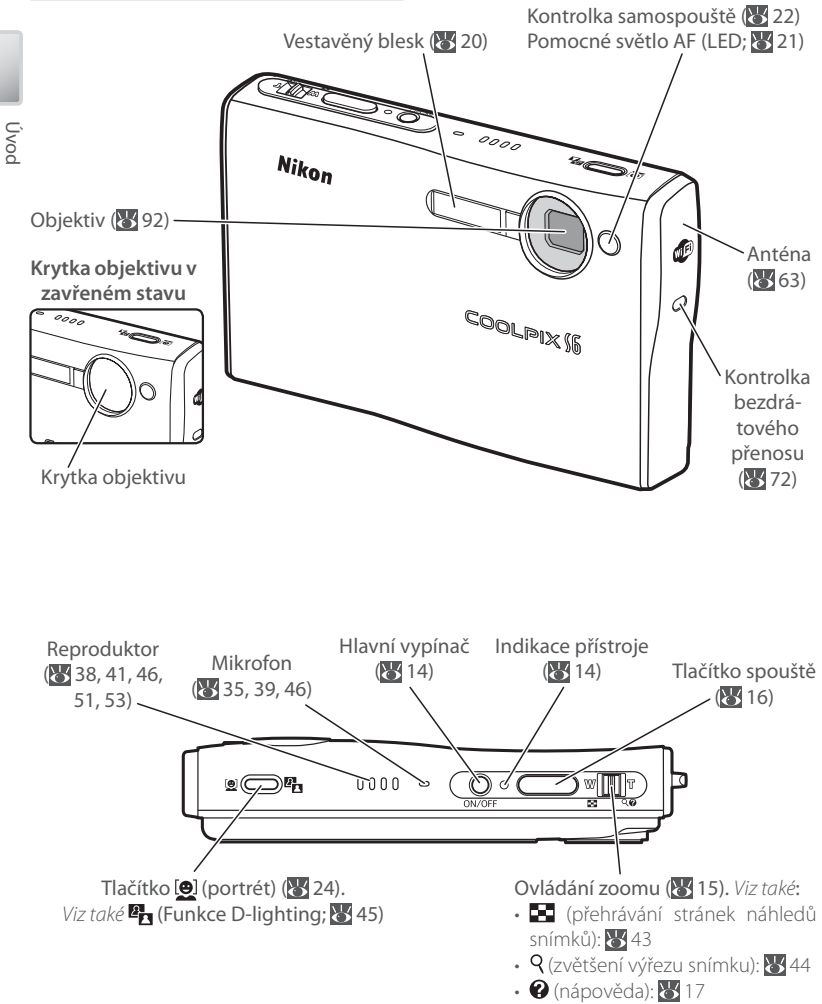

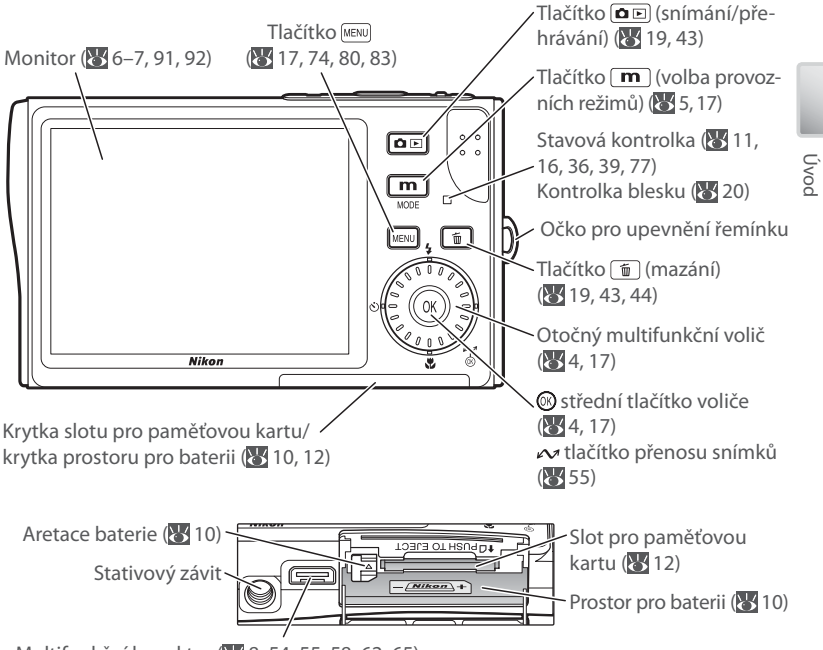

Multifunkční konektor (🔀 8, 54, 55, 58, 62, 65)

#### Upevnění řemínku fotoaparátu

Řemínek upevněte způsobem vyobrazeným na obrázku vpravo.

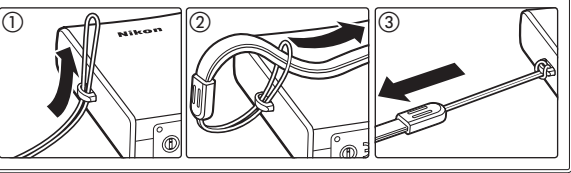

#### Otočný multifunkční volič =

Otočný multifunkční volič slouží k navigaci v menu fotoaparátu. Otáčením voliče v obou směrech vybíráte položky, stiskem středního tlačítka voliče () aktivujete výběr. Pro zrušení prováděné operace a návrat do předchozího menu stiskněte otočný multifunkční volič směrem doleva.

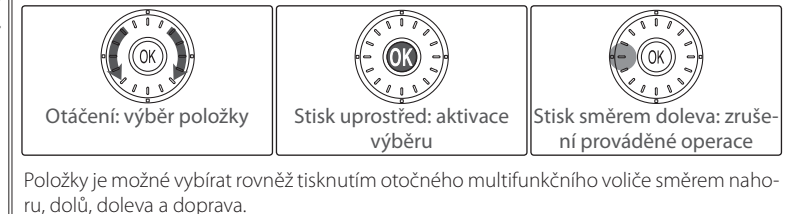

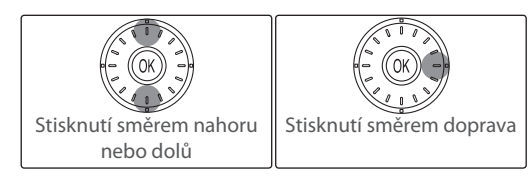

#### Nápověda k položkám menu 🗉

Pro zobrazení nápovědy k aktuálnímu menu resp. k vybrané položce menu stiskněte tlačítko zoomu **T** (**Q**); **W** 17).

#### Tlačítko 🔳 (volba provozních režimů) =

Stiskem tlačítka **m** během snímání nebo přehrávání se zobrazí nabídka volby režimu snímání/přehrávání (**W** 17).

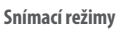

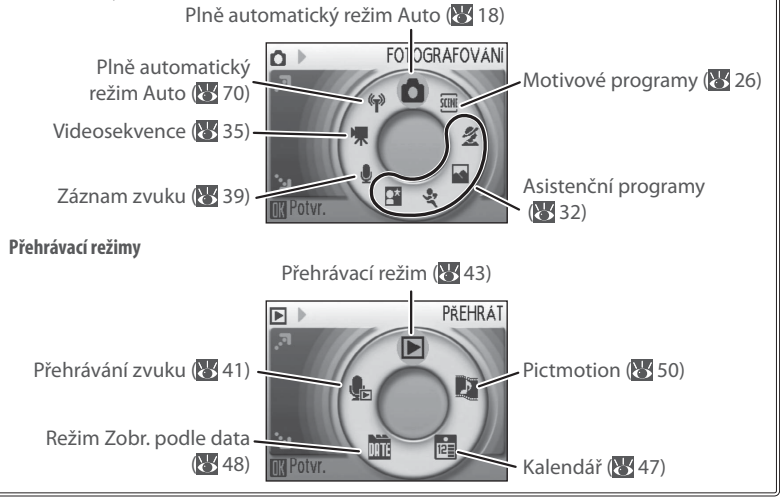

### Monitor

Na monitoru se ve snímacím a přehrávacím režimu mohou zobrazovat následující indikace (aktuální indikace závisí na nastavení fotoaparátu):

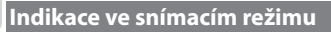

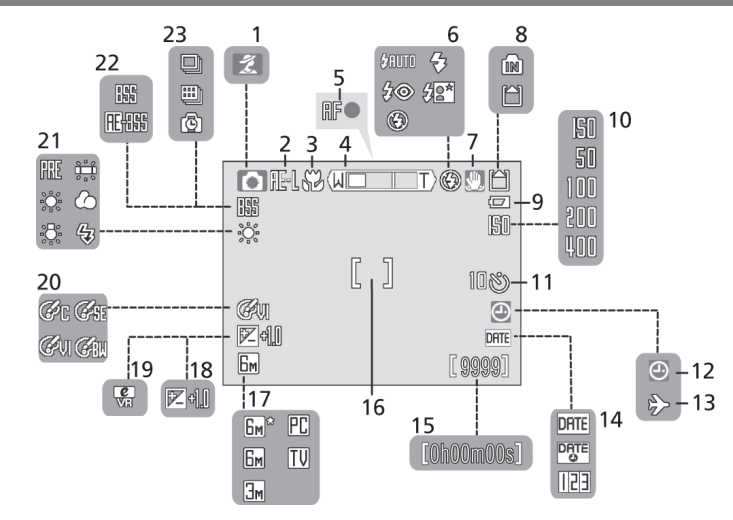

### Indikace v přehrávacím režimu

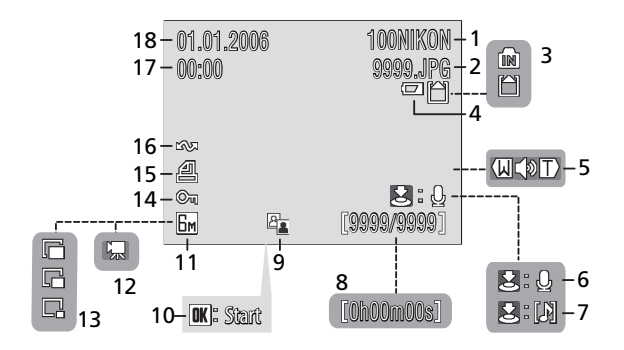

| 1  | Snímací režim5, 18, 26, 35        |
|----|-----------------------------------|
| 2  | Expoziční paměť29                 |
|    | Režim Makro23, 28                 |
|    | Indikátor zoomu15, 23             |
|    | Indikace zaostření16              |
| 6  | Zábleskový režim20                |
| 7  | Varovná indikace rozhýbání        |
|    | fotoaparátu21                     |
| 8  | Indikace interní paměti/paměťové  |
|    | karty14                           |
|    | Indikace stavu baterie14          |
| 10 | Citlivost21, 78                   |
| 11 | Symbol samospouště/odpočítávání22 |

| 12 | Symbol "nenastavené datum"93    |
|----|---------------------------------|
| 13 | Symbol použití časových zón84   |
| 14 | Vkopírování dat/počítadlo dat87 |
| 15 | Počet zbývajících snímků14, 102 |
|    | Délka videosekvence             |
| 16 | Zaostřovací pole16, 79          |
| 17 | Režim obrazu74                  |
| 18 | Korekce expozice                |
| 19 | Elektronická redukce vibrací    |
| 20 | Nastavení barev                 |
| 21 | Vyvážení bílé75                 |
| 22 | Funkce BSS78                    |
| 23 | Režim sériového snímání76       |

|   | 1 Aktuální adresář*                |            |
|---|------------------------------------|------------|
|   | 2 Číslo a typ souboru <sup>*</sup> |            |
|   | 3 Indikace interní paměti/paměťo   | ové        |
|   | karty                              | 14         |
|   | 4 Indikace stavu baterie           | 14         |
|   | 5 Indikace hlasitosti              | 38, 41, 46 |
|   | 6 Vodítko pro záznam zvukové       |            |
|   | poznámky                           | 46         |
|   | 7 Vodítko pro přehrání zvukové     |            |
|   | poznámky                           | 46         |
|   | 8 Číslo aktuálního snímku/         |            |
|   | celkový počet snímků               |            |
|   | Délka videosekvence                |            |
| 4 |                                    |            |

| _  |                                   |     |
|----|-----------------------------------|-----|
| 9  | Symbol funkce D-Lighting          | .45 |
| 10 | Symbol pro přehrání videosekvence | .38 |
| 11 | Režim obrazu                      | .74 |
| 12 | Symbol videosekvence              | .38 |
| 13 | Indikace malých snímků            | .82 |
| 14 | Symbol ochrany před vymazáním     | .81 |
| 15 | Symbol označení pro tisk          | .61 |
| 16 | Symbol označení                   |     |
|    | pro přenos55, 71, 81,             | 89  |
| 17 | Čas záznamu*                      | .84 |
| 18 | Datum záznamu <sup>*</sup>        | .84 |
|    |                                   |     |

\* Indikace je odlišná v režimu Kalendář a režimu Seznam podle data (🔀 49).

### Kolébka COOL-STATION a síťový zdroj

### Kolébka COOL-STATION

Úvod

Dodávanou kolébku COOL-STATION MV-15 lze použít pro:

- Nabíjení baterie fotoaparátu (🐻 11)
  Kopírování snímků do počítače (🐻 54)
- Přehrávání snímků na televizoru (🔀 54) Tisk snímků pomocí přímého USB propojení (🕁 57)

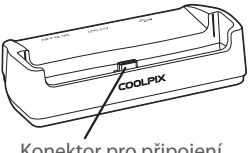

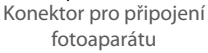

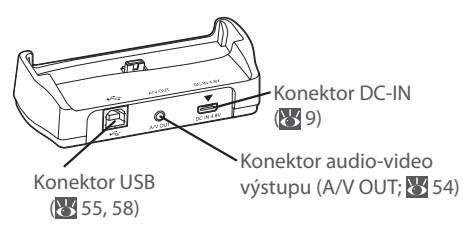

### Vložení fotoaparátu do kolébky COOL-STATION

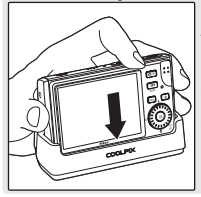

Multifunkční konektor fotoaparátu je třeba vyobrazeným způsobem plně propojit s konektorem pro připojení fotoaparátu na kolébce COOL-STATION.

#### Sejmutí fotoaparátu

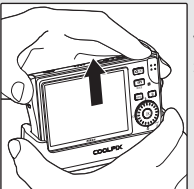

Fotoaparát sejměte vyobrazeným způsobem.

### Síťový zdroj

Dodávaný síťový zdroj EH-64 lze použít k nabíjení baterie ve fotoaparátu (W 11) nebo k napájení fotoaparátu pro přehrávání, přenos a tisk snímků (*nepoužívejte žádný jiný typ síťového zdroje*; nebudete-li dbát tohoto upozornění, může dojít k požáru nebo poruše produktu). Zapojte síťový kabel do síťového zdroje (①) a poté zapojte síťový zdroj do kolébky COOL-STATION resp. fotoaparátu (②) – při vkládání dbejte na dodržení správné orientace konektorů. Zapojte síťový zdroj do elektrické sítě (③) a zkontrolujte, jestli svítí indikace napájení (④).

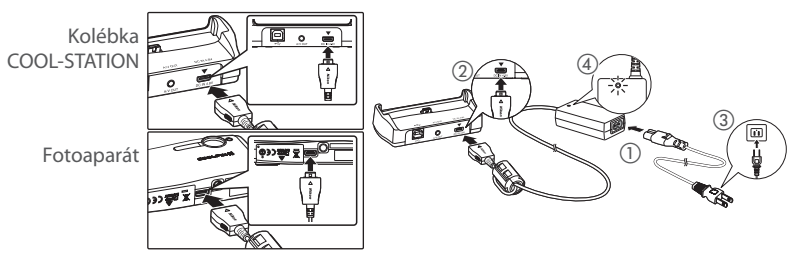

### První kroky

Prvni kroky

Vložení baterie

K napájení fotoaparátu slouží dobíjecí lithium-iontová baterie EN-EL8 (součást dodávkv).

Vypněte fotoaparát Svítí-li indikace zapnutí přístroje, stiskněte hlavní vypínač pro vypnutí fotoaparátu.

2 Otevřete krytku slotu pro paměťovou kartu/ krytku prostoru pro baterii

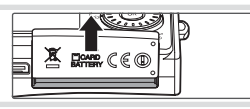

(60)

) w 🎹 🗄

0000 0

3 Vložte baterii Při vkládání baterie je oranžová aretace baterie odmáčknuta stranou. Baterie je plně vložena do přístroje v okamžiku, kdy aretace baterie zaklapne zpět na své místo.

### Vkládání baterie

Vložení baterie horní stranou dolů nebo převráceně

#### Zavřete krytku slotu pro paměťovou kartu/kryt-4 ku prostoru pro baterii

### **Baterie**

Čtěte a plňte pokyny na stranách ii–iii a 92 tohoto návodu.

### 🖉 Vyjmutí baterie

Před vkládáním/vyjímáním baterie vypněte fotoaparát. Pro vyjmutí baterie otevřete krytku prostoru pro paměťovou kartu/krytku prostoru pro baterij a odmáčkněte aretaci baterie ve vyobrazeném směru. Následně je možné baterij rukou vyimout. Pozor, baterie se může během provozu zahřívat při jejím vyjímání tedy dbejte patřičné opatrnosti, abyste se nepopálili.

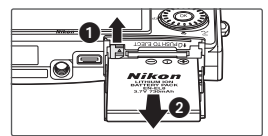

může způsobit poškození fotoaparátu. Zkontrolujte správnou orientaci baterie.

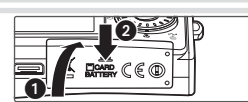

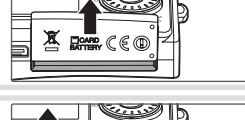

# Nabití baterie

Novou resp. vybitou baterii je třeba před použitím nabít.

#### Vypněte fotoaparát 1

Svítí-li indikace zapnutí přístroje, stiskněte hlavní vypínač pro vypnutí fotoaparátu.

2 Připojte síťový zdroj Síťový zdroj zapojte přímo do fotoaparátu, resp. vložte fotoaparát do kolébky COOL-STATION a zapojte síťový zdroj (🐺 9).

# 3 Nabijte baterii

Stavová kontrolka vedle monitoru fotoaparátu bliká během nabíjení baterie zeleně. (Pokud kontrolka bliká rychle, není fotoaparát vložený správným způsobem/je vadná baterie. V takovém případě opakujte vložení fotoaparátu do kolébky/vyměňte baterii.)

Nabíjení baterie je kompletní poté, co kontrolka přestane blikat (nabití zcela vybité baterie trvá přibližně dvě hodiny). Vyjměte fotoaparát z kolébky COOL-STATION a odpojte síťový zdroj.

Baterii lze nabíjet rovněž pomocí volitelné nabíječky MH-62 (W 90).

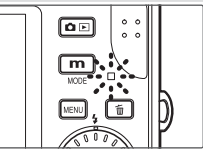

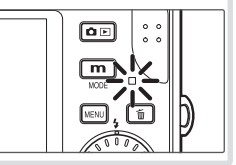

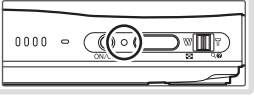

### Vložení paměťové karty

Snímky jsou ukládány v interní paměti fotoaparátu (cca 20MB) nebo na výměnných paměťových kartách Secure Digital (SD) (1997). Interní paměť se používá pro záznam/mazání snímků pouze v případě nepřítomnosti paměťové karty.

Pro vložení paměťové karty:

#### Vypněte fotoaparát Svítí-li indikace zapnutí přístroje, stiskněte hlavní 0000 vypínač pro vypnutí fotoaparátu. Vložte paměťovou kartu. 2 Vložte pametovou kartu. Otevřete krytku slotu pro paměťovou kartu/kryt-<u>o</u>[ ku prostoru pro baterii a zasuňte paměťovou kartu do slotu, až zaklapne do aretované polohy. Zavřete krytku slotu pro paměťovou kartu/krytku prostoru pro baterii. Vkládání paměťových karet Zkontrolujte správnou orientaci paměťové karty. Vložení paměťové karty horní stranou dolů nebo převráceně může způsobit poškození fotoaparátu/karty. **3** Stiskněte hlavní vypínač pro zapnutí fotoaparátu. Nezobrazí-li se na monitoru žádná zpráva, je foto-0000 aparát připraven k použití. Zobrazí-li se zpráva na obrázku vpravo, je třeba paměťovou kartu před použitím naformátovat. KARTA NENÍ FORMÁTOVÁNA Pozor, formátování permanentně maže všechny snímky a ostatní data na paměťové kartě. Před Formátovat zahájením formátování se proto ujistěte, že máte Potvr všechny snímky, které chcete archivovat, zkopírovány na jiném médiu. Pro zahájení formátování vyberte otáčením multifunkčního voliče volbu Formátovat a stiskněte tlačítko ()). Až do dokončení formátování nevypínejte

fotoaparát ani nevyjímejte baterii resp. paměťovou kartu.

První kroky

### 🔍 Vyjímání paměťových karet

Před vyjmutím paměťové karty *vypněte fotoaparát* a zkontrolujte, jestli zhasla indikace zapnutí přístroje a stavová kontrolka. Otevřete krytku slotu pro paměťovou kartu/krytku slotu pro baterii a stiskněte lehce kartu směrem dovnitř pro uvolnění aretace. Poté je možné kartu rukou vyjmout.

### 🔍 Spínač ochrany proti zápisu

Paměťové karty SD jsou vybaveny ochranným spínačem proti náhodnému zápisu/mazání. Je-li tento spínač nastaven do polohy "lock", nelze mazat a zaznamenávat snímky, ani nelze provést naformátování paměťové karty.

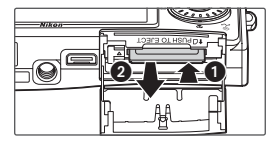

Spínač ochrany proti zápisu

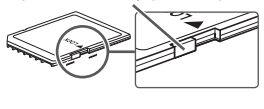

### Zapnutí a vypnutí fotoaparátu

Pro zapnutí fotoaparátu stiskněte hlavní vypínač. Rozsvítí se indikace zapnutí přístroje.

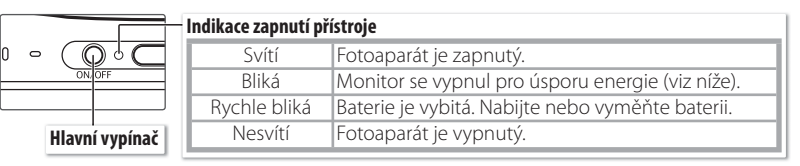

#### A zapne se monitor.

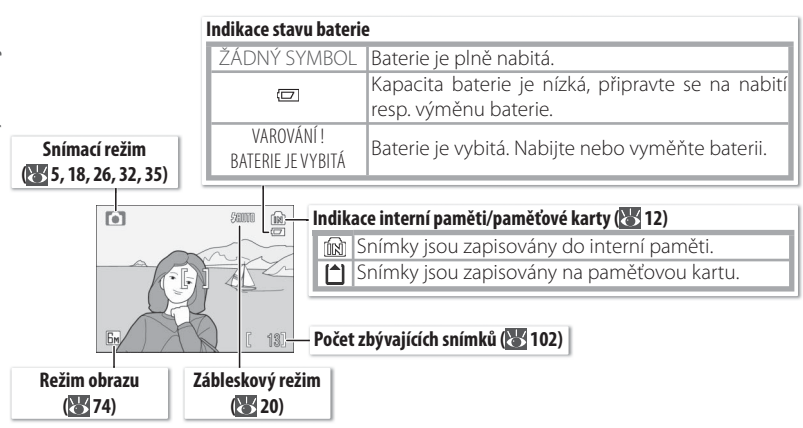

Pro vypnutí fotoaparátu stiskněte hlavní vypínač a vyčkejte, až zhasne indikace zapnutí přístroje.

### 🔍 Zapnutí fotoaparátu (přehrávací režim)

Stisknete-li při vypnutém fotoaparátu na cca 1 s tlačítko **D**, fotoaparát se zapne v přehrávacím režimu (**W** 43).

### 🔍 Automatické vypnutí přístroje (pohotovostní režim)

Není-li ve snímacím režimu provedena po dobu pěti sekund žádná operace, dojde k postupnému ztmavnutí monitoru. Monitor se reaktivuje při použití ovládacích prvků fotoaparátu. Ve výchozím nastavení se monitor zcela vypne po době nečinnosti cca 1 min. ve snímacím i přehrávacím režimu (pohotovostní režim; 😻 88). Nedojde-li k žádné operaci po dobu dalších tří minut, fotoaparát se vypne.

### Zoom

Zoom slouží k nastavení výřezu snímku na monitoru. Tisknutím tlačítka  $\mathbf{W}$  se vzdalujete od objektu a zvětšujete plochu viditelnou na snímku. Tisknutím tlačítka  $\mathbf{T}$  se přibližujete k objektu (až 3 x) a objekt vyplňuje větší část obrazové plochy. Aktuální poloha zoomu se zobrazuje na monitoru.

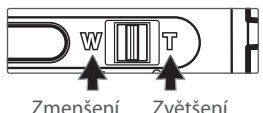

objektu

Zvětšení objektu

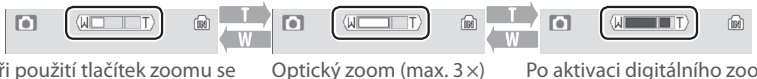

Při použití tlačítek zoomu se zobrazuje indikátor zoomu

Po aktivaci digitálního zoomu změní indikátor zoomu barvu na žlutou

Stiskem tlačítka **T** na dobu cca 2 s v poloze nejdelšího optického zoomu dojde k aktivaci digitálního zoomu s možností dalšího až 4 násobného zvětšení objektu. Celkové zvětšení je poté 12 násobné.

### 🖉 Digitální zoom

Pozor, digitální zoom na rozdíl od optického zoomu nezvyšuje počet detailů viditelných na snímku. Namísto toho jsou detaily viditelné při nastavení maximálního optického zoomu pouze zvětšeny a výsledný obraz je mírně "zrnitý".

### Zaostření a expozice snímku

Fotoaparát je vybaven dvoupolohovým tlačítkem spouště. Nejprve lehce namáčkněte tlačítko spouště do poloviny, až ucítíte lehký odpor. Jakmile fotoaparát zaostří, stiskněte tlačítko spouště až na doraz pro spuštění závěrky a expozici snímku.

Zaostřete: Namáčkněte tlačítko spouště do poloviny. Je-li fotoaparát schopen zaostřit na objekt v zóně zaostřovacího pole uprostřed obrazu, zobrazí se indikace zaostření (AF●) a zaostřovací pole zeleně. Pokud indikace červeně blikají, fotoaparát nebyl schopen zaostřit na objekt. V takovém případě změňte kompozici obrazu a zkuste zaostřit znovu.

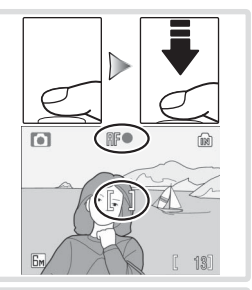

Provoz fotoaparátu

2 Exponujte: Lehce domáčkněte tlačítko spouště až na doraz (pohyb fotoaparátu během stisku spouště může způsobit rozmazání snímků). V případě nízké hladiny okolního osvětlení může dojít k odpálení záblesku.

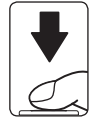

### V Během záznamu snímku

Během záznamu snímku bliká symbol 🛍 nebo 🖆, a stavová kontrolka bliká zeleně. Vyjmutí paměťové karty resp. baterie během blikání těchto indikací nebo během zobrazení symbolu 🕱 (čekejte) může mít za následek poškození zaznamenávaných snímků, paměťové karty nebo fotoaparátu.

### Práce s menu

Pro změnu nastavení položky v menu pro snímání nebo menu přehrávání stiskněte tlačítko 📖 a proveďte níže uvedené kroky:

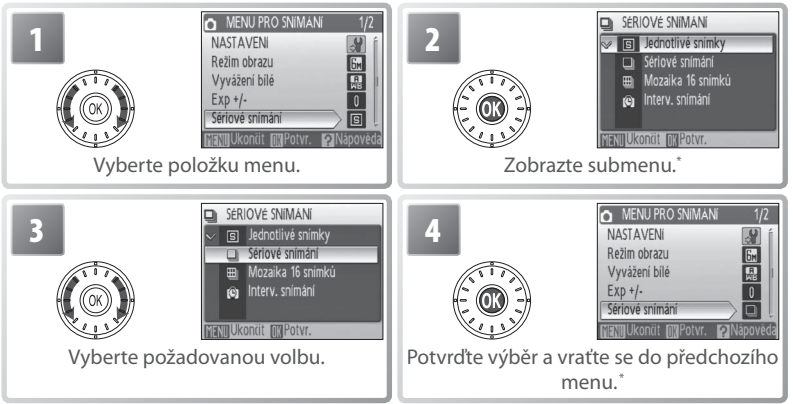

\* V některých případech lze potvrzovat výběr položek menu rovněž stiskem otočného multifunkčního voliče směrem doprava.

Pro výběr položky z menu snímacích nebo přehrávacích režimů stiskněte tlačítko **m** a proveďte níže uvedené kroky:

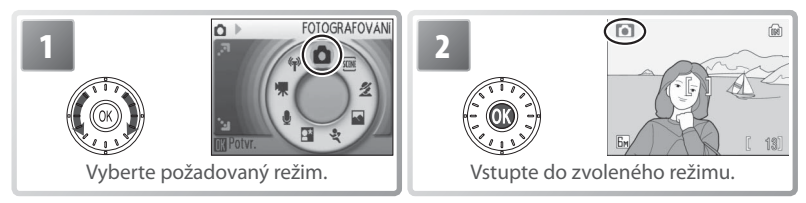

#### Ztratili jste orientaci? =

Pro zobrazení nápovědy k aktuálnímu menu stiskněte tlačítko zoomu **T** (**②**). Pro zobrazení volitelných možností k aktuálně vybrané položce menu stiskněte střední tlačítko multifunkčního voliče. Pro návrat k původnímu menu stiskněte tlačítko zoomu **T** (**③**), pro návrat do snímacího nebo přehrávacího režimu stiskněte tlačítko (MERU).

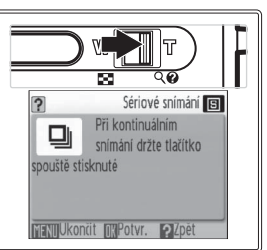

Provoz fotoaparátu

### Základní fotografování a přehrávání snímků

### Režim 🗖

Tato část návodu popisuje zhotovení snímků v režimu 🗖 (Auto), plně automatickém režimu typu "zaměř a stiskni", doporučeném pro začátečníky v oblasti digitálních fotoaparátů.

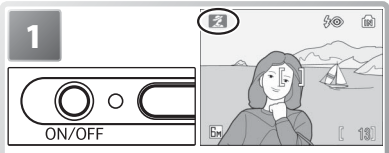

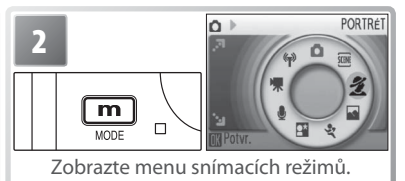

Zapněte fotoaparát.\*

Je-li na monitoru zobrazen symbol 🗖, fotoaparát se již nachází v režimu 🗖. V takovém případě pokračujte krokem 5.

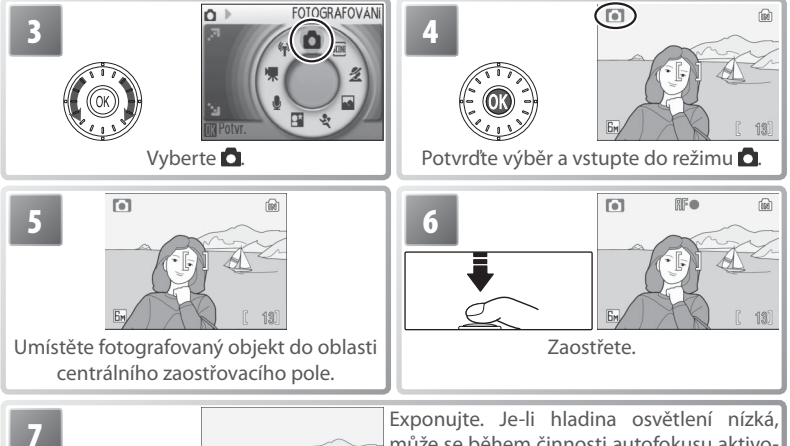

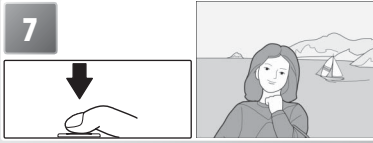

Exponujte. Je-li hladina osvětlení nízká, může se během činnosti autofokusu aktivovat pomocné AF světlo a při expozici snímku může dojít k odpálení záblesku (20, 21).

### Správné držení fotoaparátu

Fotoaparát uchopte pevně oběma rukama. Dejte pozor, abyste prsty resp. jinými objekty nezakrývali objektiv, reflektor blesku, anténu, kontrolku samospouště a mikrofon.

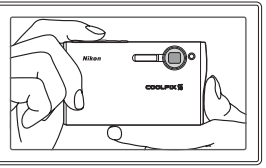

## Zobrazení snímků

Pro zobrazení snímku na monitoru stiskněte tlačítko **D** (pokud byl snímek zhotoven při otočení fotoaparátu o 90°, zobrazí se v orientaci "na výšku"). K zobrazení dalších snímků použijte otočný multifunkční volič: otáčením multifunkčního voliče ve směru hodinových ručiček zobrazujete snímky ve stejném pořadí, v jakém jsou zaznamenávány na paměťové médium; otáčením voliče proti směru hodinových ručiček zobrazujete snímky v opačném pořadí. Rychlým otáčením voliče listujete rychle směrem k požadovanému snímku. Snímky se při načítání z paměti mohou krátce zobrazovat v nízkém rozlišení.

Pro návrat zpět do snímacího režimu stiskněte znovu tlačítko 🗖 🗈.

### Mazání nepotřebných snímků

Pro vymazání aktuálně zobrazeného snímku stiskněte tlačítko 💼. Zobrazí se dialog pro potvrzení; vyberte jednu z následujících možností a stiskněte střední tlačítko otočného multifunkčního voliče:

- Ne: Návrat bez vymazání snímku.
- Ano: Vymazání snímku.

### Vymazání posledního snímku =

Pro vymazání posledního zhotoveného snímku stiskněte ve snímacím režimu tlačítko 🛅. Zobrazí se dialog pro potvrzení; pro vymazání posledního zhotoveného snímku vyberte **Ano** a stiskněte tlačítko 🛞.

### 🔍 Otočný multifunkční volič

Jako alternativu k otáčení multifunkčního voliče můžete tisknout multifunkční volič směrem dolů nebo doprava pro zobrazení snímků v pořadí jejich uložení, resp. směrem nahoru nebo doleva pro zobrazení snímků v opačném pořadí. Podržením tlačítka voliče ve stisknuté poloze procházíte rychle snímky ve zvoleném směru.

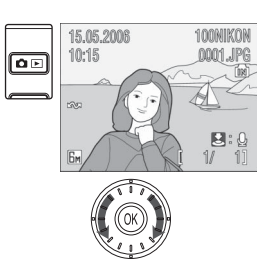

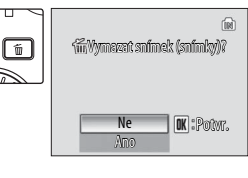

### Práce s bleskem

Blesk má pracovní rozsah 0,3-2,6 m při nastavení nejširokoúhlejšího ohniska. Při použití maximálního teleohniska je pracovní rozsah blesku 0,3-1,4m. K dispozici jsou následující zábleskové režimy:

| Režim                                                                            | Popis                                                                                                    |
|----------------------------------------------------------------------------------|----------------------------------------------------------------------------------------------------|
| Sum Auto                                                                         | Automatická aktivace blesku za nízké hladiny osvětlení.                                                                                           |
| Automatická aktivace blesku<br><b>3</b> © s předbleskem proti červe-<br>ným očím | Redukce výskytu "červených očí" na portrétech (viz násle-<br>dující strana).                                                                      |
| Trvale vypnutý blesk                                                             | K odpálení záblesku nedojde bez ohledu na hladinu okol-<br>ního osvětlení.                                                                        |
| 😚 Trvale zapnutý blesk (fill-in)                                                 | K odpálení záblesku dojde při expozici každého snímku.<br>Tento režim je vhodný k vyjasnění stínů (fill-in) a osvětlení<br>objektů v protisvětle. |
| Synchronizace blesku s dlou-<br>始前 úmi časy závěrky                              | Blesk osvětlí hlavní objekt snímku, pozadí snímku je za<br>noci resp. nízké hladiny osvětlení zachyceno pomocí<br>dlouhých časů závěrky.          |

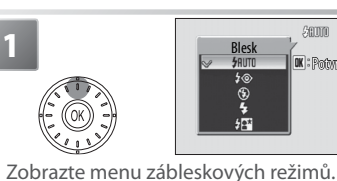

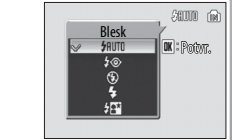

Бм

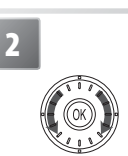

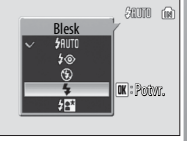

Vyberte požadovaný režim.

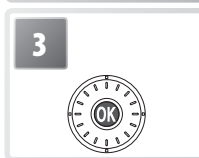

() Potvrďte výběr (pro návrat beze změny nastavení vyčkejte 5 s). Aktuální nastavení je indikováno symbolem na monitoru. Nastavení provedené v režimu 🗖 je uchováno v paměti i po vypnutí fotoaparátu. 13

### Kontrolka blesku =

Kontrolka blesku indikuje při namáčknutí tlačítka spouště do poloviny stav blesku.

- · Svítí (červeně): Při expozici snímku dojde k odpálení zábleskп
- Bliká červeně: Blesk se nabíjí. Vyčkejte několik sekund a zkuste stisknout spoušť znovu.
- Nesvítí: Blesk je vypnutý nebo jeho činnost není nutná.

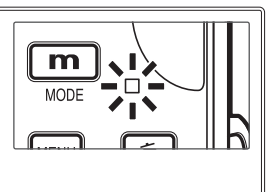

### Předblesk proti červeným očím =

Fotoaparát využívá pokrokovou *redukci červených očí*. Před odpálením hlavního záblesku se pomocí světelných pulsů o nízké intenzitě docílí stažení očních zornic portrétovaného objektu. Pokud fotoaparát i přesto detekuje na snímcích výskyt "červených očí", jsou snímky dále zpracovány pro eliminaci tohoto jevu (Redukce červených očí ve fotoaparátu; tato funkce může lehce prodlužovat dobu potřebnou pro záznam snímku). Tento režim nedoporučujeme v případech, kdy je nutná rychlá reakce závěrky; není-li možné v tomto režimu dosáhnout požadovaných výsledků, použijte jiný zábleskový režim.

### Za nízké hladiny osvětlení =

### Může dojít k aktivaci pomocného světla AF

Je-li hladina osvětlení nízká, může při namáčknutí tlačítka spouště do poloviny dojít k aktivaci pomocného světla AF, které slouží jako pomocné osvětlení pro autofokus. Maximál-

ní dosah pomocného světla AF je přibližně 1,9 m (W) resp. 1,1 m (T). Pomocné světlo AF není k dispozici v některých režimech (W 26–34) a lze jej rovněž manuálně vypnout (W 88) – v takovém případě však nemusí být za nízké hladiny možné správné zaostření objektu.

#### ② Může se zobrazit varovná indikace rozmazání snímků

Za nízké hladiny okolního osvětlení se může při vypnutém blesku zobrazit symbol w varující před možným rozmazáním snímků v důsledku použití dlouhých časů závěrky. Zobrazí-li se symbol **ISO**, zvýší fotoaparát pro kompenzaci nízké hladiny osvětlení citlivost a na snímcích se ve zvýšené míře projeví obrazový "šum" ve formě jasně zbarvených, náhodně rozmístěných pixelů (**W** 78). Fotoaparát může provádět redukci tohoto obrazového šumu, což vede ke zdvojnásobení doby potřebné k záznamu snímků.

Zobrazí-li se po expozici snímku varování na ilustraci vpravo, může být snímek rozmazaný. Pro návrat bez záznamu snímku vyberte **Ne**. Není-li po dobu přibližně 20 s provedena žádná operace, je snímek zaznamenán automaticky.

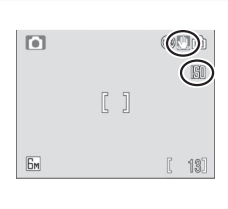

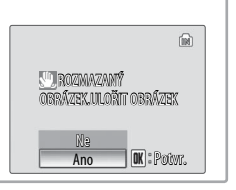

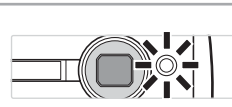

### Použití samospouště

Fotoaparát je vybaven samospouští s deseti-nebo třísekundovým během pro autoportréty a eliminaci rozmazání snímků při stisku tlačítka spouště. Při použití samospouště upevněte fotoaparát na stativ (doporučeno) nebo vodorovnou, stabilní plochu.

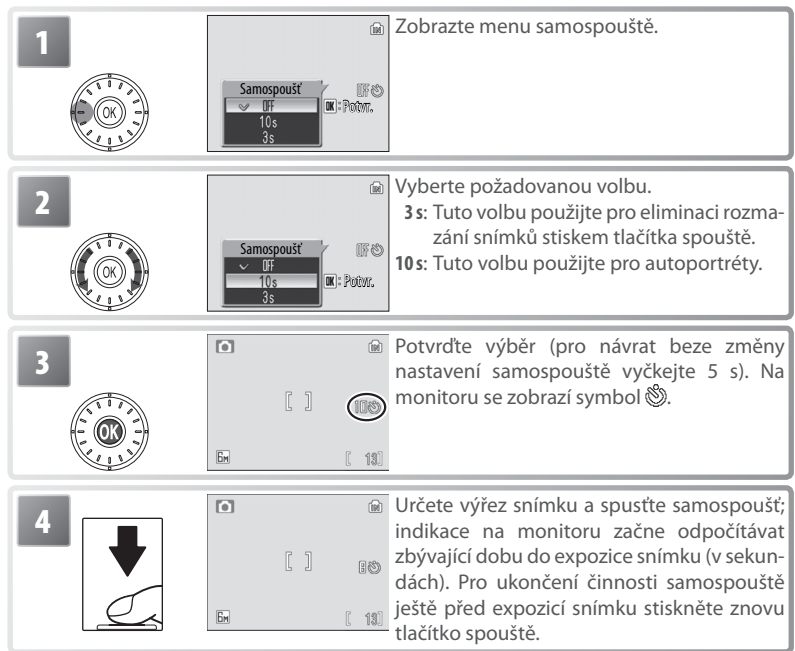

Kontrolka samospouště bliká až do jedné sekundy před expozicí snímku, poslední sekundu svítí trvale jako upozornění na nadcházející expozici snímku.

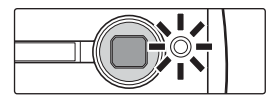

### Režim Makro

Režim Makro slouží k fotografování malých objektů a umožňuje zaostření již na vzdálenost 4 cm.

| 1<br>Zobrazte menu                                                            | Makro<br>Makro<br>F<br>TF<br>R: Potor. | 2<br>Wakeo<br>Wakeo<br>With Re: Pader.<br>Vyberte ON.                                                                                                    |  |
|-------------------------------------------------------------------------------|----------------------------------------|----------------------------------------------------------------------------------------------------|--|
| 3                                                                             | • & m<br>[]<br>En [18]                 | Potvrďte výběr (pro návrat beze změny<br>nastavení režimu Makro vyčkejte 5 s). Aktu-<br>ální nastavení je indikováno symbolem na<br>monitoru.                                                                                                    |  |
|                                                                               |                                        | Určete výřez snímku. Nejkratší zaostřitelná<br>vzdálenost se mění v závislosti na nastave-<br>ní zoomu; nastavíte-li zoom do polohy ▲<br>(symbol 🛱 se zbarví zeleně), je fotoaparát<br>schopen zaostřit již na vzdálenost 4 cm.<br>Fotoaparát trvale zaostřuje na objekt až do<br>namáčknutí tlačítka spouště do poloviny<br>pro blokaci zaostření. |  |
| Zaostřete a exponujte. Pozor, při fotografování na vzdálenost menší než 30 cm |                                        |                                                                                                    |  |

nemusí být blesk schopen osvítit celý objekt; dojde-li proto při expozici snímku k odpálení záblesku, přehrajte si zhotovený snímek pro kontrolu výsledku.

Při příští aktivaci režimu 🗖 je obnoven režim Makro, naposled použitý v režimu 🗖 (auto).

### Portrétní snímky jedním dotekem tlačítka

Pro zhotovení portrétních snímků stiskněte ve snímacím režimu tlačítko 🚇. Dojde k automatické aktivaci následujících funkcí:

- Portrét: Výrazné zobrazení portrétovaného objektu.
- Funkce Face-priority AF: Fotoaparát automaticky detekuje obličej portrétované osoby a zaostří na něj.
- Pokroková redukce červených očí: Redukce efektu "červených očí" při použití blesku (W 21).

V režimu portrétních snímků jedním dotekem tlačítka není k dispozici režim Makro. Pro návrat do dříve aktivního snímacího režimu stiskněte znovu tlačítko 👰

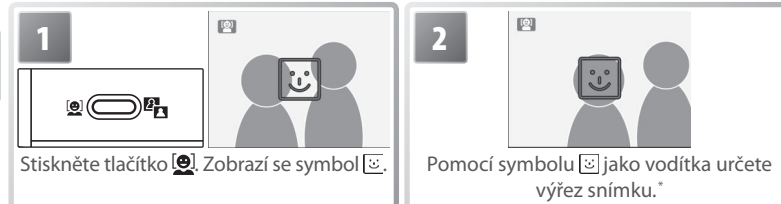

Detekuje-li fotoaparát obličej, symbol 🕑 se změní na dvojitý žlutý rámeček. Detekuje-li fotoaparát více obličejů, zaostří na nejbližší objekt. Ostatní objekty jsou indikovány jednoduchým rámečkem. Není-li přístroj schopen detekovat objekt (například proto, že se fotografovaný objekt odvrátil od fotoaparátu), rámečky se nezobrazí; v takovém případě se vraťte zpět ke kroku 2.

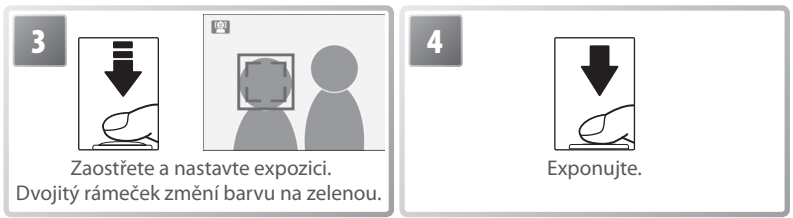

### Funkce Face-Priority AF

Schopnost fotoaparátu detekovat obličeje závisí na množství faktorů – například na tom, jestli objekt hledí do fotoaparátu. Fotoaparát nemusí být schopen detekovat obličeje zakryté brýlemi proti slunci resp. jinými objekty, ani obličeje zabírající příliš malou/velkou plochu snímku. Není-li při namáčknutí tlačítka spouště do poloviny detekován žádný obličej, zaostří fotoaparát na střed obrazu.

Fotoaparát neustále zaostřuje, dokud nedetekuje obličej. Pokud při namáčknutí tlačítka spouště do poloviny bliká žlutě dvojitý rámeček, není fotoaparát schopen zaostřit na objekt; v takovém případě uvolněte tlačítko spouště a zkuste zaostřit znovu.

### Menu Jednodotekový portrét

V režimu portrétních snímků jedním dotekem tlačítka stiskněte tlačítko wew pro zobrazení menu Jednodotekový portrét. S výjimkou korekce expozice jsou všechna provedená nastavení v tomto menu automaticky vyvolána při příští aktivaci režimu portrétních snímků jedním dotekem tlačítka.

| Volba                 | Popis                                                               |
|-----------------------|---------------------------------------------------------------------|
| 🖓 NASTAVENÍ           | Zobrazuje menu Nastavení (🔀 83).                                    |
| 🔹 Režim obrazu        | Slouží k nastavení kvality a velikosti obrazu (🔀 74).               |
| _                     | Slouží k úpravě fotoaparátem nastavené expozice. K dispozici jsou   |
| 🔁 Exp. +/-            | nastavení v rozmezí –2,0 EV až +2,0 EV. Záporné hodnoty produkují   |
|                       | tmavší snímky, kladné hodnoty světlejší snímky.                     |
| 2: Doutuátorní ofolst | Vybírejte z Normální, Zjasnit (redukuje sytost pleťových odstínů) a |
|                       | Změkčit (změkčující efekt).                                         |

### Motivové a asistenční programy

Fotoaparát nabízí jedenáct, motivových" a čtyři, asistenční" programy. Při použití těchto programů fotoaparát automaticky optimalizuje veškerá nastavení vzhledem ke zvolenému motivu.

Motivové programy: K dispozici jsou následující motivové programy.

| X Párty/interiér | 🔜 Noční krajina | Kopírování           |
|------------------|-----------------|----------------------|
| 🛃 Pláž/sníh      | Makro           | Protisvětlo          |
| Západ slunce     | <u>m</u> Muzeum | Panoráma s asistencí |
| 🖆 Úsvit/soumrak  | Ohňostroj       |                      |

Asistenční programy: Tyto motivové programy jsou vybaveny asistenčními rámečky pro snazší tvorbu kompozice snímků.

| Režim     | Popis         | Režim           | Popis                                 |
|-----------|---------------|-----------------|---------------------------------------|
| 🛃 Portrét | Pro portréty. | 💐 Sport         | Pro pohyblivé objekty.                |
| Krajina   | Pro krajiny.  | 🏩 Noční portrét | Pro portréty s noční scénou v pozadí. |

### Motivové programy

Pro použití motivových programů aktivujte snímací režim a vykonejte následující kroky:

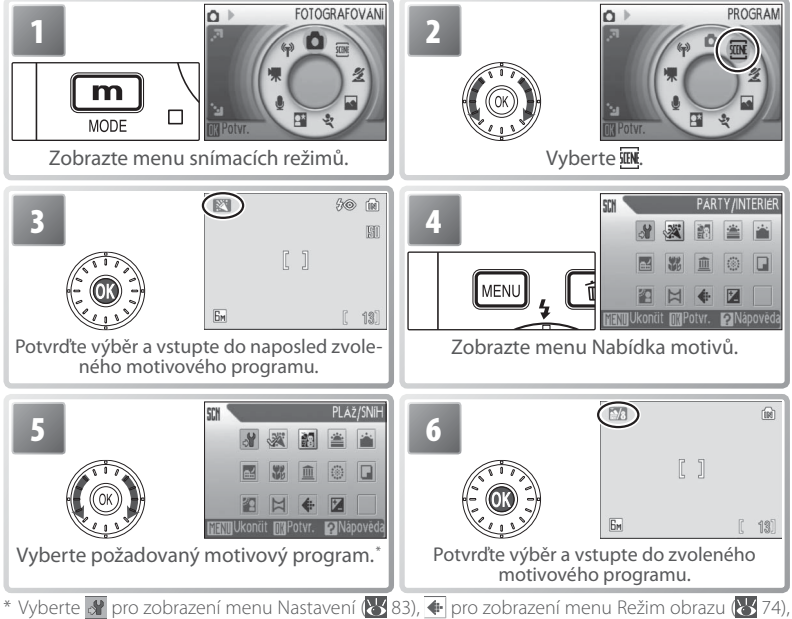

😰 pro nastavení korekce expozice (🐻 31).
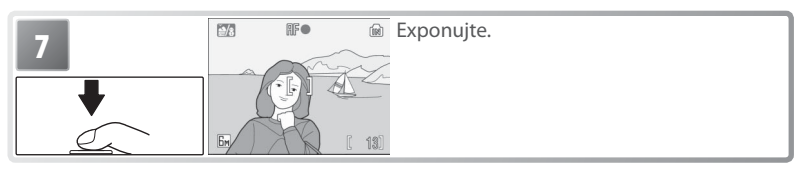

K dispozici jsou následující motivové programy:

| Párty/interiér    Image: Second State      Zachytí atmosféru světla svíček a dalších slabých světelných zdrojů v interiéru. |         |
|----------------------------------------------------------------------------------------------------|---------|
| Pláž/sníh<br>Zachycuje jas objektů jako jsou sněhová pole, pláže a odrazy slunce<br>na vodní hladině.                       | ALL ALL |
| Západ slunce 😧 🏵 🗐 💭 🔝 🛣 Zachovává barevné odstíny při západu a východu slunce.                                             |         |

#### Symboly nastavených režimů

Symbolý vpravo od názvů motivových programů indikují (v pořadí zleva doprava) výchozí nastavení zábleskového režimu (120), samospouště (122), režimu Makro (122), zaostřovacího režimu (viz níže) a pomocného světla AF (1222), režimu Makro (1223), zaostřovacího režimu (viz níže) a pomocného světla AF (1222) pro daný motivový program. Bílé čtverečky (10) označují nastavení, která lze měnit, vyplněné čtverečky (10) označují fixní nastavení. Při vypnutí fotoaparátu nebo volbě jiného motivového programu/snímacího režimu jsou obnoveny výchozí hodnoty pro aktuální motivový program. Zaostřovací režimy jsou indikovány následujícím způsobem: Potoaparát zaostřuje na objekt uprostřed obrazu.

Fotoaparát zaostřuje na nekonečno. Indikace zaostření se při každém namáčknutí tlačítka spouště do poloviny rozsvítí zeleně, přesto však mohou být za určitých okolností objekty v popředí neostré.

Následující symboly označují pokyny, které je třeba dodržovat, aby se zamezilo rozmazání snímků:

🔊 Držte fotoaparát pevně

#### \Lambda Použijte stativ

Symbol **NR** indikuje možné zpracování snímků pro redukci šumu, prodlužující dobu záznamu snímků.

| <b>Úsvit/soumrak</b><br>Zachovává barevnou atmosféru slabého denního světla před výcho-<br>dem a po západu slunce.                                                                                                    |               |
|----------------------------------------------------------------------------------------------------|---------------|
| Noční krajina<br>Pro dosažení vynikajících nočních snímků krajin jsou použity delší<br>časy závěrky.                                                                                                    |               |
| Makro<br>Tento program použijte pro snímky květin, hmyzu a dalších malých<br>objektů již ze vzdálenosti 4 cm, s umělecky rozostřeným pozadím. Foto-<br>aparát nastaví zoom do pozice pro režim Makro. Symbol režimu Makro<br>(32) se zbarví zeleně jako indikace možnosti zaostření již na vzdálenost<br>4 cm od objektivu. Fotoaparát trvale zaostřuje na objekt až do namáčk-<br>nutí tlačítka spouště do poloviny pro zablokování zaostření. | S             |
| Muzeum<br>Tento program použijte na místech, kde je zakázáno používat blesk<br>(například v muzeích a galeriích), resp. v případech kdy nechcete pra-<br>covat s bleskem. Dojde k automatickému zapnutí funkce BSS ( <b>W</b> 78).                                                                                                    |               |
| Pro zachycení světelných efektů ohňostroje jsou použity delší časy závěrky.                                                                                                    |               |
| <b>Kopírování</b><br>Poskytuje kvalitní reprodukce textů a kreseb na bílých tabulích a v<br>tištěných materiálech. Pro zaostření na krátké vzdálenosti použijte<br>režim Makro (W 23). Reprodukce barevných textů a kreseb mohou<br>být hůře čitelné.                                                                                                    | <text></text> |
| Protisvětlo<br>Tento režim použijte pro portréty v protisvětle, kdy je hlavní objekt ve<br>stínu a pozadí je jasně osvětlené. Dojde k automatickému odpálení<br>záblesku pro vyjasnění (fill-in) stínů.                                                                                                    |               |

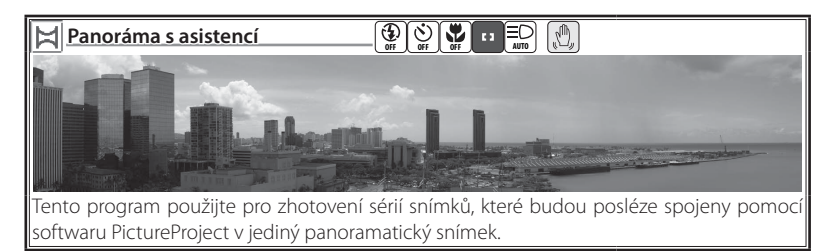

#### Zhotovení panoramatických snímků

| 1<br>V nabídce motivů vy<br>s asisten | PANORAMA S ASISTEM<br>PANORAMA S ASISTEM<br>PANORAMA S AS | 2<br>Cobrazí se výchozí směr panorámování.                                                                                                    |
|---------------------------------------|----------------------------------------------------------------------------------------------------|----------------------------------------------------------------------------------------------------|
| 3                                     | Zprava<br>doleva<br>Shora<br>dolů                                                                                                    | Zvolte způsob, jakým budou snímky zkom-<br>pletovány do výsledného panoramatického<br>snímku. Jde o směr, do kterého bude fotoa-<br>parát otočen po expozici každého snímku.                                                                                                    |
| 4                                     |                                                                                                    | Potvrďte výběr (pro návrat ke kroku 3 stisk-<br>něte znovu tlačítko (). Zvolený směr pano-<br>rámování se zobrazí bíle.                                                                                                    |
| 5                                     |                                                                                                    | Zhotovte první snímek. Přibližně ½ zhoto-<br>veného snímku je prolnuta do aktuálního<br>záběru objektivu (pokud je zvolen směr<br>panorámování zleva doprava, zobrazí se<br>snímek na levé straně monitoru). Zobrazený<br>symbol AE-L indikuje, že vyvážení bílé bar-<br>vy a expoziční parametry tohoto snímku se<br>aplikují na všechny snímky série. |

Motivové a asistenční programy

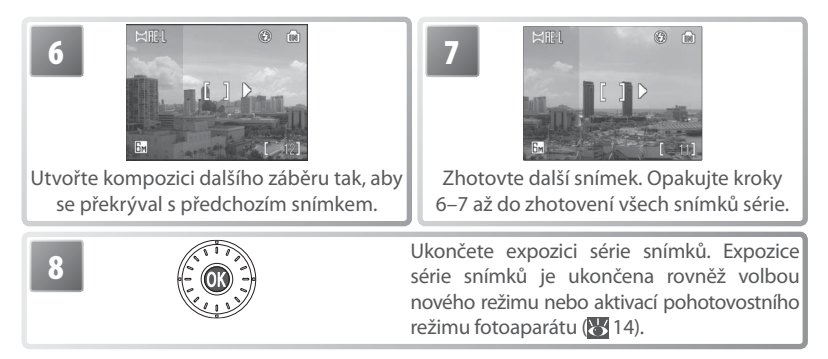

Fotoaparát zaostří na objekt uprostřed obrazu. Pro dosažení optimálních výsledků umístěte fotoaparát na stativ.

#### 🖉 Panoráma s asistencí

Po expozici prvního snímku série již nelze měnit nastavení zábleskového režimu (W 20), režimu Makro (23) a samospouště (22). Až do dokončení expozice celé série snímků nelze mazat snímky ani měnit nastavení zoomu a obrazového režimu (274). Informace ohledně způsobu ukládání panoramatických snímků naleznete na straně 103.

## Použití korekce expozice v motivových programech

Korekce expozice slouží k úpravě automaticky nastavených expozičních parametrů. K dispozici jsou nastavení v rozmezí –2,0 EV až +2,0 EV. Záporné hodnoty produkují tmavší snímky, kladné hodnoty světlejší snímky. Pro zadání korekce expozice zvolte požadovaný motivový program (**W** 27–29) a proveďte níže uvedené kroky.

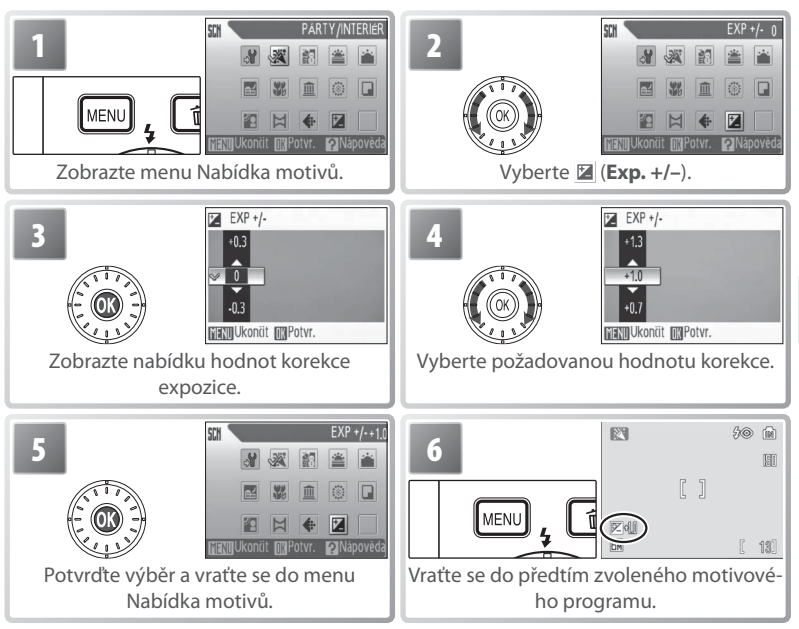

Při vypnutí fotoaparátu nebo volbě jiného motivového programu/snímacího režimu je hodnota korekce expozice pro aktuální motivový program resetována na "O".

## Asistenční programy

Při použití těchto programů utváříte kompozici snímků s využitím pomocných rámečků, zobrazovaných na monitoru fotoaparátu.

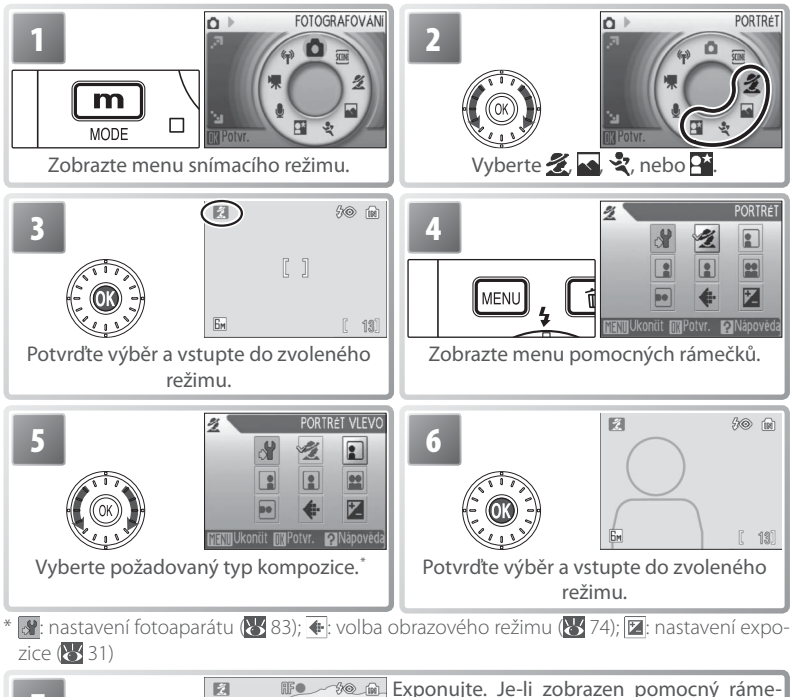

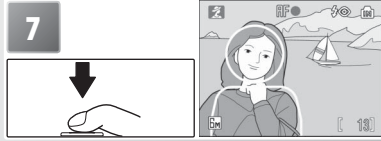

Exponujte. Je-li zobrazen pomocný rámeček, umístěte před expozicí snímku fotografovaný objekt do tohoto rámečku.

## Portrét s asistencí: Tento program použijte pro přirozeně působící portréty.

| 🗾 PORTRÉT         | Fotoaparát zaostří a nastaví expoziční parame-<br>try na objekt uprostřed obrazu. Nezobrazuje se<br>žádný pomocný rámeček. |
|-------------------|----------------------------------------------------------------------------------------------------|
| Portrét vlevo     | Tato nastavení použijte, chcete-li umístit por-                                                                            |
| Portrét vpravo    | snímku.†                                                                                                    |
| Portrét zblízka   | Toto nastavení použijte při umístění obličeje<br>objektu v horní polovině snímku.†                                         |
| Portrét páru      | Toto nastavení použijte při fotografování dvou<br>objektů umístěných vedle sebe.†                                          |
| Figurální portrét | Toto nastavení použijte, zhotovujete-li portrét<br>při držení fotoaparátu na výšku. <sup>†</sup>                           |

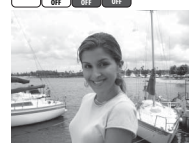

\* V motivové programu **PORTRÉT** je k dispozici pomocný AF reflektor.

† Fotoaparát zaostří a nastaví expoziční parametry na objekt uvnitř pomocného rámečku.

Krajina s asistencí: Tento program použijte pro snímky krajin nebo portréty s pamětihodností v pozadí.

| KRAJINA             | Nejsou zobrazena žádná vodítka. Tento pro-<br>gram použijte k zaostření na vzdálené pozadí<br>přes objekty v popředí, jako jsou okna nebo<br>větve stromů. Fotoaparát zaostří na nekoneč-<br>no. <sup>†</sup> |
|---------------------|----------------------------------------------------------------------------------------------------|
| Wyhlídka na Krajinu | Tento program je určen pro kompozici sním-<br>ku s umístěním oblohy v horní třetině snímku.<br>Obrys obzoru vyrovnejte se žlutou vlnovkou na<br>monitoru. Fotoaparát zaostří na nekonečno. <sup>†</sup>       |
| 🔛 Architektura      | Tento program je určen k fotografování budov.<br>Pomocný rámeček usnadňuje zarovnání vodo-<br>rovných a svislých linií. Fotoaparát zaostří na<br>nekonečno. <sup>†</sup>                                      |
| 🔚 Skupina vpravo    | Toto nastavení použijte pro zhotovení portrétů                                                                                                    |
| Skupina vlevo       | dí napravo nebo nalevo od portrétovaného<br>objektu. Fotoaparát zaostří a nastaví expoziční<br>parametry na portrétovaný objekt.                                                                              |

\* V režimech Skupina vpravo a Skupina vlevo je automaticky nastaven zábleskový režim AUTO; lze volit i ostatní zábleskové režimy.

+ Fotoaparát zaostří na nekonečno. Indikace zaostření (₩ 16) se při každém namáčknutí tlačítka spouště do poloviny rozsvítí zeleně, přesto však mohou být za určitých okolností objekty v popředí neostré.

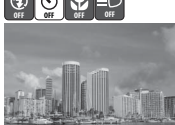

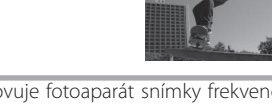

 $\odot$ 

|           | Po dobu stisku tiacitka spouste znotovuje lotoaparat snimky riekvenci pri-  |
|-----------|-----------------------------------------------------------------------------|
| 💐 SPORT   | bližně 2,2 obr./s až do zobrazení symbolu  . Fotoaparát trvale zaostřuje na |
|           | objekt (i v případě uvolnění tlačítka spouště).                             |
| Sportovní | Stejně jako výše, s tou výjimkou, že fotoaparát zaostřuje pouze v rozmezí   |
|           | vzdáleností 4,5 m (6 m při nastavení nejdelšího teleohniska) až nekonečno   |
| UIVAK     | pro zlepšenou dobu odezvy.                                                  |
|           | Při každém stisku tlačítka spouště fotoaparát zhotoví 16                    |
| Chartovní | snímků v intervalu přibližně dvou sekund a uspořádá je                      |
|           | do jediného kombinovaného snímku s velikostí obrazu 🖼 🔒 👘 👘                 |
| KOIdZ     | (1600 × 1200) pixelů. Fotoaparát trvale zaostřuje na objekt                 |
|           | (i v případě uvolnění tlačítka spouště).                                    |

Noční portrét s asistencí: Tento program je vhodný pro přirozeně vyvážené osvětlení objektu a pozadí snímku u nočních portrétů. Tento režim nabízí stejné asistenční možnosti jako režim Portrét s asistencí. Abyste zamezili rozmazání snímků, umístěte fotoaparát na stativ nebo rovnou, stabilní plochu.

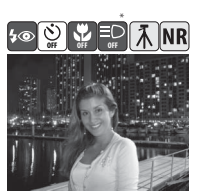

V motivové programu NOČNÍ POR-TRÉT je k dispozici pomocný AF reflektor.

## Videosekvence

## Záznam videosekvencí

Pro záznam videosekvencí ozvučených pomocí vestavěného mikrofonu fotoaparátu zvolte snímací režim a proveďte níže uvedené kroky (časosběrné videosekvence nejsou opatřeny zvukovým doprovodem). Videosekvence zaznamenané do interní paměti ve výchozím nastavení **Malá velikost 320** mohou mít délku až 1 min. 10 s; na 256 MB paměťovou kartu lze uložit záznam v délce až 14 min. 30 s.

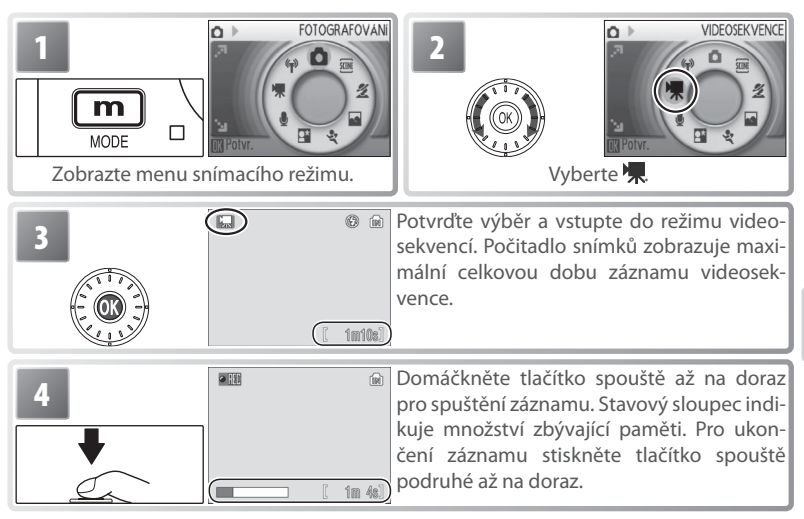

#### 🖉 Záznam videosekvencí

Ve všech režimech záznamu videosekvencí s výjimkou režimu Časosběrné snímání se vypíná blesk ( $\bigotimes$  20). Při záznamu videosekvencí nelze použít samospoušť ( $\bigotimes$  22). Během záznamu videosekvence nelze použít optický zoom; digitální zoom je k dispozici s maximálním faktorem 2 x ( $\bigotimes$  15).

Namíříte-li fotoaparát během záznamu na slunce nebo jiný silný zdroj světla, mohou se v zaznamenané videosekvenci zobrazit vertikální proužky tvaru komety, známé pod názvem "smear". Vyvarujte se proto při záznamu videosekvencí směrování fotoaparátu k silným zdrojům světla.

#### 🔍 Více k videosekvencím

Informace o způsobu ukládání videosekvencí (👿 103), maximálních zaznamenatelných délkách videosekvencí pro různá nastavení (🕑 102) a výchozím nastavení menu Video (ស 101) naleznete v dodatku.

## Menu Video

Stiskem tlačítka 🛲 v režimu videosekvencí zobrazíte menu volitelných položek pro video. Nastavení provedená v tomto menu jsou obnovena při příští aktivaci režimu videosekvencí.

|          | Volba                           | Popis                                                                   |
|----------|---------------------------------|-------------------------------------------------------------------------|
| <b>S</b> | NASTAVENÍ                       | Zobrazuje menu Nastavení (🔣 83).                                        |
| 煉        | Možnosti videa                  | Tato položka určuje typ zaznamenávané videosekvence.                    |
| ₽\$0     | Režim autofokusu                | Tato položka určuje způsob zaostřování při záznamu videosekvencí 🚻 37). |
| e∀R      | Elektronická<br>redukce vibrací | Redukuje účinky chvění fotoaparátu (😻 37).                              |

#### 🐙 Možnosti videa

K dispozici jsou následující volitelná nastavení:

| Volba             |                             | Velikost obrazu (v pixelech) | Snímací frekvence (obr./s) |
|-------------------|-----------------------------|------------------------------|----------------------------|
| ÷                 | TV video 640*               | 640×480                      | 30                         |
| ا <sup>پ</sup> یک | Malá velikost 320*          | 320×240                      | 30                         |
| Jan I             | Malá velikost 320           | 320×240                      | 15                         |
|                   | Pictmotion 320 <sup>*</sup> | 320×240                      | 15                         |
| کے ا              | Malá velikost 160           | 160×120                      | 15                         |
| Ъ. (              | Časosběrné snímání*         | 640×480                      | 30                         |

\* Maximální délka videosekvence je 60 s, což je ideální pro použití v prezentacích Pictmotion (🔀 50).

Časosběrné snímání: Slouží k záznamu dějů jako je rozvíjení květu nebo líhnutí motýla. Fotoaparát zhotoví až 1800 statických snímků ve specifikovaných intervalech a spojí je do němé videosekvence v délce max. šedesát sekund. Před spuštěním časosběrného snímání nabijte baterii.

Výběrem položky Časosběrné snímání\* se zobrazí menu, které můžete vidět v kroku 1, níže.

| Nastavte požadovaný interval mezi snímky. | 2<br>VIDEO<br>NASTAVEN<br>Možnosti vídea<br>Režim autofokusu<br>Elektronická redukce vibrať<br>VIENU Ukonut (VPOVr. 2) Napovedě<br>Potvrdte výběr a vraťte se do menu<br>Možnosti videa. Stiskněte tlačítko (MENU) pro<br>opuštění menu.                                                                                 |
|-------------------------------------------|----------------------------------------------------------------------------------------------------|
|                                           | Domáčkněte tlačítko spouště až na doraz<br>pro spuštění záznamu. Fotoaparát zazname-<br>nává snímky ve specifikovaných intervalech<br>až do nového stisku tlačítka spouště, zapl-<br>nění paměti, resp. záznamu 1800 snímků.<br>Mezi expozicí jednotlivých snímků se vypíná<br>monitor a stavová kontrolka zeleně bliká. |

#### 🕅 Režim autofokusu

Tato položka umožňuje nastavit způsob zaostřování v režimu videosekvencí.

|            | Volba          | Popis                                                                                                    |
|------------|----------------|----------------------------------------------------------------------------------------------------|
| iif<br>(S) | Jednotlivý AF  | Fotoaparát zaostří při namáčknutí tlačítka spouště do poloviny a blo-<br>kuje zaostřenou vzdálenost během snímání, aby se zamezilo zázna-<br>mu zvuku zaostřovacího mechanismu. |
| F          | Nepřetržitý AF | Fotoaparát trvale zaostřuje na objekt, a to i po uvolnění tlačítka spouště.                                                                                                    |

#### 🕅 Elektronická redukce vibrací

Pro redukci účinků chvění fotoaparátu ve všech režimech záznamu videosekvencí s výjimkou režimu Časosběrné snímání vyberte Zapnuto. Při zapnuté redukci vibrací se na monitoru zobrazuje příslušná indikace (W 6–7).

## Přehrávání videosekvencí

V režimu celoobrazovkového přehrávání snímků (W 43) jsou videosekvence indikovány symbolem 🐙

Pro přehrání videosekvence proveďte její zobrazení v režimu celoobrazovkového přehrávání snímků a stiskněte tlačítko (). V horní části monitoru se zobrazí ovládací prvky; tisknutím otočného multifunkčního voliče směrem doleva nebo doprava vyberte požadovaný ovládací prvek a stiskněte tlačítko () pro aktivaci vybrané operace.

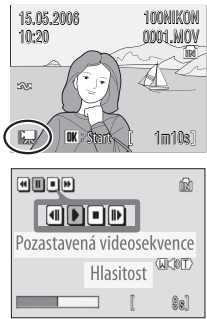

| Ovládací<br>prvek | Popis                                                                                                    |
|-------------------|----------------------------------------------------------------------------------------------------|
| ••                | Zpětné převíjení videosekvence při stisku středního tlačítka otočného multifunkč-<br>ního voliče.                                                                |
| •                 | Dopředné převíjení videosekvence při stisku středního tlačítka otočného multi-<br>funkčního voliče.                                                              |
| Π                 | Pozastavení přehrávání. Otáčením multifunkčního voliče procházíte videosekvenci<br>po jednotlivých snímcích směrem vpřed nebo zpět.                              |
|                   | Posun videosekvence o jeden snímek vpřed. Převíjení videosekvence pokračuje při<br>podržení tlačítka otočného multifunkčního voliče ve stisknuté poloze.         |
|                   | Posun videosekvence o jeden snímek zpět. Zpětné převíjení videosekvence pokra-<br>čuje při podržení tlačítka otočného multifunkčního voliče ve stisknuté poloze. |
|                   | Obnovení přehrávání.                                                                                                    |
|                   | Ukončení videosekvence a návrat do režimu celoobrazovkového přehrávání snímků.                                                                                   |

Při použití tlačítek zoomu se zobrazuje indikace hlasitosti. Tlačítkem **W** se hlasitost snižuje, tlačítkem **T** se hlasitost zvyšuje. Pro rychlé procházení přehrávané videosekvence směrem vpřed nebo zpět otáčejte multifunkčním voličem. Pro vymazání videosekvence zobrazte videosekvenci v režimu celoobrazovkového přehrávání snímků (resp. ji vyberte v seznamu náhledů snímků) a stiskněte tlačítko **m**. Zobrazí se dialog pro potvrzení.

## Zvukové záznamy

Zvukové záznamy lze zaznamenávat pomocí vestavěného mikrofonu a přehrávat pomocí vestavěného reproduktoru fotoaparátu.

#### Pořízení zvukového záznamu

Pro pořízení zvukového záznamu vyberte snímací režim a proveďte následující kroky:

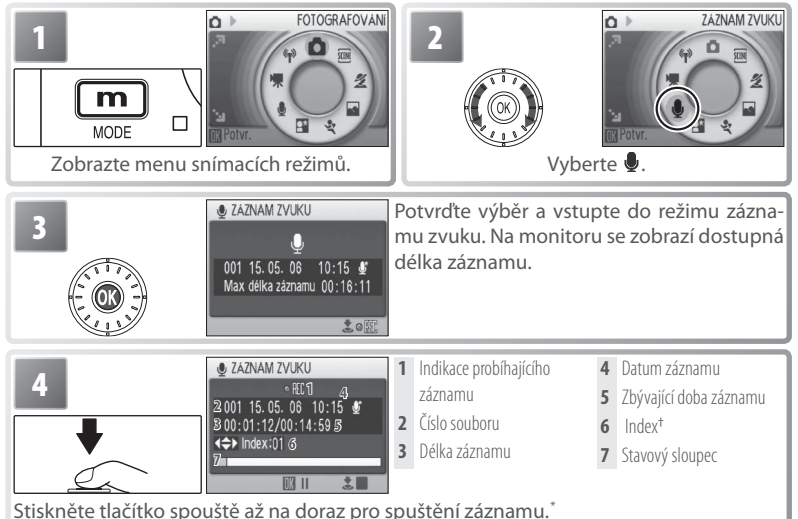

- \* Fotoaparát se přepne do pohotovostního režimu (14) a stavová kontrolka změní barvu na zelenou. Pro reaktivací monitoru stiskněte tlačítko 
   Pro pozastavení záznamu stiskněte střední tlačítko otočného multifunkčního voliče; kontrolka samospouště a stavová kontrolka začnou blikat. Pro obnovení záznamu stiskněte tlačítko znovu.

  † Pro tvorbu indexu stiskněte v průběhu záznamu otočný multifunkční volič směrem nahoru, dolů dolava přebrávání můž fotozparát přejít ko ktarámukoli indovu
- dolů, doleva nebo doprava. Při přehrávání může fotoaparát přejít ke kterémukoli indexu. Začátek záznamu odpovídá indexu č. 1, další indexy jsou přidávány ve vzestupném pořadí, až do max 98

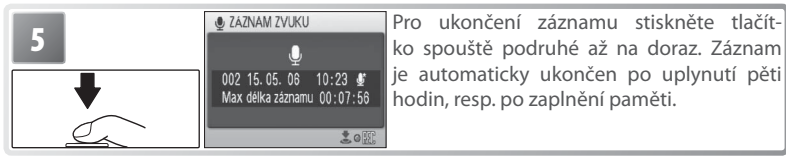

#### Menu Záznam zvuku

Stiskem tlačítka wew v režimu záznamu zvuku se zobrazí následující volitelné položky. Nastavení provedené v položce **Kvalita zvuku** je obnoveno při příští aktivaci režimu záznamu zvuku.

|      | Volba         | Popis                                                              |
|------|---------------|--------------------------------------------------------------------|
| ð    | Nastavení     | Zobrazuje menu Nastavení (🔀 83).                                   |
| 100. | Kvalita zvuku | Pro vysokou kvalitu zvuku vyberte volbu Vysoká, pro menší velikost |
| ((4) |               | souborů vyberte volbu <b>Normální</b> .                            |

#### 🖉 Záznam zvuku

Software PictureProject nelze použít k přenášení a přehrávání zvukových záznamů. V položce **Rozhraní** > **USB** vyberte volbu **Mass Storage**, soubory kopírujte manuálně a přehrávejte je pomocí softwaru QuickTime nebo jiného přehrávače zvukových souborů s podporou formátu WAV. Indexy vytvořené ve zvukových souborech fotoaparátem nelze použít při přehrávání zvukových záznamů na jiném zařízení.

COOLPIX S6 nemusí být schopen přehrávat a/nebo kopírovat zvukové soubory vytvořené na jiných zařízeních. Informace o způsobu ukládání souborů zvukových záznamů (🏹 103) a maximálních zaznamenatelných délkách zvukových záznamů naleznete v dodatku (🚺 102).

## Přehrávání zvukových záznamů

Pro přehrání zvukového záznamu aktivujte přehrávací režim a proveďte následující kroky.

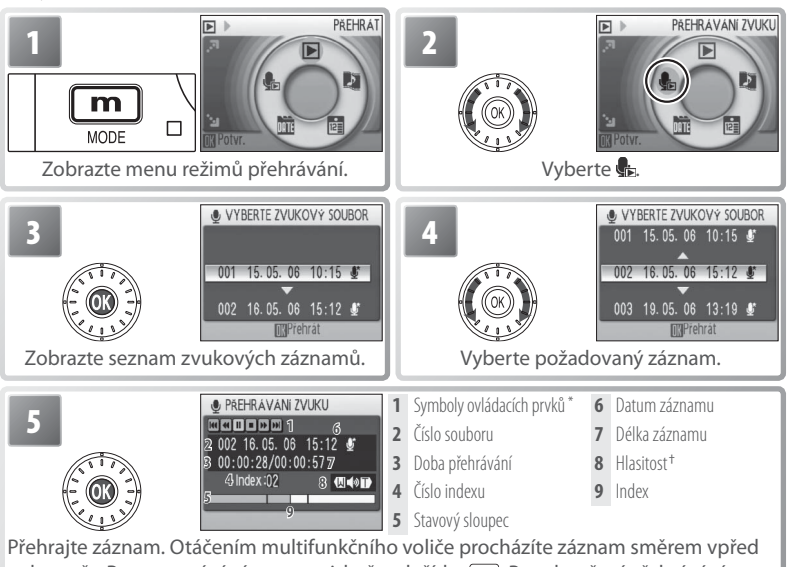

Přehrajte záznam. Otáčením multifunkčního voliče procházíte záznam směrem vpřed nebo zpět. Pro vymazání záznamu stiskněte tlačítko 💼. Pro ukončení přehrávání a návrat do režimu záznamu zvuku stiskněte tlačítko 🝙 .

\* Stiskem otočného multifunkčního voliče směrem doleva nebo doprava vyberte požadovaný ovládací prvek a potvrďte stiskem středního tlačítka multifunkčního voliče.

|    | Pozastavení přehrávání.                                                                                 |
|----|----------------------------------------------------------------------------------------------------|
|    | Obnovení přehrávání.                                                                                    |
| •  | Dopředné převíjení záznamu. Přehrávání je obnoveno po uvolnění tlačítka otočného multifunkčního voliče. |
| •  | Zpětné převíjení záznamu. Přehrávání je obnoveno po uvolnění tlačítka otočného multifunkčního voliče.   |
| 44 | Návrat do počátečního místa aktuálního indexu.                                                          |
|    | Přechod k dalšímu indexu.                                                                               |
|    | Ukončení přehrávání a návrat na seznam zvukových záznamů.                                               |

† Hlasitost reprodukce je možné ovládat tlačítky zoomu. Tlačítkem **W** se hlasitost snižuje, tlačítkem **T** se zvyšuje.

#### Kopírování zvukových záznamů

Pro kopírování zvukových záznamů mezi interní pamětí a paměťovou kartou zobrazte seznam zvukových záznamů, zobrazený v kroku 3 na předcházející stránce, a stiskněte tlačítko IEEN, Tato volba je k dispozici pouze při založené paměťové kartě.

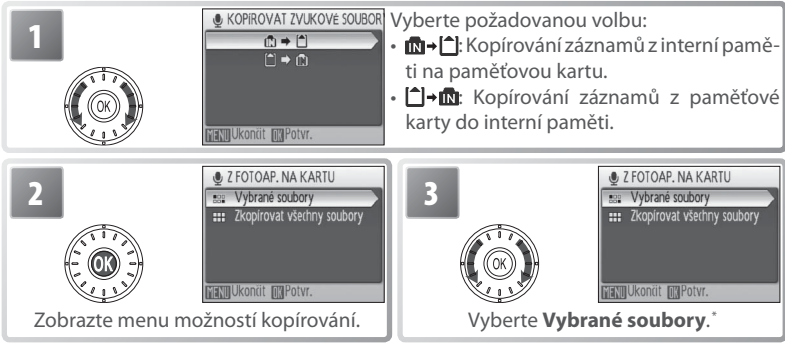

\* Pro zkopírování všech zvukových záznamů vyberte Zkopírovat všechny soubory a stiskněte střední tlačítko otočného multifunkčního voliče. Zobrazí se dialog pro potvrzení; vyberte Ano a stiskněte střední tlačítko otočného multifunkčního voliče.

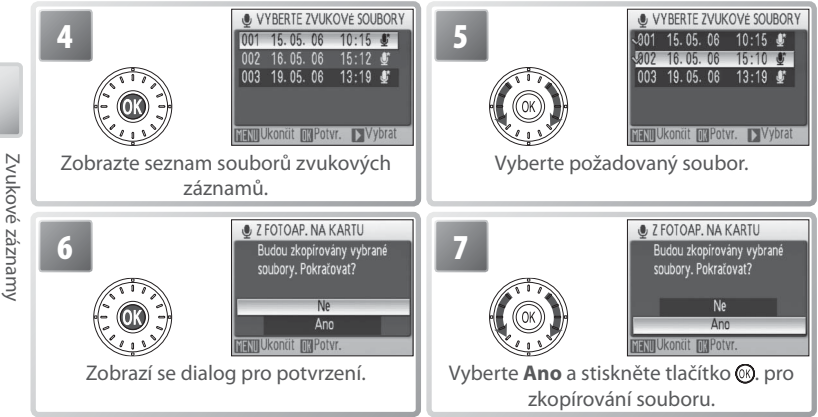

Pro zobrazení snímků na celé ploše monitoru (*celoobrazovkové přehrávání snímků*) stiskněte tlačítko **(**jeli fotoaparát vypnutý, stiskněte na dobu cca 1 s tlačítko **(**) pro zapnutí fotoaparátu v přehrávacím režimu). K dispozici jsou následující operace:

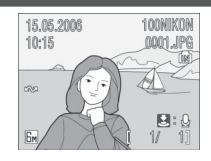

| Pro                                   | Stiskněte    | Ь  |       |
|---------------------------------------|--------------|----|-------|
|                                       | 117          |    | Zob   |
| Zobrazeni dalšich snimků              | (            | 19 | Zázı  |
|                                       |              |    | poz   |
| Vymazani snimku                       | 1            | _  | 7.1/1 |
| Zvětšení výřezu snímku                | <b>T</b> (Q) | 44 | Vid   |
| Zobrazení stránek náhledů snímků      | W ( 💶 )      | —  | Niáv  |
| Zobrazení menu režimů přehrá-<br>vání | m            | 5  | INdV  |

| Pro                           | Stiskněte | Ь  |
|-------------------------------|-----------|----|
| Zobrazení Menu přehrávání     | MENU      | 80 |
| Záznam/přehrání zvukové       | Tlačítko  | 16 |
| poznámky                      | spouště   | 40 |
| Zvýšení kontrastu             | 60        | 45 |
| Video: Přehrání videosekvence | ©8        | 38 |
| Návrat do snímacího režimu    |           | —  |

## Zobrazení více snímků současně: Přehrávání stránek náhledů snímků

Opakovaným stiskem tlačítka **W** (E) v režimu celoobrazovkového přehrávání snímků zobrazujete snímky ve formě stránek se čtyřmi, devíti, šestnácti nebo pětadvaceti malými náhledy snímků. Během zobrazení stránky náhledů snímků lze provádět následující operace:

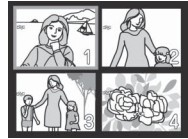

| Pro                       | Stiskněte    | <b>V</b> | Pro                                                       | Stiskněte | Ы  |
|---------------------------|--------------|----------|-----------------------------------------------------------|-----------|----|
| Výběr snímku              |              | _        | Návrat do režimu celoobrazov-<br>kového přehrávání snímků | 6         | -  |
| Změnu počtu zobrazených   | W (53)/      |          | Zobrazení menu režimů přehrá-<br>vání                     | m         | 5  |
| snimků                    | <b>T</b> (9) |          | Zobrazení Menu přehrávání                                 | MENU      | 80 |
| Vymazání vybraného snímku | 1            | —        | Zvýšení kontrastu                                         | En .      | 45 |
|                           |              |          | Návrat do snímacího režimu                                |           |    |

## Mazání snímků

Stiskem tlačítka (1) se v režimu celoobrazovkového přehrávání snímků resp. režimu přehrávání stránek náhledů snímků zobrazí dialog, který můžete vidět na obrázku vpravo. Vyberte **Ano** a stiskněte tlačítko (3) pro vymazání vybraného snímku.

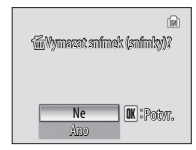

#### 🖉 Zobrazení snímků v interní paměti

Snímky v interní paměti lze zobrazit pouze v případě nepřítomnosti paměťové karty.

## Pohled na snímek zblízka: Zvětšení výřezu snímku

Stiskem tlačítka **T** během celoobrazovkového přehrávání snímků se aktuálně zobrazený snímek zvětší 3× a jeho zvětšená střední část se zobrazí na monitoru (Rychlé zvětšení výřezu snímku). Během zvětšení zobrazeného snímku lze provádět následující operace:

| Pro                                                     | Stiskněte        | Ь  |
|---------------------------------------------------------|------------------|----|
| Zvětšení výřezu snímku (maximálně 10×)                  | <b>T</b> (Q)     | —  |
| Zmenšení výřezu snímku                                  | W ( <b>55</b> )  | —  |
| Zobrazení dalších částí snímku                          |                  | _  |
| Vymazání snímku                                         | Í                | 43 |
| Návrat do režimu celoobrazovkového<br>přehrávání snímků | ®                | 43 |
| Zobrazení menu režimů přehrávání                        | m                | 5  |
| Zobrazení Menu přehrávání                               | MENU             | 80 |
| Tvorbu oříznuté kopie snímku (viz níže)                 | Tlačítko spouště | —  |
| Návrat do snímacího režimu                              |                  | —  |

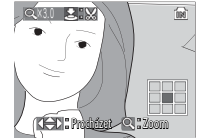

Zobrazení zvětšeného výřezu snímku. Pozor, snímky zhotovené na výšku se při zvětšení výřezu zobrazují v orientaci na šířku. Pro zobrazení snímku na šířku stiskněte jednou tlačítko T, pro zvětšení snímku 3 × stiskněte tlačítko znovu.

## Zhotovení oříznuté kopie snímku

Je-li na monitoru současně se zvětšeným výřezem snímku zobrazen symbol **S** is je možné aktuálně zobrazenou část snímku uložit jako samostatný soubor. Při stisku tlačítka spouště se zobrazí dialog, který můžete vidět na obrázku vpravo; pro tvorbu nového snímku – obsahujícího pouze aktuálně zobrazený výřez – vyberte **Ano** a stiskněte střední tlačítko multifunkčního voliče.

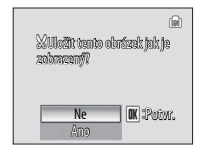

Oříznuté kopie snímků jsou ukládány jako soubory JPEG s kompresním poměrem 1:8. V závislosti na velikosti originálního snímku a faktoru zvětšení při tvorbě kopie jsou velikosti kopií následující: 2592×1944 (5m), 2048×1536 (3m), 1600×1200 (2m), 1280×960 (1m), 1024×768 (100), 640×480 (110), 320×240 (120) nebo 160×120 (120) pixelů.

#### 🔍 Oříznuté kopie snímků

Další informace ohledně oříznutých kopií snímků naleznete v Dodatku (🔀 103).

#### 🔍 Automatické vypnutí přístroje (pohotovostní režim)

Ve výchozím nastavení se po době nečinnosti cca 1 min. ve snímacím i přehrávacím režimu zcela vypne monitor (pohotovostní režim; 🔀 88). Nedojde-li k žádné operaci po dobu dalších tří minut, vypne se fotoaparát.

## Zlepšení kontrastu snímku: Funkce D-Lighting

Stiskem tlačítka nežimu celoobrazovkového přehrávání snímků resp. režimu přehrávání stránek náhledů snímků dojde k vytvoření kopie aktuálně zobrazeného snímku s vylepšeným kontrastem a vyjasněnými tmavými objekty a objekty v protisvětle.

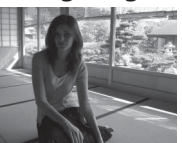

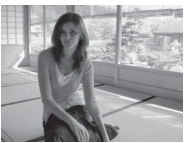

Předtím

Potom

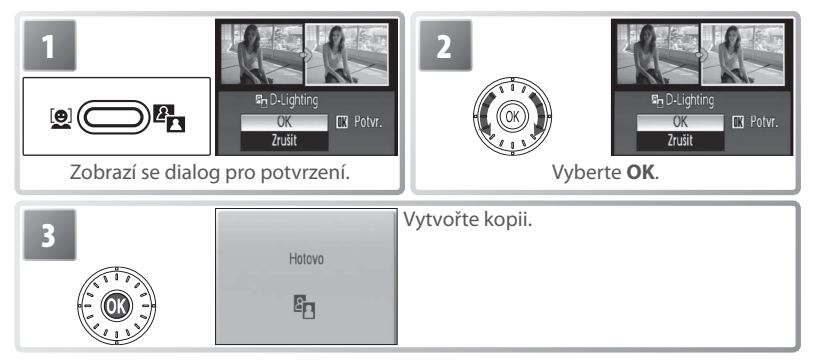

Při přehrávání jsou kopie snímků vytvořené pomocí funkce D-lighting označeny symbolem 🛱 🐻 6–7).

#### 🔍 D-Lighting

Další informace ohledně kopií snímků, vytvořených pomocí funkce D-lighting, naleznete v Dodatku (🚯 103).

Zvukové poznámky nelze přidávat ke snímkům, které byly pořízeny jinými fotoaparáty. Zvukové poznámky zaznamenané pomocí jiných fotoaparátů nelze přehrávat na přístroji COOLPIX S6. Další informace ohledně kopií snímků, které byly vytvořeny pomocí funkce D-lighting, naleznete v Dodatku (🚯 103).

Prehravani snimku na fotoaparatu

Vestavěný mikrofon fotoaparátu (W 2) lze použít pro záznam zvukových poznámek ke snímkům označeným symbolem SQ v režimu celoobrazovkového přehrávání snímků (W 43).

#### Záznam zvukových poznámek

Pro záznam zvukové poznámky stiskněte a držte tlačítko spouště. Záznam je ukončen po uplynutí 20 s resp. po uvolnění tlačítka spouště. Během záznamu se nedotýkejte mikrofonu. Pokud aktuální snímek již obsahuje zvukovou poznámku, je třeba tuto zvukovou poznámku před záznamem nové vymazat.

#### Přehrávání zvukových poznámek

Během přehrávání jsou snímky opatřené zvukovou poznámkou indikovány symbolem 🕃 🖾 (₩ 6–7). Pro zahájení a ukončení přehrávání zvukové poznámky stiskněte tlačítko spouště. Hlasitost zvukového doprovodu lze nastavit pomocí tlačítek zoomu. Tlačítkem ₩ se hlasitost snižuje, tlačítkem T se hlasitost zvyšuje.

## Mazání zvukových poznámek

Pro vymazání zvukové poznámky u aktuálního snímku stiskněte tlačítko (). Zobrazí se dialog, který můžete vidět na obrázku vpravo; otáčením multifunkčního voliče vyberte požadovanou volbu a stiskněte střední tlačítko multifunkčního voliče.

- Ne: Návrat bez vymazání snímku/zvukové poznámky.
- 🕼 Vymazání zvukové poznámky.
- Ano: Vymazání snímku a zvukové poznámky.

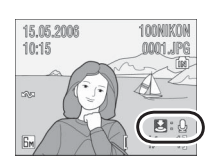

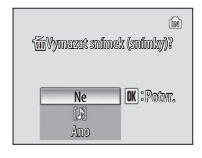

## Zobrazení snímků podle data

V režimu celoobrazovkového přehrávání snímků a režimu přehrávání stránek náhledů snímků lze vybrat snímky se zvoleným datem pro zobrazení, mazání, tisk, nastavení ochrany před vymazáním a přenos.

Režim Kalendář: Vyberte požadované datum z kalendáře.

| Imp  PREHRAI    MODE  PROVI    Zobrazte menu režimů přehrávání (W 5). | 2<br>Vyberte Kalendář                                                                         |                         | LENDAR        |
|-----------------------------------------------------------------------|-----------------------------------------------------------------------------------------------|-------------------------|---------------|
| 3                                                                     | Data, pro která jsou k dispozie<br>né snímky, jsou žlutě podtrže<br>jsou následující operace: | ci zaznam<br>na. K disp | ena-<br>ozici |
|                                                                       | Pro                                                                                           | Stiskněte               | Ъ             |
| Brotvr.                                                               | Vyberte měsíc (pro rychlé lis-<br>tování držte tlačítko ve stisk-<br>nuté poloze)             | W/T                     | -             |
|                                                                       | Vyberte datum (pouze v pří-<br>padě přítomnosti snímků pro<br>více než jedno datum)           |                         | _             |
|                                                                       | Zobrazení snímků pořízených<br>ve zvoleném dni                                                | 6                       | 49            |
|                                                                       | Vymazání všech snímků poří-<br>zených ve zvoleném dni                                         | 1                       | 43            |
|                                                                       | Zobrazení menu režimů pře-<br>hrávání                                                         | m                       | 5             |
|                                                                       | Zobrazení Menu přehrávání                                                                     | MENU                    | 48            |
|                                                                       | Návrat do snímacího režimu                                                                    |                         | -             |

#### 🖉 Kalendář/Seznam podle data

Fotoaparát zobrazí pro každé datum maximálně 9000 snímků. Data, pro která je k dispozici více než 9000 snímků, jsou označena hvězdičkou ("\*"). Snímky zhotovené v okamžiku nenastavených hodin fotoaparátu se nezobrazují.

#### Režim Seznam podle data: Vyberte požadované datum ze seznamu.

| Imm  MODE    Zobrazte menu režimů přehrávání (W 5).                                 | 2<br>Vyberte Seznam podle                                                       | ZOBR. PODL              | E DATA         |
|-------------------------------------------------------------------------------------|---------------------------------------------------------------------------------|-------------------------|----------------|
| 3 ZOBR. PODLE DATA<br>2006. 05. 19 [ 1]<br>2006. 05. 18 [ 1]                        | Zobrazte data, pro která jso<br>zaznamenané snímky. K dispoz<br>dující operace: | u k disp<br>zici jsou n | ozici<br>ásle- |
| (- OK) - 2006. 05. 15 [ 2]                                                          | Pro                                                                             | Stiskněte               | Ъ              |
| * Fotoaparát zobrazuje až 30 dat. Existují-li                                       | Výběr data                                                                      |                         | _              |
| snimky pro vice nez 30 dat, jsou vsechny<br>snímky zaznamenané dříve než posledních | Zobrazení snímků pořízených<br>ve zvoleném dni                                  | ®                       | 49             |
| 29 dat zobrazeny spolecne Jako <b>Ostatni</b> .                                     | Vymazání všech snímků poří-<br>zených ve zvoleném dni                           | Í                       | 43             |
|                                                                                     | Zobrazení menu režimů pře-<br>hrávání                                           | m                       | 5              |
|                                                                                     | Zobrazení Menu přehrávání                                                       | MENU                    | —              |
|                                                                                     | Návrat do snímacího režimu                                                      |                         | -              |

Stiskem tlačítka IIII v kalendáři nebo seznamu dat se zobrazí volitelné operace, které můžete vidět na obrázku vpravo. Volitelné operace, které jsou k dispozici, jsou aplikovány na všechny snímky ve zvoleném dni.

| Volba              | 6  |
|--------------------|----|
| Tisk. objednávka   | 61 |
| Prezentace         | 81 |
| Vymazat            | 81 |
| Ochrana            | 81 |
| Označit pro přenos | 81 |

#### 🖉 Tisk. objednávka/Označit pro přenos

Výběrem položky **Tisk. objednávka/Označit pro přenos** z menu pro kalendář nebo seznam dat se zobrazí dialog pro potvrzení. Výběrem volby **Ano** *se odeberou existující označení pro přenos a tisk ze všech snímků v interní paměti nebo na paměťové kartě*; tím se zajistí, že pro přenos nebo tisk budou označeny pouze snímky zhotovené ve vybraný den.

#### Zobrazení snímků

Pro zobrazení snímků zhotovených ve vybraný den 🛽 🕮 : Režim Kalendář vyberte datum v kalendáři nebo v seznamu dat a stisk- 🛛 🕮 Režim Seznam něte tlačítko 🚯. Na celé obrazovce se zobrazí první snímek s příslušným datem, se symbolem 💵 📾 (režim kalendáře) nebo 💭 📠 (režim seznamu) zobrazeným v levém horním rohu a datem/časem záznamu zobrazenými na místech jména adresáře a čísla souboru 🔀 6–7). K dispozici jsou následující operace:

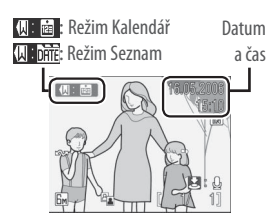

| Pro                                          | Stiskněte    | Ю  |
|----------------------------------------------|--------------|----|
| Zobrazení dalších snímků se<br>stejným datem |              | 19 |
| Vymazání snímku                              | Í            | 43 |
| Zvětšení výřezu snímku                       | <b>T</b> (Q) | 44 |
| Zobrazení menu režimů pře-<br>hrávání        | m            | 5  |

| Pro                           | Stiskněte | 6  |
|-------------------------------|-----------|----|
| Zobrazení Menu přehrávání     | MENU      | —  |
| Záznam/přehrání zvukové       | Tlačítko  | 16 |
| poznámky                      | spouště   | 40 |
| Zvýšení kontrastu             | En .      | 45 |
| Video: Přehrání videosekvence | ®         | 38 |
| Návrat na seznam dat          | W ()      | —  |
| Návrat do snímacího režimu    |           | —  |

Stiskem tlačítka MENU v režimu celoobrazovkového přehrávání snímků se zobrazí volitelné operace, které můžete vidět na obrázku vpravo. Tyto operace jsou aplikovány pouze na aktuálně zobrazený snímek (v režimu celoobrazovkového přehrávání); lze však vybrat i další snímky se stejným datem.

| Volba              | Ю  |
|--------------------|----|
| Tisk. objednávka   | 61 |
| Prezentace         | 81 |
| Vymazat            | 81 |
| Ochrana            | 81 |
| Označit pro přenos | 81 |
| Malý snímek        | 82 |

## **Pictmotion** by muvee

Funkce Pictmotion vytváří prezentace ve formě videosekvencí s uživatelskými přechody, doprovázené hudbou na pozadí. *Funkce je k dispozici pouze při vložené paměťové kartě*.

#### Tvorba videosekvence Pictmotion

Pro vytvoření jednoduché videosekvence z deseti posledních snímků v režimu celoobrazovkového přehrávání snímků/režimu přehrávání stránek náhled snímků:

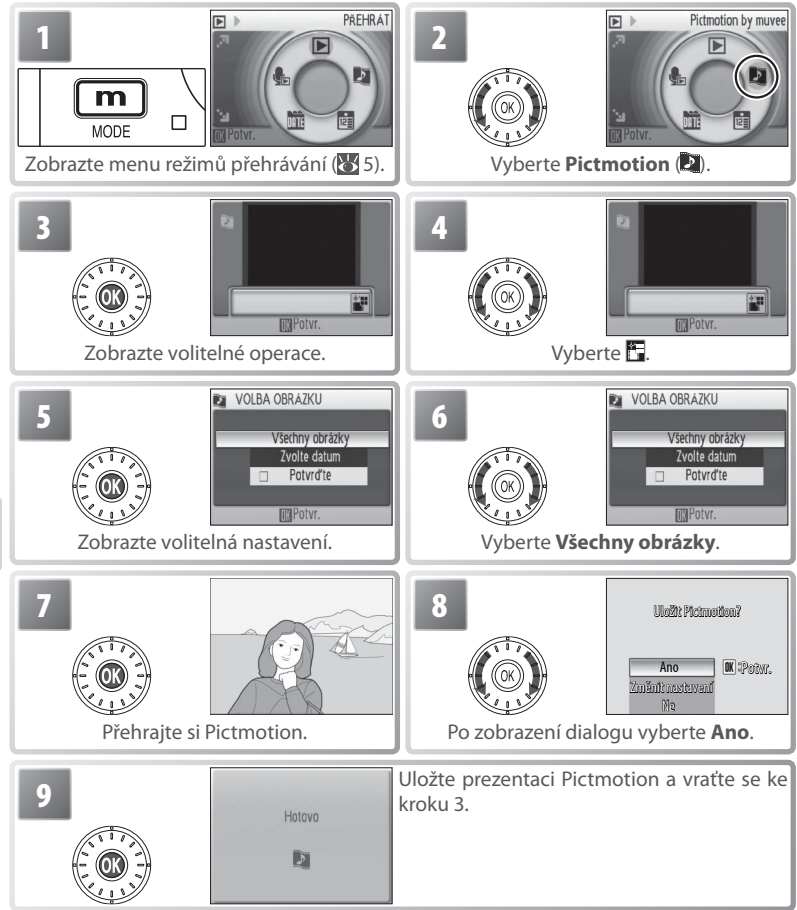

Pictmotion využívá technologie společnosti muvee Technologies.

Pro tvorbu uživatelské prezentace Pictmotion:

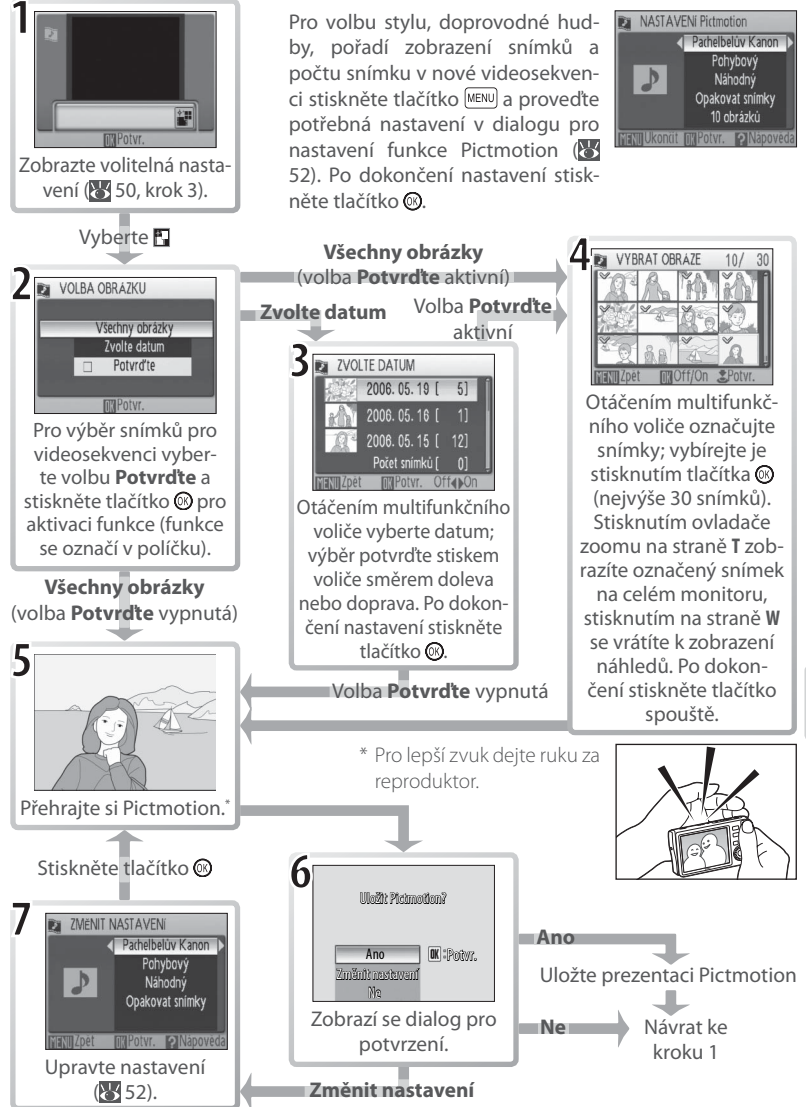

#### Další možnosti (Kroky 1 a 7 na str. 51)

Otáčením multifunkčního voliče vyberte požadovanou položku, stiskem voliče směrem doleva nebo doprava změňte nastavení. Po dokončení nastavení stiskněte tlačítko 🛞 pro opuštění menu.

Hudba: K dispozici jsou skladby Pachelbelův Kánon, Scarborough Fair, pochod Pomp and Circumstance, Turecký pochod a Dědečkovy hodiny; vzorové přehrání vybrané skladby aktivujete stisknutím tlačítka zoomu T (pouze předinstalované skladby) Software PictureProject umožňuje přidat až tři uživatelské skladby (pouze OS Windows; viz níže).

Styl: Vybírejte z Pohybový, Náladový, Pomalý, Rychlý a Klasický. Stisknutím tlačítka zoomu T dojde k vzorovému přehrání vybraného stylu.

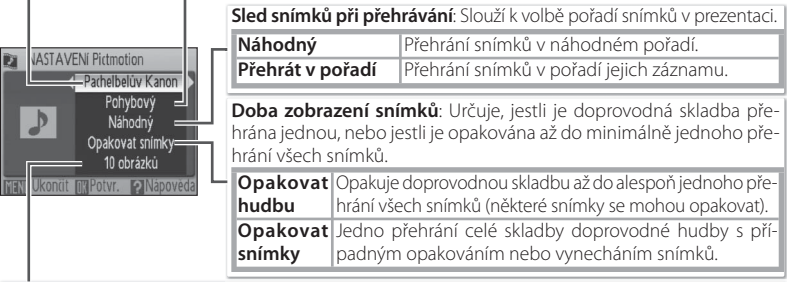

Automatický výběr: Tato volba je k dispozici pouze při stisknutí tlačítka IMENU v kroku 1 ( 51). K dispozici jsou volby 10, 20, 30 a Žádná autom. volba. Toto jsou počty snímků v prezentaci pokud nebyla v kroku 2 aktivována volba Potvrďte. Pokud byla v kroku 2 aktivována volba Potvrďte, nastaví se v kroku 4 specifický počet snímků, počínaje nejnovějším snímkem. Podle pokynů v kroku 4 změňte nastavení požadovaným způsobem.

#### Pictmotion

Je-li na aktuální paměťové kartě uloženo dvacet videosekvencí Pictmotion, nelze vytvořit žádné další videosekvence až do vymazání stávajících.

Snímky ve videosekvencích Pictmotion jsou automaticky opatřeny ochranou před vymazáním při ukládání videosekvence (1888). Při vymazání videosekvence Pictmotion není tato ochrana snímků zrušena. Chráněné snímky jsou v režimu celoobrazovkového přehrávání snímků/režimu přehrávání stránek náhledů snímků označeny symbolem **on** (1866) 6–7).

Pictmotion podporuje soubory statických snímků i videosekvencí; v případě videosekvencí je však přidána pouze malá část každé videosekvence, vybraná z prvních šedesáti sekund každé videosekvence.

#### PictureProject

Dodávaný software PictureProject pro systémy Windows lze použít ke zkopírování až tří uživatelských skladeb (každá v délce maximálně tři minuty) na paměťovou kartu a ke zkopírování prezentace Pictmotion do počítače. Podrobnosti viz referenční návod k obsluze softwaru PictureProject (na CD-ROM). Prezentace Pictmotion je také možné přenést bezdrátově v režimech **Easy Transfer (s PM)** a **Režim PC** (1). Podrobnosti viz referenční návod k obsluze softwaru PictureProject (na CD-ROM).

#### Přehrávání videosekvencí Pictmotion

Pro přehrání videosekvencí Pictmotion zobrazte menu Pictmotion postupem popsaným v krocích 1–3 na straně 50 a proveďte níže uvedené kroky.

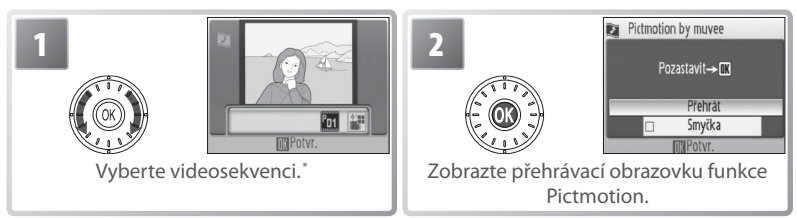

\* Pro vymazání vybrané videosekvence stiskněte tlačítko 1 Zobrazí se dialog pro potvrzení; vyberte Ano a stiskněte tlačítko .

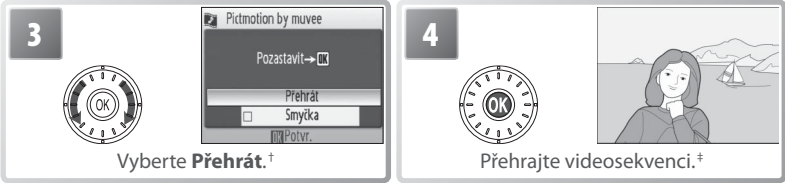

- † Vyberete-li volbu Smyčka, je videosekvence automaticky opakována. Pro aktivaci/zrušení volby Smyčka vyberte volbu Smyčka a stiskněte tlačítko <sup>®</sup>.
- ‡ Pomocí tlačítek zoomu ovládáte hlasitost zvukového doprovodu. Pro pozastavení přehrávání stiskněte tlačítko .

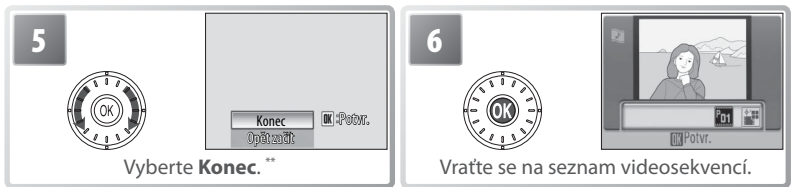

\*\*\*Pro obnovení přehrávání vyberte **Opět začít** a stiskněte střední tlačítko multifunkčního voliče.

# on paleznete v Dodatku (**VI** 103)

## Propojení fotoaparátu s televizorem, počítačem a tiskárnou

Připojením fotoaparátu k dalšímu zařízení pomocí dodaného kabelu A/V nebo USB můžete využít následující možnosti:

- · Přehrávat snímky na televizoru a zaznamenávat na video (viz níže)
- Kopírovat snímky do počítače pro archivaci a editaci (154–56)
- Tisknout snímky na domácí tiskárně (W 57) nebo objednávat kopie od zpracovatelů fotoprací

Snímky je také možné odeslat do počítače nebo vytisknout pomocí bezdrátového přenosu (W 63–73). Před propojením fotoaparátu s dalším zařízením může být nutné změnit nastaven ní položky **Rozhraní** v menu Nastavení (W 56, 89). Abyste zamezili neočekávanému vypnutí fotoaparátu během propojení, používejte plně nabitou baterii nebo dodávaný síťový zdroj.

## Přehrávání snímků na televizoru

Zkontrolujte jestli nastavení položky Rozhraní > Režim video odpovídá připojovanému zařízení (1889) a poté fotoaparát vypněte.

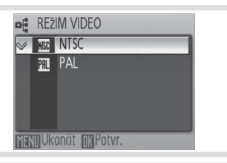

2 Pomocí dodávaného A/V kabelu propojte kolébku COOL-STATION s televizorem. Zapojte černou koncovku kabelu do kolébky COOL-STATION, žlutou koncovku do konektoru VIDEO-IN na televizoru a bílou koncovku do konektoru AUDIO-IN.

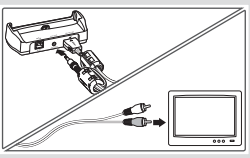

3 Nalaďte televizor na videokanál. Nejste-li si jisti, hledejte informace v dokumentaci k televizoru.

4 Vložte fotoaparát do kolébky COOL-STATION a stiskněte na cca 1 s tlačítko pro zapnutí fotoaparátu. Monitor fotoaparátu zůstane vypnutý a na televizoru se zobrazí obraz, který se normálně zobrazuje na monitoru fotoaparátu.

## Přehrávání snímků na počítači

Před přenosem (zkopírováním) snímků do počítače pomocí kabelu USB je třeba nainstalovat software PictureProject. Další informace ohledně instalace a používání softwaru PictureProject naleznete na referenčním disku CD-ROM a v dokumentu *Stručný návod k obsluze*. Postup při přenosu snímků do počítače:

Zapněte počítač s nainstalovaným softwarem PictureProject.

2 Nastavte položku **Rozhraní > USB** postupem popsaným v odstavci "Nastavení rozhraní USB pro propojení s počítačem" (**W** 56) a vypněte fotoaparát.

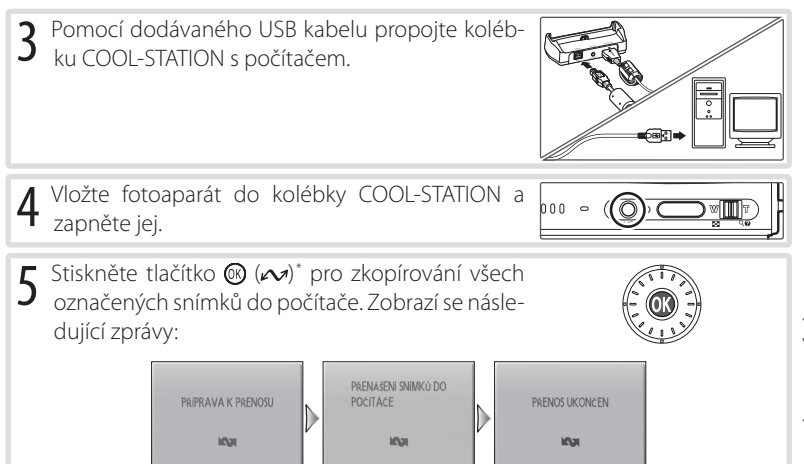

\* Pozor, stiskem tlačítka @ nelze přenášet snímky, pokud je aktivní ochrana proti zápisu na paměťové kartě (W 13) a při použití volby Mass Storage v menu USB, pokud není vložena paměťová karta. V takovém případě přeneste snímky pomocí tlačítka Transfer (Přenos) v okně softwaru PictureProject (viz níže). Prezentace Pictmotion je také možné přenést v prostředí PictureProject (W 52).

Snímky se po dokončení přenosu zobrazí v okně softwaru PictureProject. Odpojte fotoaparát způsobem popsaným v odstavci "Odpojení fotoaparátu" (¥ 56).

#### Označení snímků pro přenos =

Snímky označené pro přenos do počítače jsou při přehrávání označeny symbolem 🙉. Implicitně jsou pro přenos do počítače označeny všechny snímky. K označení snímků pro přenos do počítače jsou k dispozici dvě volitelné položky:

- Rozhraní > Automat. přenos (menu nastavení): Pro označení všech nově zhotovených snímků pro přenos do počítače vyberte Zapnuto (889).
- Označit pro přenos (menu přehrávání): Mění označení pro přenos u existujících snímků (W 81).

#### ₌ Tlačítko softwaru PictureProject "Transfer" (Přenos) =

Pro zkopírování označených i neoznačených snímků do počítače klepněte namísto stisku tlačítka ③ v kroku 5 na tlačítko **Transfer** (Přenos) v okně softwaru PictureProject. Podrobnosti viz Stručný návod k obsluze a referenční návod k obsluze softwaru PictureProject (na disku CD-ROM).

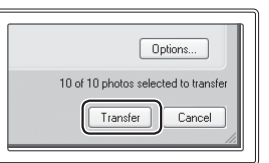

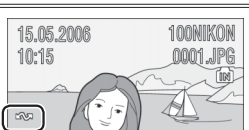

#### Nastavení rozhraní USB pro propojení s počítačem

Před nastavením rozhraní USB pro propojení s počítačem konzultujte následující tabulku (😿 55). Výchozí nastavení je **PTP**. Další informace ohledně práce s menu naleznete v odstavci "Práce s menu" (😿 17).

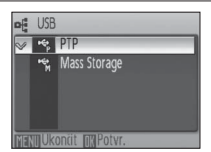

|                                                                                                | Pře                        | enos snímků pomocí:                              |
|------------------------------------------------------------------------------------------------|----------------------------|--------------------------------------------------|
| Operačni systém počítače                                                                       | Tlačitka 🛞 na fotoaparátu" | Tlačitka Transfer v okně softwaru PictureProject |
| Windows XP                                                                                     | Vyberte <b>N</b>           | lass Storage nebo PTP.                           |
| Windows 2000 Professional<br>Windows Millennium Edition (Me)<br>Windows 98 Second Edition (SE) | Vybe                       | rte <b>Mass Storage</b> . <sup>†</sup>           |
| Mac OS X 10.1.5 nebo novější                                                                   | Vyberte <b>PTP</b> .       | Vyberte Mass Storage nebo PTP.                   |

\* Nelze použít pro přenos snímků, pokud je aktivní ochrana proti zápisu na paměťové kartě (W 13) a při použití volby Mass Storage v menu USB, pokud není vložena paměťová karta. Použijte tlačítko Transfer (Přenos) v okně softwaru PictureProject. Prezentace Pictmotion je také možné přenést v prostředí PictureProject (W 52).

† NEPOužIVEJTE volbu PTP. Je-li při připojení fotoaparátu aktivní volba PTP, vyčkejte na zobrazení průvodce přidáním nového hardwaru systému Windows, klepněte na tlačítko Cancel (Storno) a odpojte fotoaparát. Před opětným připojením fotoaparátu aktivujte volbu Mass Storage v menu USB.

#### Odpojení fotoaparátu =

Je-li v menu USB aktivní volba PTP, vypněte fotoaparát a odpojte USB kabel.

Je-li v menu USB aktivní volba Mass Storage, odhlaste fotoaparát před vypnutím a odpojením USB kabelu níže uvedeným způsobem ze systému.

- Windows XP Home Edition/Windows XP Professional: Klepněte na ikonu "Safely Remove Hardware" ( [Bezpečně odebrat hardware] na liště a ze zobrazeného menu vyberte Safely Remove USB Mass Storage Device [Bezpečně odebrat paměťové zařízení USB].
- Windows 2000 Professional: Klepněte na ikonu "Unplug or Eject Hardware" (S) [Odpojit nebo ukončit hardware] na liště a ze zobrazeného menu vyberte Stop USB Mass Storage Device [Zastavit USB paměťové zařízení].
- Windows Millennium Edition (Me): Klepněte na ikonu "Unplug or Eject Hardware" (S) [Odpojit nebo ukončit hardware] na liště a ze zobrazeného menu vyberte Stop USB Disk [Zastavit USB paměťové zařízení].
- Windows 98 Second Edition (SE): V okně Tento počítač klepněte pravým tlačítkem myši na výměnný disk odpovídající fotoaparátu a vyberte Eject [Vysunout].
- Macintosh: Nepojmenovanou jednotku fotoaparátu ("NO NAME") přetáhněte do koše.

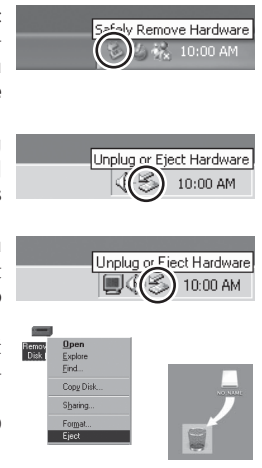

## Tisk snímků prostřednictvím kabelu USB

Uživatelé tiskáren kompatibilních se standardem PictBridge nebo ImageLink mohou propojit fotoaparát přímo s tiskárnou a tisknout snímky bez použití počítače.

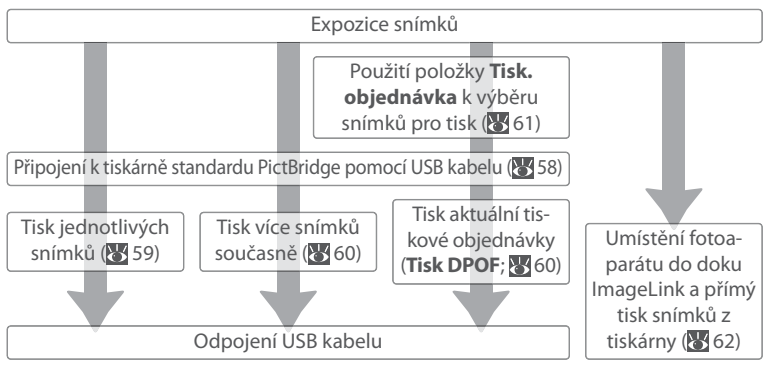

#### Další možnosti tisku snímků =

Snímky je rovněž možné tisknout:

- Vložením paměťové karty do tiskárny: Je-li tiskárna vybavena slotem pro paměťové karty, lze do tiskárny vkládat paměťové karty z fotoaparátu a tisknout snímky přímo z těchto paměťových karet. Podporuje-li tiskárna standard DPOF, lze použít k výběru snímků pro tisk položku Tisk. objednávka v menu fotoaparátu (¥61). Podrobnosti viz návod k obsluze tiskárny.
- Odnesením paměťové karty k provozovateli digitálního tisku: Podporuje-li zpracovatel standard DPOF, lze použít k výběru snímků pro tisk položku Tisk. objednávka v menu fotoaparátu (W 61).
- Přenosem snímků do počítače: Jakmile jsou snímky přeneseny do počítače (W 54–55), lze je tisknout pomocí softwaru pro zpracování statických snímků. Podrobnosti viz návod k obsluze aplikace a tiskárny.
- Odeslání snímků na tiskárnu prostřednictvím bezdrátové sítě: Snímky je možné odeslat na tiskárnu připojenou k počítači v bezdrátové síti (1973).

#### 

| Vkopírování data                             | Tisk. objednávka > Datum                  |
|----------------------------------------------|-------------------------------------------|
| Musí být nastaveno před expozicí snímku      | Aktivuje se po expozici snímku            |
| Datovací údaje jsou trvalou součástí obrazu  | Datovací údaje jsou uloženy odděleně      |
| Datovací údaje jsou tištěny při každém tisku | Datovací údaje jsou tištěny pouze na tis- |
| snímku.                                      | kárně s podporou DPOF                     |

Datovací údaj se na snímek tiskne pouze jednou; položku **Tisk. objednávka > Datum** nelze použít pro tisk druhého datovacího údaje na snímek, který je již opatřen vkopírovaným datovacím údajem (funkce Vkopírování data).

## Propojení fotoaparátu s tiskárnou

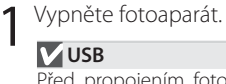

Před propojením fotoaparátu s tiskárnou musí být aktivována volba **PTP** (výchozí nastavení) v submenu **Rozhraní > USB** v menu nastavení fotoaparátu (**W** 89).

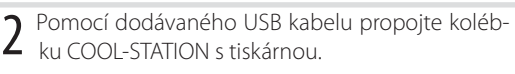

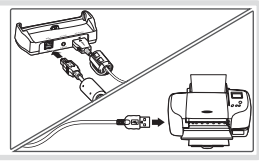

**3** Zapněte tiskárnu.

4 Vložte fotoaparát do kolébky COOL-STATION a zapněte jej. Zobrazí se úvodní obrazovka standardu PictBridge. Fotoaparát se přepne do režimu celoobrazovkového přehrávání snímků a na monitoru se zobrazí logo PictBridge.

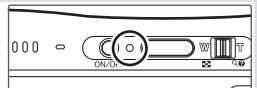

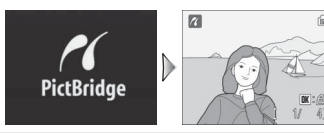

## Tisk jednotlivých snímků

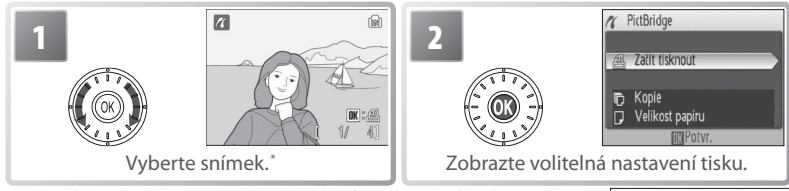

\* Pro výběr snímku ze seznamu náhledů stiskněte tlačítko zoomu W ( ) a pomocí otočného multifunkčního voliče vyberte požadovaný snímek, nebo stiskněte tlačítko zoomu T (Q) pro návrat do režimu celoobrazovkového přehrávání snímků.

|                    |                                                                                                    | UN Zacit tisknout                                                                      |  |
|--------------------|----------------------------------------------------------------------------------------------------|----------------------------------------------------------------------------------------|--|
| Vyberte po         | Vyberte požadovanou volbu a stiskněte tlačítko 🞯:                                                                                                    |                                                                                        |  |
| Volba              | Popis                                                                                                    |                                                                                        |  |
| Začít<br>tisknout  | Spuštění tisku. Pro zrušení tisku před vytisknutím všech kopií stiskněte<br>střední tlačítko otočného multifunkčního voliče. Po dokončení tisku se<br>fotoaparát vrátí k přehrávání snímků v režimu PictBridge; pro tisk dalších<br>snímků opakujte postup znovu od kroku 1.                            |                                                                                        |  |
| Коріе              | Nastavení počtu kopií (max. 9).                                                                                                    | A KOPIE                                                                                |  |
| Velikost<br>papíru | K dispozici jsou volby <b>Výchozí</b> (výchozí velikost<br>kopií pro použitou tiskárnu), <b>3,5"×5", 5"×7"</b> ,<br><b>Pohlednice</b> , <b>100×150mm</b> , <b>4"×6", 8"×10"</b> ,<br><b>Letter</b> , <b>A4</b> , a <b>A3</b> . Zobrazují se pouze velikosti<br>podporované aktuálně použitou tiskárnou. | A VELIKOST PAPIRU<br>S Výchozi<br>3,5° x,5°<br>5° x,7°<br>Pohlednice<br>A4<br>™ Potvr. |  |

#### 🖉 Velikost papíru

Velikost papíru nelze nastavovat pomocí fotoaparátu v případech, kdy tiskárna nepodporuje velikosti papíru používané fotoaparátem nebo provádí automatické nastavení velikosti papíru. K nastavení velikosti papíru použijte tiskárnu.

## Tisk více snímků současně

Pro tisk více snímků současně stiskněte tlačítko IMENU během zobrazení obrazovky pro přehrávání snímků PictBridge (1855). Zobrazí se menu, které můžete vidět na obrázku vpravo; vyberte požadovanou volbu a stiskněte tlačítko (1866).

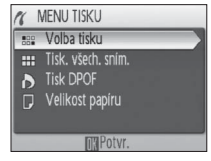

| Volba            | Popis                                                                                                    |
|------------------|----------------------------------------------------------------------------------------------------|
| Volba tisku      | Tisk vybraných snímků (viz níže).                                                                                                    |
| Tisk všech sním. | Zhotovení jedné kopie z každého snímku.                                                                                                    |
| Tisk DPOF        | Zobrazí menu, které můžete vidět na obrázku<br>vpravo. Vyberte požadovanou volbu a stiskněte<br>tlačítko :<br>• Začít tisknout: Tisk aktuální tiskové objednávky<br>(* 61).<br>• Potvrdte: Zobrazení tiskové objednávky (* 61,<br>krok 4). Pro zahájení tisku stiskněte tlačítko ;<br>pro návrat stiskněte tlačítko (***).<br>• Zrušit: Návrat bez tisku snímků. |
| Velikost papíru  | Nastavení velikosti kopií (😿 59, krok 3).                                                                                                    |

## Tisk vybraných snímků

Výběrem položky Volba tisku se zobrazí menu, které můžete vidět v kroku 1.

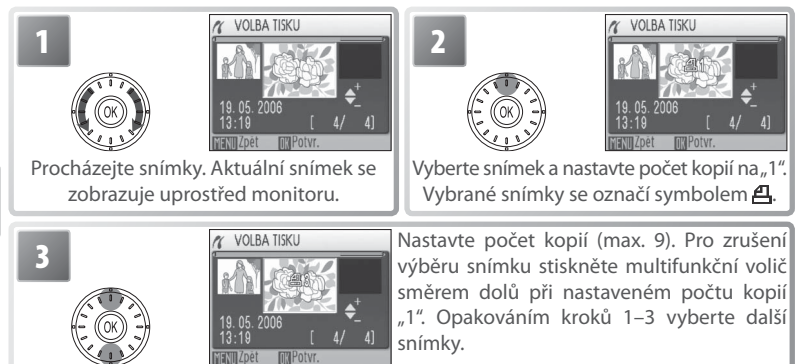

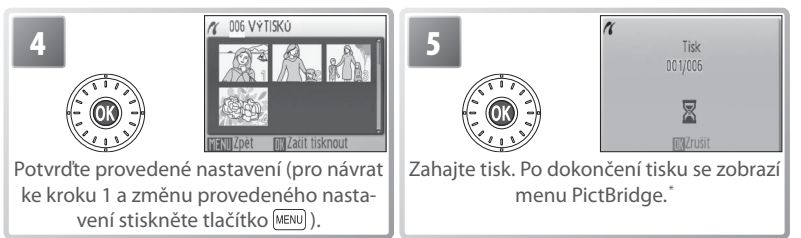

\* Pro zrušení tisku bez dokončení tisku všech snímků stiskněte znovu tlačítko 🚳.

## Tvorba DPOF tiskové objednávky: Tisková objednávka

Položka **Tisk. objednávka** v menu přehrávacího režimu (**W** 80) slouží k tvorbě digitálních "tiskových objednávek" pro tisk snímků na zařízeních kompatibilních se standardem DPOF (**W** 100). Po výběru položky **Tisk. objednávka** se zobrazí menu, které můžete vidět v kroku 1.

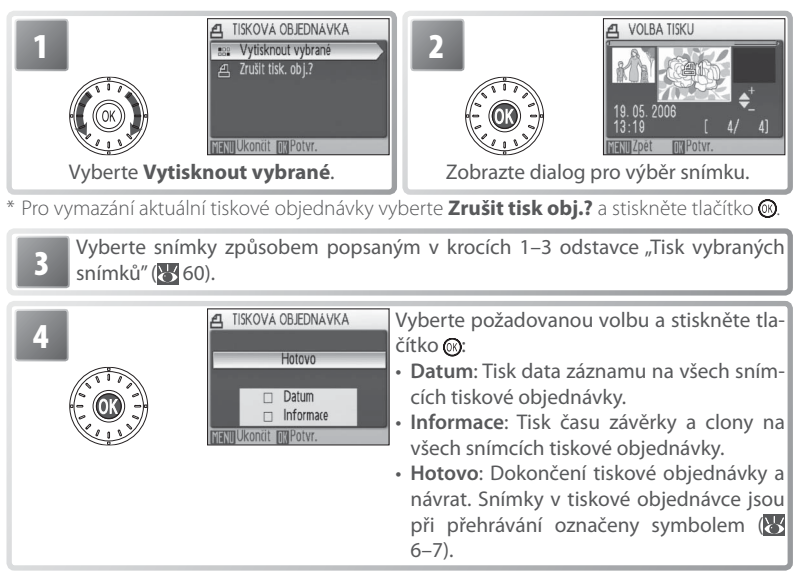

## 🖉 Tisková objednávka

Položky **Datum** a **Informace** jsou resetovány při každém zobrazení menu v kroku 4. Položka **Informace** není funkční při přímém propojení fotoaparátu s tiskárnou.

## ImageLink

Pomocí dodávané dokovací stanice PV-11 můžete tisknout snímky na tiskárnách standardu ImageLink (🔀 100). Podrobnosti viz návod k obsluze tiskárny.

## V USB

1

Před propojením fotoaparátu s tiskárnou musí být aktivována volba **PTP** (výchozí nastavení) v submenu **Rozhraní > USB** v menu Nastavení fotoaparátu.

2 Vypněte fotoaparát a vložte jej do dokovací stanice. Fotoaparát se automaticky zapne.

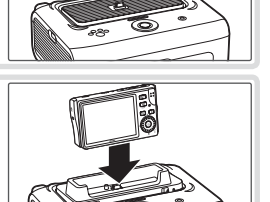

**3** Vytiskněte snímky postupem popsaným v návodu k obsluze tiskárny.

Pro sejmutí dokovací stanice vložte palce do označených vybrání, stiskněte a zdvihněte.

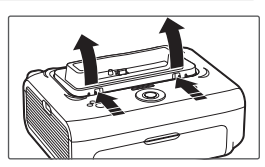

## 🖉 ImageLink

Není-li při propojení fotoaparátu s tiskárnou ImageLink provedena po dobu cca jedné minuty žádná operace, vypne se automaticky monitor fotoaparátu. Není-li provedena žádná operace po dobu dalších sedmi minut, vypne se fotoaparát úplně.

Nepodporuje-li tiskárna jazyk nastavený v menu Nastavení fotoaparátu, zobrazují se menu v angličtině.
# Bezdrátový přenos a tisk

S použitím bezdrátového síťového rozhraní IEEE 802.11b/g vestavěného ve fotoaparátu můžete:

- Přenášet snímky do počítače pro archivaci a úpravy (271–72)
- Ukládat snímky na pevný disk počítače ihned po jejich vytvoření (173)
- Tisknout snímky na tiskárně připojené k bezdrátové síti (N 73; pokud je použit volitelný bezdrátový tiskový adaptér PD-10 a tiskárna PictBridge, tiskárna nemusí být připojena k počítači)

# Připojení k bezdrátové síti

Bezdrátový přenos a tisk vyžaduje místní bezdrátovou síť (LAN) kompatibilní se standardem IEEE 802.11b/g. Síť může být tvořena buď přímým propojením fotoaparátu a jednoho počítače s bezdrátovou síťovou kartou (režim ad-hoc; pouze IEEE 802.11b), nebo připojením fotoaparátu k bezdrátové síti prostřednictvím přístupového bodu (režim infrastruktura).

Síť Ad-hoc (peer-to-peer)

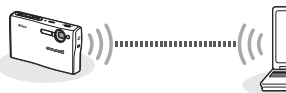

Počítač s integrovaným nebo externím bezdrátovým síťovým adaptérem

Síť s přístupovým bodem

Bezdrátový přístupový bod

Bezdrátový přenos lze využít s počítačem s operačním systémem Windows XP Home Edition/Windows XP Professional Service Pack 1 nebo novějším (doporučuje se Service Pack 2 nebo novější) a Mac OS X verze 10.3 nebo novějším. Pro konfiguraci fotoaparátu pro připojení k bezdrátové síti budete potřebovat také program Wireless Camera Setup Utility, který se instaluje spolu s programem PictureProject; pokyny k instalaci obsahují příručky Stručný návod k obsluze a Referenční návod k obsluze softwaru PictureProject (na disku CD).

Nastavte adaptér bezdrátové sítě LAN nebo přístupový bod na kanál v rozmezí 1 až 11 (včetně).

## 🖉 Během přenosu

Povrch fotoaparátu u očka pro upevnění řemínku může být při přenosu horký (t.j. pokud bliká kontrolka bezdrátového přenosu). Při manipulaci s fotoaparátem dbejte bezpečnostních pokynů.

# Konfigurace fotoaparátu

Pomocí níže uvedených kroků zkopírujte nastavení bezdrátové sítě do fotoaparátu pomocí připojení USB. Podrobnosti viz str. 65–68. Informace o nastavení potřebném pro ruční konfiguraci v krocích 8 a 9 najdete na straně 69. Klepnutím na tlačítko **Help** (Nápověda) lze v kterékoli fázi zobrazit nápovědu. Proces lze kdykoli zrušit klepnutím na tlačítko **Cancel** (Storno).

|            | 1                                                   | )věřte, že v menu fotoaparátu <b>Rozhraní &gt; USB</b> je vybrána volba <b>PTP</b> .                                                                                            |  |  |  |  |
|------------|-----------------------------------------------------|----------------------------------------------------------------------------------------------------|--|--|--|--|
|            | 2                                                   | Vypněte fotoaparát a umístěte jej do kolébky COOL-STATION.                                                                                                    |  |  |  |  |
|            | 3                                                   | Spusťte program Wireless Camera Setup Utility a zkontrolujte, zda je bate-<br>rie plně nabitá nebo je fotoaparát připojen k napájecímu adaptéru.                                |  |  |  |  |
|            | 4                                                   | Zkontrolujte, zda počítač podporuje bezdrátové sítě LAN.                                                                                                    |  |  |  |  |
|            | 5                                                   | Pomocí přiloženého kabelu USB propojte kolébku COOL-STATION s počí-<br>tačem a zapněte fotoaparát.                                                                              |  |  |  |  |
| 6          | 6                                                   | /yberte jednu z následujících možností. •Pevné adresová-                                                                                                    |  |  |  |  |
| Bezdrátový | 0                                                   | Create an Infra-<br>structure (Access<br>Point) network<br>profile<br>(Vytvořit síťový profil<br>pro režim<br>(hfrastruktura<br>                                                |  |  |  |  |
| přenos a t | 7                                                   | Zadejte název profilu a zvolte ikonu, která se bude zobrazovat v seznamu profilů na<br>otoaparátu.                                                                              |  |  |  |  |
| isk        | 8                                                   | Zadejte nastavení bezdrátové sítě. 8 Zadejte nastavení bezdrátové sítě.                                                                                                    |  |  |  |  |
|            |                                                     | Zadejte název profilu a zvolte ikonu, která<br>se bude zobrazovat v seznamu profilů na<br>fotoaparátu v režimu ad-hoc (viz krok 7).<br>9 Zadejte nastavení protokolu<br>TCP/IP. |  |  |  |  |
| •          | 10 <sup>Vyberte</sup> tiskárnu pro bezdrátový tisk. |                                                                                                    |  |  |  |  |

Jednotlivé kroky uvedené na předcházející straně jsou podrobně popsány níže. Abyste zamezili neočekávanému vypnutí fotoaparátu před dokončením nastavení, používejte plně nabitou baterii nebo dodávaný síťový zdroj.

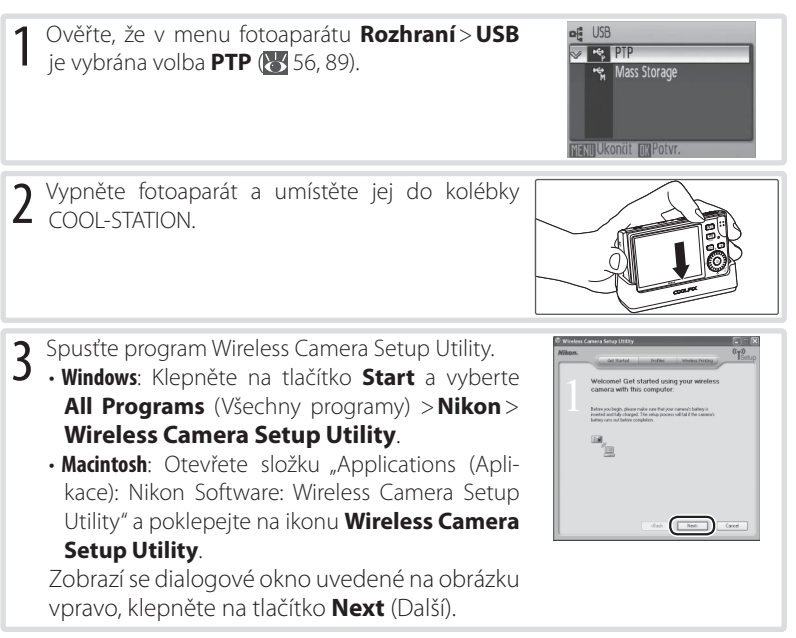

## 🖉 Pokud není program Wireless Camera Setup Utility nainstalován

Pokud ještě není nainstalován program Wireless Camera Setup Utility, vložte žlutý instalační disk CD dodaný s fotoaparátem do jednotky CD-ROM a spusťte instalační program podle pokynů uvedených ve *Stručný návod k obsluze*. V okně "Install Center" klepněte na volbu **Wireless Camera Setup Utility**. Program Wireless Camera Setup Utility se spustí automaticky po skončení instalace. Karty "Profiles" (Profily) a "Wireless Printing" (Bezdrátový tisk) nejsou během tohoto prvního spuštění po instalaci dostupné.

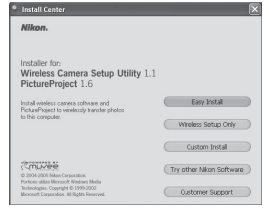

Bezdrátový přenos a tisk

- 4 Ujistěte se, že počítač umožňuje připojení k bezdrátové síti, a klepněte na tlačítko Next (Další). Další informace získáte klepnutím na tlačítko Help (Nápověda).
- 5 Pomocí přiloženého kabelu USB propojte kolébku COOL-STATION s počítačem a zapněte fotoaparát. Klepněte na tlačítko Next (Další).
  - Windows: Pokud počítač není konfigurován pro bezdrátovou síť LAN, používá pevné adresy IP nebo je nainstalována sada Windows Service Pack 1, dialogové okno v kroku 7 se nezobrazí. V jiném případě pokračujte krokem 6.
  - Macintosh: Pokračujte krokem 7.
- 6 Pokud počítač používá více adaptérů bezdrátové sítě LAN nebo přístupových bodů, vyberte požadovaný adaptér nebo přístupový bod z rozbalovací nabídky a zvolte typ sítě (dostupné možnosti závisí na konfiguraci sítě):
  - Create an Infrastructure (Access Point) network profile (Vytvořit síťový profil pro režim Infrastruktura (přístupový bod)): Připojení k stávající síti typu infrastruktura.
  - Create an Ad-hoc (Camera to Computer) network profile (Vytvořit síťový profil pro režim Ad-hoc (fotoaparát s počítačem)) (není k dispozici, pokud počítač již je připojen k bezdrátové síti nebo používá pevnou adresu IP s jiným začátkem než 169.254):
     Vytvoření bezdrátové sítě obsahující pouze počítač a fotoaparát. Doporučeno pro první seznámení s bezdrátovými sítěmi.
  - Create Infrastructure (Access Point) and Ad-hoc (Camera to Computer) network profiles (Vytvořit síťové profily pro režimy Infrastruktura (přístupový bod) a Ad-hoc (fotoaparát s počítačem)): Připojení k síti ad-hoc na jednom místě a sítím typu infrastruktura jinde.
  - Create Profile manually (Vytvořit profil ručně): Ruční úprava nastavení. Klepnutím na tlačítko **Next** (Další) pokračujte ke kroku 7.

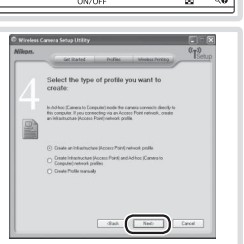

000

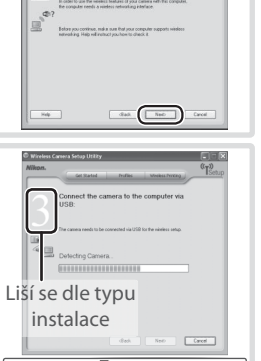

Bezdrátový přenos a tisk

Zadejte název profilu (max. 16 znaků) a zvolte ikonu, která se bude zobrazovat v seznamu profilů na fotoaparátu (W 70). Klepněte na tlačítko Next (Další). Pokud jste v kroku 6 vybrali možnost Create an Ad-hoc (Camera to Computer) network profile (Vytvořit síťový profil pro režim Ad-hoc (fotoaparát s počítačem)), dialogová okna popsaná v krocích 8 a 9 se nezobrazí; pokračujte krokem 10.

8 Pokud jste v kroku 6 vybrali možnost Create an Infrastructure (Access Point) network profile (Vytvořit síťový profil pro režim Infrastruktura (přístupový bod)) nebo Create Infrastructure (Access Point) and Ad-hoc (Camera to Computer) network profiles (Vytvořit síťové profily pro režimy Infrastruktura (přístupový bod) a Ad-hoc (fotoaparát s počítačem)), zadejte název (SSID) sítě typu infrastruktura. Pokud jste v kroku 6 vybrali možnost Create Profile manually (Vytvořit profil ručně), nebo se dialogové okno

uvedené v kroku 6 nezobrazilo, zadejte nastavení, která nebyla zadána automaticky **W** 69). Klepněte na tlačítko **Next** (Další). Pokud jste v kroku 6 vybrali možnost **Create Profile manually** (Vytvořit profil ručně), nebo se dialogové okno uvedené v kroku 6 nezobrazilo, pokračujte krokem 9. Pokud jste v kroku 6 vybrali možnost **Create an Infrastructure (Access Point) network profile** (Vytvořit síťový profil pro režim Infrastruktura (přístupový bod)), pokračujte krokem 10. Pokud jste vybrali možnost **Create Infrastructure** (**Access Point) and Ad-hoc (Camera to Computer) network profile** (Vytvořit síťové profily pro režimy Infrastruktura (přístupový bod) a Adhoc (fotoaparát s počítačem)), zadejte název profilu a zvolte ikonu, která se bude zobrazovat v seznamu profilů na fotoaparátu v režimu ad-hoc a pokračujte krokem 10.

# **Profily**

Pro každou síť, ke které se bude fotoaparát připojovat, je třeba vytvořit samostatný profil. Navíc je třeba program Wireless Camera Setup Utility nainstalovat na každý počítač, ke kterému chcete fotoaparát připojit. Do fotoaparátu lze uložit až devět profilů pro různé počítače a tiskárny. Budete-li chtít vytvořit desátý profil, je třeba vymazat některý ze stávajících profilů. Chcete-li zobrazit existující profily, připojte fotoaparát k počítači pomocí kabelu USB, podle pokynů uvedených výše spustte program Wireless Camera Setup Utility a klepněte na kartu "Profily". Profily vybrané na kartě "Profily" lze upravit, přejmenovat nebo vymazat pomocí tlačítek **View Profile** (Zobrazit profil), **Rename** (Přejmenovat) a **Delete** (Odstranit.)

# 🖉 Režim ad-hoc

V režimu ad-hoc bude adresa začínat IP dvojčíslím 169.254. Pokud bude počítač později připojen k síti typu infrastruktura, musí být překonfigurován na automatické adresování IP a profil fotoaparátu musí být upraven podle nových nastavení.

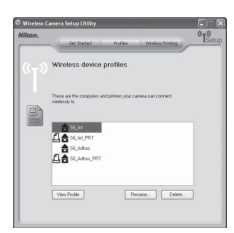

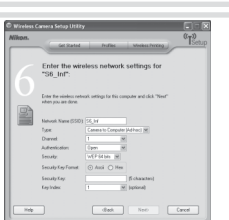

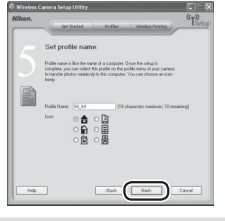

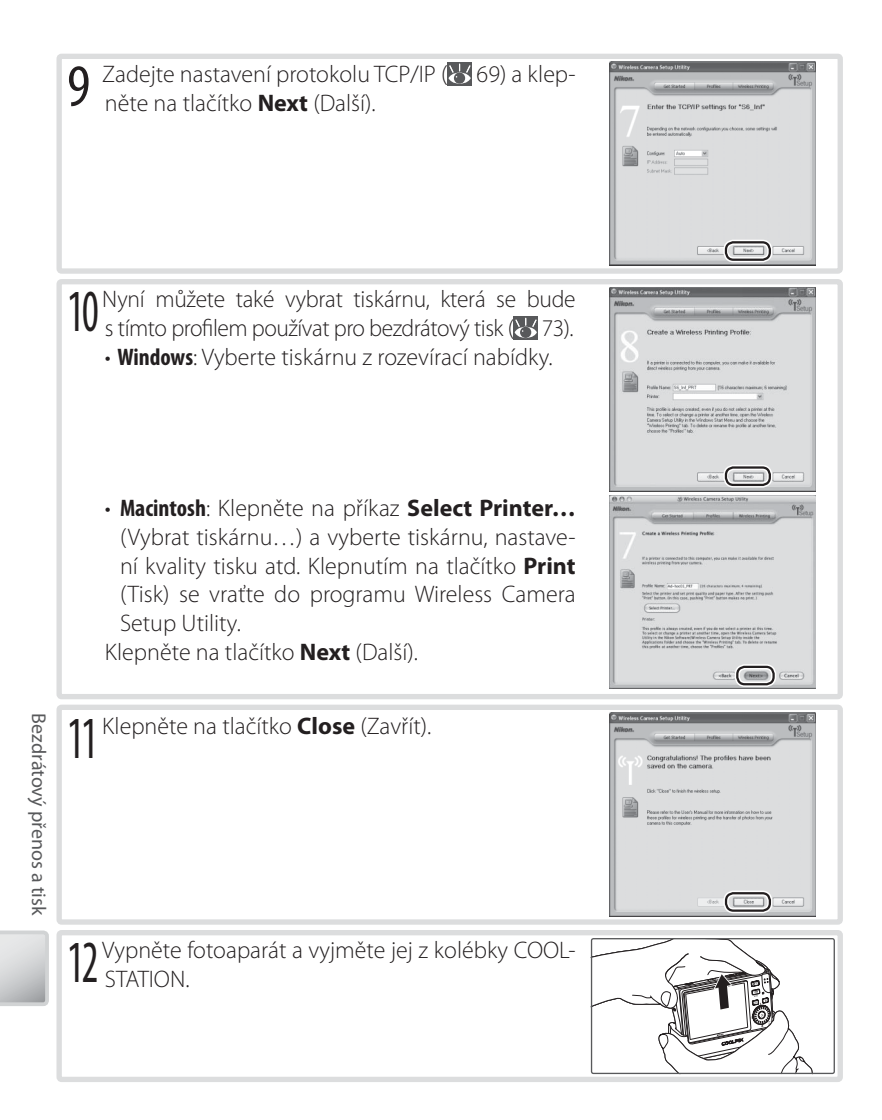

## Nastavení bezdrátové sítě

Program Wireless Camera Setup Utility může potřebovat informace o některých z následujících nastavení bezdrátové sítě:

| Položka                                                    | Popis                                                                                                    |
|------------------------------------------------------------|----------------------------------------------------------------------------------------------------|
| Network Name (SSID)<br>(Název sítě (SSID))<br>(vyžadováno) | Zadejte název bezdrátové sítě nebo vyberte některou z existujících sítí.<br>Pokud je název zadán automaticky, neměňte jej.                                                                                                    |
| <b>Type</b> (Typ)<br>(vyžadováno)                          | <ul> <li>Camera to Computer (Ad-hoc) (Fotoaparát s počítačem (Ad-hoc)): Síť je typu ad-hoc, pokud obsahuje pouze počítač a fotoaparát.</li> <li>Access Point (Infrastructure) (Přístupový bod (Infrastruktura)): Sítě v režimu Infrastruktura jsou tvořeny přístupovým bodem připojeným k místní pevné síti.</li> </ul> |
| Channel (Kanál)                                            | Kanál používaný pro bezdrátovou komunikaci peer-to-peer (pouze režim ad-hoc). Vyberte kanál v rozmezí 1–11.                                                                                                    |
| Authentication<br>(Ověřování)                              | Způsob ověřování vyžadovaného počítačem nebo přístupovým bodem.<br>Fotoaparát podporuje ověřování WPA-PSK (pouze v režimu Infrastruktu-<br>ra), otevřený systém a sdílený klíč.                                                                                                    |
| <b>Security</b><br>(Zabezpečení)                           | Typ případného šifrování používaného v síti. V závislosti na použitém<br>ověření jsou k dispozici následující typy šifrování:<br>• Open (Otevřené): žádné , WEP 64 bitů, WEP 128 bitů<br>• Shared (Sdílené): WEP 64 bitů, WEP 128 bitů<br>• WPA-PSK: TKIP                                                               |
| Security Key Format<br>(Formát klíče)                      | Pokud síť používá šifrování WEP, je třeba zvolit, zda je zápis klíče šestnáct-<br>kový (obsahuje pouze číslice 0-9 a písmena a-f), nebo ASCII.                                                                                                    |
| Security Key<br>(Klíč pro zabezpečení)                     | Pokud síť používá šifrování TKIP nebo WEP, zadejte síťový klíč.                                                                                                    |
| <b>Key Index</b><br>(Index klíče)                          | Pokud síť v režimu Infrastruktura používá šifrování WEP, je třeba zvolit<br>hostitele nebo index síťového klíče přístupového bodu. Výchozí index<br>klíče je 1.                                                                                                    |
| <b>Configure</b> (Konfigurace)<br>(vyžadováno)             | Určete, zda jsou IP adresy přidělovány v síti automaticky (výchozí nasta-<br>vení), nebo zda je třeba je nastavit ručně.                                                                                                    |
| IP address (IP adresa)                                     | Pokud se IP adresy nepřidělují automaticky, zadejte pro fotoaparát IP<br>adresu.                                                                                                    |

## 🖉 Filtrování adres MAC

Pokud bezdrátová síť používá filtrování adres MAC, bude třeba do filtru zadat adresu MAC fotoaparátu. V menu Set-up na fotoaparátu (**W** 89) vyberte možnost **Verze firmwaru** a poznamenejte si uvedenou adresu MAC.

## 🖉 Čísla portů

Fotoaparát používá porty UDP 5353 a TCP 15740. Pokud je v síti instalována brána firewall, bude nutné ji nastavit tak, aby ponechala tyto porty otevřené.

Bezdrátový přenos a tisk

# Připojení k síti

Po vytvoření síťového profilu se můžete připojit k síti výběrem příslušného profilu ze seznamu. Zapněte fotoaparát, vyberte režim snímání a postupujte podle následujících pokynů:

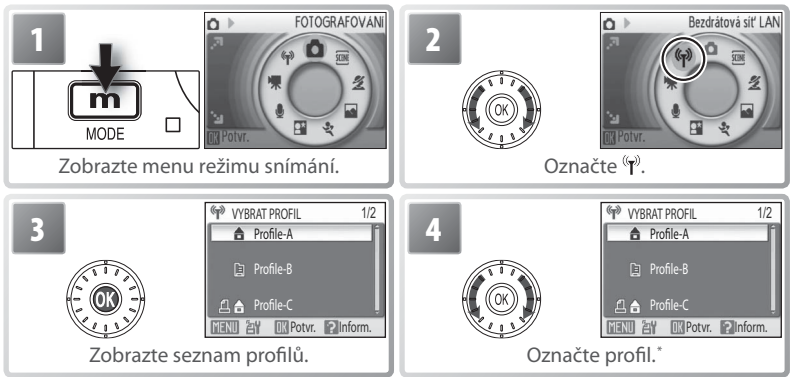

\* Chcete-li zobrazit nastavení zvoleného profilu, stiskněte ovladač zoomu ve směru T (?). Pokud se nemůžete připojit, zkontrolujte, zda tato nastavení odpovídají nastavení sítě. Pokud nebylo poslední spojení se zvoleným zařízením správně ukončeno, zobrazí se na fotoaparátu na okamžik zpráva, že byla relace dokončena.

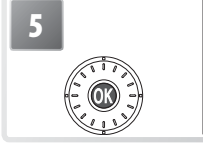

| 🖤 MENU BEZDR. PŘIP.  | 1               |
|----------------------|-----------------|
| Easy Transfer (s PM) | $ \rightarrow $ |
| Easy Trans. (bez PM) |                 |
| Datum snímku         |                 |
| Vybrané snímky       |                 |
| Exp. s přenosem      |                 |
| 🔣 Potvr.             | ?Nápově         |
|                      |                 |

Vyberte profil.<sup>†</sup> Jakmile vyberete síťový profil, zobrazí se po navázání spojení menu bezdrátového přenosu uvedené nalevo. Pokud jste vybrali profil tiskárny, zobrazí se menu bezdrátového tisku (X73).

Chcete-li vybrat jiný profil, opakujte kroky 1–5.

# 🖉 Automatické vypnutí

Je-li fotoaparát v režimu <sup>(</sup>**ŋ**<sup>)</sup> (bezdrátový), bude přenos dat pokračovat i po vypnutí monitoru za účelem úspory energie (automatické vypnutí; **W** 88).

# Bezdrátový přenos

Po výběru síťového profilu ze seznamu profilů (1870) se zobrazí menu uvedené vpravo. Označte požadovanou možnost a stiskněte tlačítko (2000). Zatímco se fotoaparát připojuje k síti, je zobrazena zpráva "Připojování k (název profilu)". Chcete-li před navázáním spojení proces ukončit, stiskněte tlačítko (2000) znovu.

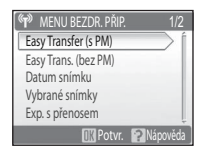

| Položka              | Popis                                                                                                    |  |
|----------------------|----------------------------------------------------------------------------------------------------|--|
| Easy Transfer (s PM) | Přenos všech nových snímků a prezentací Pictmotion (pouze Windows).                                                                                                    |  |
| (výchozí)            | Přenos prezentací Pictmotion může určitou dobu trvat.                                                                                                    |  |
| Easy Trans. (bez PM) | Přenos všech nových snímků. Prezentace Pictmotion nelze přenést.                                                                                                    |  |
| Datum snímku         | Budou přeneseny všechny snímky, pořízené ve<br>zvolených dnech. Po navázání spojení se zobrazí<br>seznam dat spolu s počtem snímků pořízených v<br>daný den. Otáčením multifunkčního voliče vyber-<br>te datum; výběr potvrďte stisknutím voliče směrem<br>doprava, nebo jej zrušte stisknutím voliče směrem<br>doleva. Vybraná data budou označena symbolem<br>¶. Tlačítkem @ zahájíte přenos, tlačítkem uesu se<br>vrátíte k seznamu profilů. |  |
| Vybrané snímky       | Přenos ručně vybraných snímků. Po navázání spoje-<br>ní se zobrazí obrazovka uvedená na obrázku vpra-<br>vo. Otáčením multifunkčního voliče doleva nebo<br>doprava procházejte snímky a vybírejte je stisknu-<br>tím voliče uprostřed. Stisknutím dolů lze výběr zru-<br>šit. Vybrané snímky budou označeny symbolem <b>1</b> .<br>Tlačítkem <b>2</b> zahájíte přenos, tlačítkem <b>1</b> .<br>vortí-<br>te k seznamu profilů.                  |  |
| Exp. s přenosem      | Snímky se budou do počítače přenášet ihned po exponování 🛞 73).                                                                                                    |  |
| Označené snímky      | Přenos všech snímků označených symbolem 🕶 (😿 81, 89).                                                                                                    |  |
| Režim PC             | Je-li na cílovém počítači nainstalován software PictureProject, spus-<br>tí se funkce Transfer (Přenos). Přeneste snímky postupem popsaným<br>v referenční příručce PictureProject (na disku CD-ROM). Není-li software<br>PictureProject nainstalován, lze snímky zkopírovat do počítače přetažením.<br>V tomto režimu lze přenést vybrané prezentace Pictmotion (pouze v sys-<br>tému Windows).                                                |  |

Chcete-li přenést prezentace Pictmotion (pouze v systémech Windows), vyberte režimy **Easy Transfer (s PM)** nebo **Režim PC**. Během přenosu se zobrazí dialog uvedený vpravo. Síla signálu je znázorněna symbolem antény na horní straně dialogu, který se mění od zobrazení "silný signál" (čtyři proužky) až po "žádný signál" (symbol zčervená). Maximální sílu signálu lze dosáhnout zajištěním přímé viditelnosti mezi fotoaparátem a bezdrátovým síťovým adaptérem nebo přístupovým bodem. Chcete-li přerušit přenos, stiskněte tlačítko **(**).

Není-li na cílovém počítači nainstalován software PictureProject, snímky přenesené ve všech režimech kromě režimu **Režim PC** se uloží do složky "PictureProject" ve složce "My Pictures" (Obrázky) (Windows) nebo "Pictures" (Macintosh). V režimu **Režim PC**, lze cílovou složku vybrat v okně Windows Explorer (Průzkumníka systému Windows) (Windows) nebo v okně Finder (Macintosh) a snímky přenést přetažením myší. Je-li na cílovém počítači nainstalován software PictureProject, snímky přenesené ve všech režimech kromě režimu **Režim PC** se po přenosu automaticky zobrazí. Cílovou složku lze změnit v dialogovém okně "Transfer Options" (Možnosti přenosu) softwaru PictureProject.

Po dokončení přenosu se zobrazí dialogové okno uvedené na obrázku vpravo. Klepnutím na tlačítko můžete přenést další snímky. Režim bezdrátového přenosu ukončíte stisknutím tlačítka **m** a výběrem jiného režimu.

## 🖉 Kontrolka bezdrátového přenosu (😽 2)

Kontrolka stavu bezdrátového přenosu na fotoaparátu informuje o stavu připojení takto:

- Bliká: Fotoaparát vyhledává síť nebo je v režimu úspory energie
- · Svítí: Spojení je navázáno a probíhá přenos dat
- Nesvítí: Nepřipojeno

## 🖉 Tlačítko 🛞 (🖍)

Tlačítko 🛞 (🖍) nelze použít pro přenos snímků, je-li fotoaparát v bezdrátovém režimu.

## 🖉 Paměťové karty

Snímky není možné přenášet, pokud je ve fotoaparátu vložena paměťová karta chráněná proti zápisu. Kartu vyjměte, odemkněte a vložte zpět.

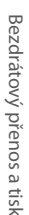

# E PŘENOS UKONČEN T Datum snímku

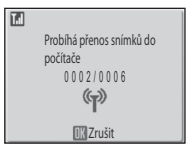

# Ukládání snímků přímo do počítače: Exp. s přenosem

Po navázání spojení v režimu **Exp. s přenosem** se na monitoru zobrazí obraz snímaný objektivem. Snímky budou ihned po vytvoření odeslány do počítače. Po dokončení přenosu lze pořídit další snímek. Fotoaparát použije poslední nastavení režimu obrazu, všechna ostatní nastavení snímání budou nastavena na výchozí hodnoty.

Stisknutím tlačítka 🕬 v režimu Exp. s přenosem se zobrazí následující možnosti:

| Položka         | Popis                                                                   |
|-----------------|-------------------------------------------------------------------------|
| Poturdto přopos | Je-li vybrána možnost Zapnuto, zobrazí se před přenosem snímku potvrzu- |
| rotviute prenos | jící otázka.                                                            |
|                 | Je-li vybrána možnost Zapnuto, bude do paměti fotoaparátu nebo na       |
| Illožit cnímky  | paměťovou kartu uložena kopie každého snímku. Je-li vybrána možnost     |
| 01021t Similiky | Vypnuto, budou snímky uloženy pouze do počítače 🚻 103; vezměte          |
|                 | v úvahu, že při chybě přenosu může dojít ke ztrátě snímků).             |

# Bezdrátový tisk

Pokud v seznamu profilů vyberete profil tiskárny ( 70), zobrazí se na fotoaparátu zpráva "Bezdrátové připojení k tiskárně" a poté menu bezdrátového tisku, znázorněné vpravo. Vytiskněte snímky podle pokynů na stránkách 57–61. Uvědomte si, že snímky nebude možné vytisknout, je-li tiskárna vypnutá.

## 🖉 Bezdrátový tiskový adaptér PD-10

Bezdrátový tiskový adaptér PD-10 (prodávaný samostatně) lze připojit k libovolné tiskárně s konektorem USB typu A (plochý) a umožňuje tisk i v případě, že tiskárna není připojena k počítači.

Při prvním tisku snímků prostřednictvím adaptéru PD-10 zvolte bezdrátový režim, zobrazte seznam profilů podle kroků 1–3 na straně 70 a dále postupujte takto:

- 1. Připojte adaptér PD-10 k tiskárně a zapněte ji.
- 2. Stiskněte na adaptéru PD-10 tlačítko START.
- 3. Jakmile se indikátor LINK na adaptéru PD-10 rozsvítí oranžově, stiskněte na fotoaparátu tlačítko wew. Zobrazí se zpráva "Připojení k bezdrátovému adaptéru tiskárny". Nastavte na fotoaparátu a na adaptéru PD-10 profily, jak je popsáno v návodu k obsluze adaptéru PD-10 počínaje krokem 3.

Jakmile bude ve fotoaparátu vytvořen profil, lze tisknout výběrem profilu PD-10 v seznamu profilů (🔀 70). Další informace najdete v pokynech dodaných s adaptérem PD-10.

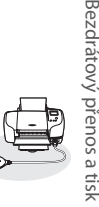

"(((@

Bezdrátový tisk
Volba tisku

**III** Tisk. všech. sním.

Tisk DPOF
 Velikost papíru

# Návod k práci s menu

Tato část návodu popisuje menu dostupná pro snímání, přehrávání a nastavení fotoaparátu. Informace ohledně použití menu viz strana 17.

# Volitelná nastavení pro snímání: Menu pro snímání

Pro zobrazení Menu pro snímání vyberte režim 🗖 (👿 18) a stiskněte tlačítko 🕬). S výjimkou položky **Režim obrazu** jsou všechny následující položky dostupné pouze v režimu 🗖 Až do použití položky **Obnovit vše** (👿 89) pro resetování všech nastavení na výchozí hodnoty (👿 101) jsou nastavení provedená v tomto menu vyvolána vždy při aktivaci režimu 🗖.

|                                                                                                    | Položka                    | Popis                                                           | Ю  |
|----------------------------------------------------------------------------------------------------|----------------------------|-----------------------------------------------------------------|----|
| a di la constante di la constante di la consta | NASTAVENÍ                  | Slouží k zobrazení menu Nastavení.                              | 83 |
| ٠                                                                                                    | Režim obrazu               | Slouží k nastavení kvality a velikosti obrazu.                  | 74 |
| WB                                                                                                    | Vyvážení bílé <sup>*</sup> | Slouží k vyvážení bílé barvy podle použitého světelného zdroje. | 75 |
| Ÿ_                                                                                                    | Exp. +/-                   | Slouží k úpravě expozice velmi jasných a velmi tmavých objektů. | 76 |
|                                                                                                    | Sériové snímání*           | Slouží ke zhotovení jednotlivých snímků nebo sérií snímků.      | 76 |
| BSS                                                                                                    | BSS*                       | Automaticky vybírá nejostřejší ze série snímků.                 | 78 |
| ISO                                                                                                    | Citlivost                  | Upravuje citlivost fotoaparátu k působení světla.               | 78 |
| Ø                                                                                                    | Nastavení barev*           | Slouží k úpravě barevného podání snímků.                        | 79 |
| [+]                                                                                                    | Režim af polí              | Slouží k výběru místa zaostření.                                | 79 |

\* V Dodatku naleznete informace o případném omezení dostupnosti těchto volitelných položek (W 102).

## 🔹 Režim obrazu

Snímky zhotovené digitálním fotoaparátem jsou ukládány ve formě obrazových souborů. Velikost těchto souborů – a tím i počet zaznamenatelných snímků (W 102) – závisí na nastavení kvality a velikosti obrazu (režimu obrazu). Před fotografováním proto nastavte obrazový režim v závislosti na plánovaném využití snímků.

|     | Volba               | Velikost obrazu<br>(v pixelech) | Popis                                                  |
|-----|---------------------|---------------------------------|--------------------------------------------------------|
| C.9 | Vysoký (2816*)      | 2816 × 2112                     | Snímky jsou komprimovány méně než při použití          |
| DM  | vysoky (2010")      | 2010 \ 2112                     | volby Normální, s výslednou vyšší kvalitou obrazu.     |
| Бм  | Normální (2816)     | 2816×2112                       | Nejvhodnější volba pro většinu situací.                |
| Эм  | Normální (2048)     | 2048×1536                       | Menší velikost obrazu pro možnost uložení více snímků. |
| PC  | PC obrazovka (1024) | 1024×768                        | Nastavení vhodné pro počítačové monitory.              |
| TV  | TV obrazovka (640)  | 640×480                         | Nastavení vhodné pro posílání snímků pomocí e-         |
|     |                     |                                 | mailu a zobrazení snímků na televizoru.                |

Aktuální nastavení je indikováno symbolem na monitoru (🔀 6–7).

## 🔍 Nastavení položek Menu pro snímání

Informace ohledně výchozích nastavení položek Menu pro snímání naleznete v Dodatku 🔀 101).

# 🛛 Vyvážení bílé

Slouží k úpravě barevného podání snímků pro dosažení přirozených barev pod různými typy osvětlení.

| Volba                                         |                    | Popis                                                                                                    |
|-----------------------------------------------|--------------------|----------------------------------------------------------------------------------------------------|
| E<br>Ne                                       | Auto               | Vyvážení bílé barvy je prováděno automaticky v závislosti na<br>světelných podmínkách. Nejvhodnější volba pro většinu situací. |
| RE                                            | Nast. bílé měřením | Manuální změření hodnoty bílé barvy s použitím neutrálně zbarveného objektu jako referenční plochy (viz níže).                 |
| <sup>ی</sup> لو                               | Daylight           | Vyvážení bílé barvy na přímé sluneční osvětlení.                                                                               |
| , <u>, , , , , , , , , , , , , , , , , , </u> | Žárovkové světlo   | Nastavení vhodné pro umělé osvětlení.                                                                                          |
| ц.                                            | Zářivkové světlo   | Nastavení vhodné pro většinu typů zářivkového osvětlení.                                                                       |
| $\bigcirc$                                    | Oblačno            | Nastavení vhodné pro fotografování pod zataženou oblohou.                                                                      |
| 4                                             | Blesk              | Nastavení vhodné pro práci s bleskem.                                                                                          |

S výjimkou volby **Auto** jsou všechna ostatní nastavení indikována symbolem na monitoru (**W** 6–7).

## 🎹 Nastavení bílé měřením

Volba Nastavení bílé měřením se používá k vyvážení bílé barvy pod smíšeným světlem a/nebo pro kompenzaci světelného zdroje se silným barevným nádechem (například snímky zhotovené při osvětlení lampou s červeným stínítkem vypadají po kompenzaci jako kdyby byly pořízeny při bílém světle).

Umístěte bílý resp. šedý referenční objekt pod osvětlení, které bude použito při

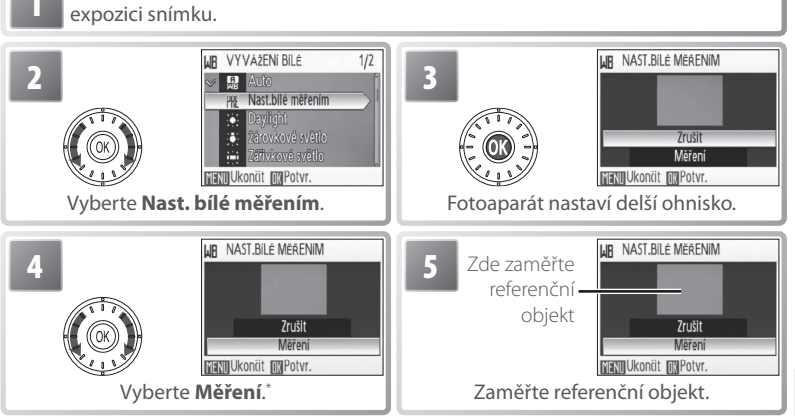

\* Pro vyvolání naposled použité manuálně změřené hodnoty bílé barvy vyberte Zrušit a stiskněte střední tlačítko otočného multifunkčního voliče.

## 🖉 Nastavení bílé měřením

Manuální změření hodnoty bílé barvy nelze provést v kombinaci s bleskem.

Menu pro snímán

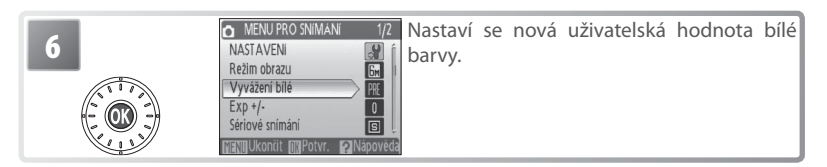

## Exp. +/-

Korekce expozice slouží k úpravě automaticky nastavených expozičních parametrů. K dispozici jsou nastavení v rozmezí –2,0 EV až +2,0 EV v krocích po ⅓ EV. Záporné hodnoty produkují tmavší snímky, kladné hodnoty světlejší snímky. Efekt zadané korekce lze kontrolovat na monitoru; při nenulovém nastavení korekce je zobrazována aktuálně nastavená hodnota korekce (₩ 6–7).

#### Sériové snímání

Toto menu je užitečné v případech, kdy se snažíte zachytit letmý výraz portrétovaného objektu, fotografujete objekt s nepředvídatelným pohybem nebo chcete zaznamenávat série snímků. Při použití volby **Sériové snímání** a **Mozaika 16 snímků** dojde k vypnutí blesku a zaostření, expozice a vyvážení bílé barvy jsou fixovány na hodnotách platných pro první snímek každé série.

| Volba               | Popis                                                                                                    |
|---------------------|----------------------------------------------------------------------------------------------------|
| Jednotlivé snímky   | Při každém stisku tlačítka spouště je zhotoven jeden snímek.                                                                                                    |
| Sáriová cnímání     | Při podržení tlačítka spouště ve stisknuté poloze fotoaparát ply-                                                                                                    |
| Senove sinnan       | nule zaznamenává snímky frekvencí až 2,2 obr./s.                                                                                                    |
| 🌐 Mozaika 16 snímků | Při každém stisku tlačítka spouště fotoa-<br>parát zhotoví 16 snímků frekvencí přib-<br>ližně 2 obr./s a uspořádá je do jediného<br>kombinovaného snímku – viz obrázek<br>vpravo. Režim obrazu je nastaven na <b>M</b><br><b>Normální (2816)</b> . |
| 👌 Interv. snímání   | Při použití této volby fotoaparát automaticky zhotovuje snímky<br>ve specifikovaných intervalech (27)                                                                                                    |

S výjimkou volby **Jednotlivé snímky** je aktuální nastavení indikováno symbolem na monitoru (**W** 6–7).

# 🕒 Intervalové snímání

Pro zobrazení menu intervalového snímání vyberte v menu Sériové snímání (W 76) volbu **Interv. snímání** a stiskněte tlačítko <sup>(2)</sup>. Abyste zamezili náhlému výpadku napájení, nabijte před zahájením intervalového snímání baterii.

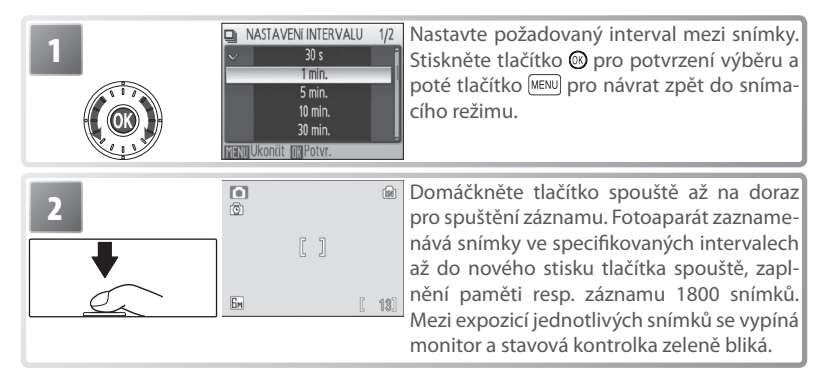

## 🖉 Intervalové snímání

Informace o způsobu ukládání snímků pořízených v režimu intervalového snímání naleznete v Dodatku (🚯 103).

# BSS Nejlepší snímek (BSS)

Funkce BSS (výběr nejlepšího snímku) se doporučuje v situacích, kdy může dojít vlivem nechtěného pohybu fotoaparátu při expozici k rozmazání snímků, a v případech, kdy části snímků směřují k pod nebo přeexpozici. Funkce nemusí produkovat požadované výsledky u pohyblivých objektů a v případech, kdy během stisku tlačítka spouště až na doraz dojde ke změně kompozice snímku.

|   | Volba             | Popis                                                                                                    |
|---|-------------------|----------------------------------------------------------------------------------------------------|
|   | Vypnuto           | Funkce BSS je vypnutá.                                                                                                    |
|   | Zapnuto           | Fotoaparát zhotovuje snímky po dobu stisku tlačítka spouště, maximálně<br>zhotoví deset snímků. Tyto snímky jsou následně porovnány a nejostřejší<br>snímek (snímek s nejvyšší mírou detailů) je uložen do paměti. Při použití<br>této funkce se automaticky vypne blesk, a zaostření, expozice a vyvážení<br>bílé barvy všech snímků jsou určeny prvním snímkem každé série.                                                                                                    |
| Æ | BSS -<br>expozice | <ul> <li>Při výběru této volby se zobrazí submenu, které můžete vidět na obrázku vpravo. K dispozici jsou nastavení:</li> <li>BSS - světla: je zaznamenán snímek s nejmenší mírou přeexpozice.</li> <li>BSS - stíny: je zaznamenán snímek s nejmenší mírou podexpozice.</li> <li>BSS - histogram: ze snímků s nejmenší mírou pře- a podexpozice fotoaparát vybere snímek, jehož celková expozice je nejblíže optimální hodnotě. Fotoaparát zhotoví při každém stisku tlačítka spouště pět snímků, zaznamenán je však pouze snímek nejlépe vyhovující zvoleným kriteriím. Při použití této funkce se automaticky vypne blesk, a zaostření, expozice a vyvážení bílé barvy všech snímků jsou určeny prvním snímkem každé série. Tato funkce se doporučuje u objektů s vysokými kontrasty, kde je obtížné určit správnou expozici.</li> </ul> |

S výjimkou volby **Vypnuto** jsou všechna ostatní nastavení funkce BSS indikována symbolem na monitoru (**W** 6–7).

## S Citlivost

Citlivosti ISO je měřítkem citlivosti fotoaparátu k působení světla. Čím vyšší je hodnota citlivosti, tím méně světla je třeba pro expozici snímku. Stejně jako při fotografování na film má použití vysokých citlivostí za následek produkci "zrnitých" snímků, zde však ve formě obrazového "šumu" – náhodně rozmístěných, jasně zbarvených pixelů soustředěných ve stínech obrazu. K dispozici jsou nastavení v rozmezí ISO 50 až ISO 400. Použití volby **Auto** je při normálních světelných podmínkách ekvivalentní citlivosti ISO 50; za nízké hladiny osvětlení a při vypnutém blesku fotoaparát kompenzuje nedostatečné osvětlení zvýšením hodnoty citlivosti až na max. ISO 200.

Aktuální nastavení citlivosti ISO je s výjimkou volby **Auto** zobrazováno na monitoru (¥ 6–7). Je-li aktivní volba **Auto**, zobrazuje se symbol **ISO** při automatickém zvýšení citlivosti fotoaparátem nad hodnotu ISO 50.

## 🧭 Nastavení barev

. Toto menu slouží k zvýšení sytosti barev snímků nebo k záznamu černobílých snímků.

| Volba              | Popis                                                               |
|--------------------|---------------------------------------------------------------------|
| 😿 Standardní barvy | Přirozené barevné podání snímků.                                    |
| 僢 Živé barvy       | Živé, "fotografické" barvy.                                         |
| 🔐 Černobílé        | Černobílý režim.                                                    |
| 🕼 Sépiové          | Sépiové zbarvení snímků.                                            |
| 🕼 Kyanotypie       | Monochromatické snímky s modrým tónováním – modrotisk (kyanotypie). |

Efekt použitého nastavení lze posoudit na monitoru. Všechna nastavení s výjimkou **Standardní barvy** jsou indikována symbolem na monitoru (🔀 6–7).

## [+] Režim af polí

Slouží k výběru místa zaostření.

| Volba    | Popis                                                                                                    |
|----------|----------------------------------------------------------------------------------------------------|
| Střed    | Fotoaparát zaostří na objekt uprostřed obrazu.                                                                                                    |
| Manuálně | Tisknutím otočného multifunkčního voliče směrem<br>nahoru, dolů, doleva a doprava můžete vybírat z 99<br>zaostřovacích polí ve velkoplošném rámečku zobra-<br>zeném na obrázku vpravo. Snímky lze zhotovit při<br>zobrazení obrazovky pro volbu zaostřovacího pole.<br>Pro dokončení výběru zaostřovacího pole a nasta-<br>vení zábleskového režimu, režimu Makro a samo-<br>spouště stiskněte tlačítko <b>(2)</b> . Pro nový výběr zaost-<br>řovacího pole stiskněte znovu tlačítko <b>(3)</b> . |

#### Blokace zaostření =

Pro zaostření objektů mimo střed obrazu při použití volby Střed v menu Režim af polí:

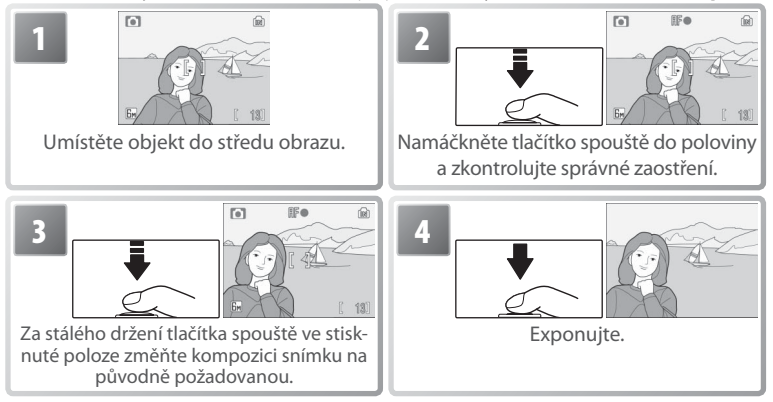

Menu pro snímání

# Volitelná nastavení pro přehrávání: Menu přehrávání

Pro zobrazení menu přehrávání stiskněte tlačítko 📭 pro aktivaci přehrávacího režimu 🚯 19) a poté stiskněte tlačítko 📖 Informace ohledně použití menu viz strana 17.

|            | Položka                         | Popis                                                                           | Ъ  |
|------------|---------------------------------|---------------------------------------------------------------------------------|----|
| <u>الا</u> | NASTAVENÍ                       | Slouží k zobrazení menu Nastavení.                                              | 83 |
| 4          | Tisk. objednávka                | Slouží k výběru snímků pro tisk.                                                | 61 |
|            | Prezentace                      | Slouží k zobrazení snímků v automatizovaných prezen-<br>tacích.                 | 81 |
| ú          | Vymazat <sup>*</sup>            | Slouží k mazání vybraných resp. všech snímků.                                   | 81 |
| Οπ         | Ochrana <sup>*</sup>            | Chrání vybrané snímky před náhodným vymazáním.                                  | 81 |
| кол        | Označit pro přenos <sup>*</sup> | Slouží ke změně označení pro přenos snímků do počítače<br>u stávajících snímků. | 81 |
|            | Malý snímek                     | Vytváří malou kopii aktuálně zobrazeného snímku.                                | 82 |
| Œ          | Kopírovat <sup>*</sup>          | Přenáší snímky mezi interní pamětí a paměťovou kartou.                          | 82 |

\* Pro výběr více snímků pro vymazání, nastavení ochrany před vymazáním, označení pro přenos do počítače nebo kopírování:

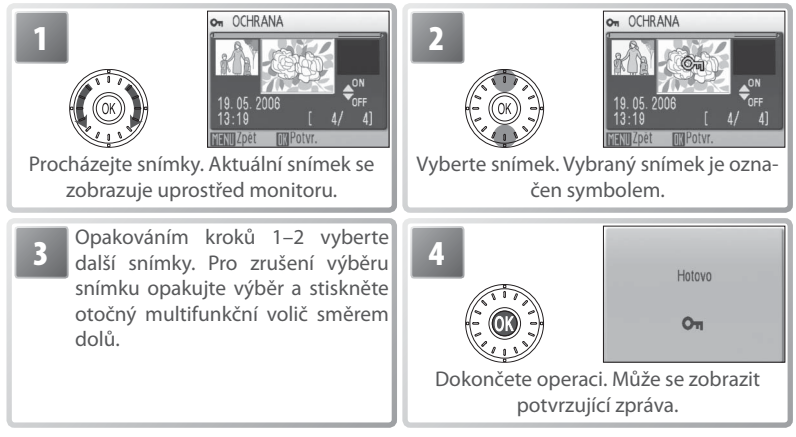

# 日 Tisk. objednávka

Slouží k tvorbě "tiskových objednávek" pro tiskárny standardu PictBridge a další zařízení podporující standard DPOF ().

Menu přehrávání

#### Prezentace

Při výběru položky **Prezentace** se zobrazí následující volby. Otáčením multifunkčního voliče vyberte požadovanou volbu a potvrďte stiskem středního tlačítka multifunkčního voliče.

| Volba             | Popis                                                                                                    | Þ | PREZENTACE                                                        |
|-------------------|----------------------------------------------------------------------------------------------------|---|-------------------------------------------------------------------|
| Interval střídání | Slouží k volbě doby zobrazení jednotlivých snímků.                                                                       |   | Pozastavení→m                                                     |
| Smyčka            | Je-li zatržena tato volba, opakuje se prezentace až<br>do stisku středního tlačítka otočného multifunkč-<br>ního voliče. | M | Start<br>Interval střídání<br>Smyčka<br>FNII Ukončit, Inti Potvr. |
| Start             | Zahájí přehrávání prezentace.                                                                                            |   |                                                                   |

Během probíhající prezentace můžete otáčením multifunkčního voliče ve směru hodinových ručiček procházet prezentaci směrem vpřed, otáčením multifunkčního voliče směrem zpět můžete procházet prezentaci směrem zpět. Pro pozastavení prezentace stiskněte tlačítko **(96)**.

Po ukončení resp. pozastavení prezentace se zobrazí menu, které můžete vidět na obrázku vpravo. Vyberte **Opět začít** a stiskněte tlačítko **(3)** pro restartování prezentace, nebo vyberte **Konec** pro ukončení prezentace a návrat do Menu přehrávání.

#### 🗑 Vymazat

Pro vymazání všech snímků vyberte **Smazat tyto snímky**; chcete-li vybrat snímky pro vymazání, vyberte **Vymaz. vyb. snímky** (**W** 80). Snímky označené symbolem **n** nebudou vymazány.

#### on Ochrana

Chrání vybrané snímky před náhodným vymazáním. Chráněné snímky jsou označeny symbolem **9** (186–7) a nelze je vymazat pomocí tlačítka 1870 ani pomocí položky **Vymazat**. Pozor, formátováním *jsou* vymazány i chráněné soubory (1878 89).

#### 🔊 Označit pro přenos

Označení existujících snímků pro přenos do počítače 🚻 55).

| Volba           | Popis                                                    |
|-----------------|----------------------------------------------------------|
| 🛤 Všechny       | Označuje všechny snímky pro přenos do počítače.          |
| làng Žádné      | Odebírá označení pro přenos do počítače ze všech snímků. |
| 📰 Vybrat snímky | Označuje vybrané snímky pro přenos do počítače (🔀 80).   |

Snímky vybrané pro přenos do počítače jsou označeny symbolem 🕶 🐻 6–7).

#### Prezentace

Videosekvence (**W** 38) se zobrazují ve formě prvního statického snímku každé sekvence. Nedojde-li v režimu prezentace k žádné operaci po dobu třiceti minut, fotoaparát se automaticky vypne (**W** 88), a to i při aktivní volbě **Smyčka**.

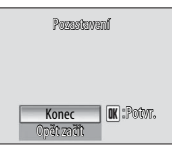

82

Vlenu přehrávání

Vytváří malou kopii aktuálně zobrazeného snímku. Vyberte požadovanou velikost a stiskněte tlačítko 🙉

|   | Volba   | Popis                                                        |
|---|---------|--------------------------------------------------------------|
| ſ | 640×480 | Nastavení vhodné pro přehrávání snímků na televizoru.        |
| G | 320×240 | Nastavení vhodné pro zobrazení snímků na webových stránkách. |
|   | 160×120 | Nastavení vhodné pro posílání snímků pomocí e-mailu.         |

Zobrazí se dialog pro potvrzení. Vyberte Ano a stiskněte tlačítko 🐼 pro tvorbu kopie snímku ve zvolené velikosti.

Malé kopie snímků jsou ukládány jako soubory JPEG s kompresním poměrem 1:16 (další informace viz str. 103). Při přehrávání jsou malé kopie snímků označeny šedým rámečkem, při zobrazení na celé obrazovce (**K** 6–7) jsou kopie označeny symbolem 🕞 🕞 nebo 🖵.

#### GÐ Kopírovat

Kopíruje snímky mezi interní pamětí a paměťovou kartou. Tato volba je k dispozici pouze při vložení paměťové karty.

| Volba | Popis                                                  |
|-------|--------------------------------------------------------|
| ₽→    | Kopírování snímků z interní paměti na paměťovou kartu. |
| Û→₪   | Kopírování snímků z paměťové karty do interní paměti.  |

Po výběru jedné z obou možností se zobrazí menu na obrázku vpravo. Pro výběr snímků, které chcete zkopírovat, vyberte Vybrané snímky (😈 80); pro zkopírování všech snímků vyberte Všechny snímky.

Zobrazí se dialog pro potvrzení. Vyberte Ano a stiskněte tlačítko 🔞 pro zkopírování snímků.

#### Kopírovat

Zvukové poznámky (18746) jsou kopírovány současně se souvisejícími snímky, zvukové záznamy (🕅 39) nejsou kopírovány. Informace ohledně kopírování zvukových záznamů naleznete v kapitole "Kopírování zvukových záznamů" (😽 42). Fotoaparát nemusí být schopen kopírovat snímky vytvořené jiným typem fotoaparátu a snímky modifikované pomocí počítače. Další informace o způsobu ukládání kopií naleznete na straně 103.

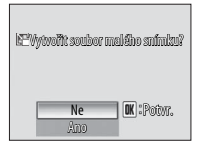

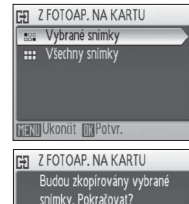

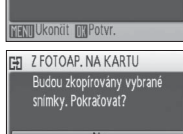

# Základní nastavení fotoaparátu: Menu Nastavení

Pro zobrazení menu Nastavení vyberte v Menu pro snímání (👿 74), Menu přehrávání (👿 80), menu Nabídka motivů (👿 26), menu Video (👿 36), menu Jednodotekový portrét (👿 25) nebo menu Záznam zvuku (👿 40) položku **Nastavení** resp. ઐ Informace ohledně použití menu viz strana 17. Provedená nastavení jsou aktivní až do resetování (👿 89).

|                                                                          | Volba                               | Popis                                                                                                  | Ь  |
|--------------------------------------------------------------------------|-------------------------------------|----------------------------------------------------------------------------------------------------|----|
| MEHU                                                                     | Menu                                | Určuje způsob zobrazení menu.                                                                          | 83 |
| ወ                                                                        | Rychlé spuštění                     | Aktivuje/ruší uvítací obrazovku a zvukovou signalizaci při spuště-<br>ní fotoaparátu.                  | 83 |
| Ш                                                                        | Uvítací obrazovka                   | Volí obrazovku zobrazovanou při zapnutí fotoaparátu.                                                   | 84 |
| Ð                                                                        | Datum                               | Slouží k nastavení hodin a domácí a cílové časové zóny.                                                | 84 |
|                                                                          | Nast. monitoru                      | Upravuje jas monitoru a volí režim zobrazení.                                                          | 86 |
| DATE                                                                     | Vkopírování data                    | Kopíruje datum nebo zbývající dobu do určité události (např. nar-<br>ozenin) do obrazových dat snímků. | 87 |
| Pomoc. světlo AF Povoluje/blokuje funkci pomocného světla AF.            |                                     | Povoluje/blokuje funkci pomocného světla AF.                                                           | 88 |
| Nastavení zvuku Upravuje nastavení provozních zvuků a jejich hlasitosti. |                                     | Upravuje nastavení provozních zvuků a jejich hlasitosti.                                               | 88 |
| ٨                                                                        | Varování před roz-<br>mazáním       | Zapíná/vypíná varovnou indikaci rozmazání snímků.                                                      | 88 |
| ۳                                                                        | Automat. vypnutí                    | Volí dobu nečinnosti pro automatické vypnutí monitoru.                                                 | 88 |
|                                                                          | Formát. paměti/<br>Formátovat kartu | Formátuje interní paměť resp. paměťovou kartu.                                                         | 89 |
| ju .                                                                     | Jazyk/Language                      | Volí jazyk pro menu fotoaparátu a další zobrazované informace.                                         | 89 |
| o                                                                        | Rozhraní                            | Upravuje nastavení fotoaparátu pro propojení s televizorem nebo<br>počítačem.                          | 89 |
| C                                                                        | Obnovit vše                         | Resetuje nastavení fotoaparátu na výchozí hodnoty.                                                     | 89 |
| Ver:                                                                     | Verze firmwaru                      | Zobrazuje verzi firmwaru fotoaparátu.                                                                  | 89 |

## Menu Menu

Určuje způsob zobrazení menu.

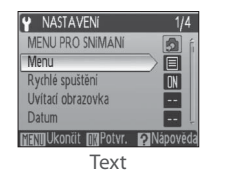

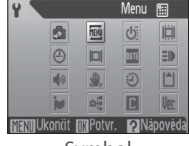

Symbol

## () Rychlé spuštění

Vyberte **Zapnuto** pro zrušení uvítací obrazovky (**W** 84) a zvukové signalizace při spuštění fotoaparátu. Fotoaparát je připraven k fotografování ihned po zapnutí.

# 🔍 Výchozí hodnoty

Informace o výchozích (implicitních) nastaveních menu Nastavení naleznete v Dodatku 🔀 101).

## 📋 Uvítací obrazovka

Slouží k volbě uvítací obrazovky zobrazované při zapnutí fotoaparátu. Tato položka je k dispozici pouze při použití volby **Vypnuto** pro **Rychlé spuštění**.

| Volba             | Popis                                                                                                    |
|-------------------|----------------------------------------------------------------------------------------------------|
| Nikon             | Při zapnutí fotoaparátu se zobrazí menu COOLPIX.                                                                                                    |
| Animace           | Při zapnutí fotoaparátu se zobrazí animace.                                                                                                    |
| Vybrat<br>obrázek | Vyberte snímek v interní paměti nebo na paměťové kartě. Z vybraného snímku<br>je vytvořena kopie pro použití na uvítací obrazovce; tato kopie snímku zůstává<br>zachována i po vymazání původního snímku resp. vyjmutí paměťové karty. |

# 🕘 Datum

Slouží k nastavení hodin fotoaparátu a volbě domácí časové zóny/cílové časové zóny pro cestování.

| Volba          | Popis                                                                                                    |
|----------------|----------------------------------------------------------------------------------------------------|
| Datum          | Slouží k nastavení vestavěných hodin fotoaparátu na aktuální hodnoty data a<br>času (viz níže).                                |
| Časová<br>zóna | Slouží k volbě domácí časové zóny (🗃) a cílové (🔅) časové zóny pro cestování<br>(😿 100); umožňuje zapnout a vypnout letní čas. |

Výběrem volby **Datum** se zobrazí menu, které můžete vidět v kroku 1. Pomocí níže uvedených kroků nastavte hodiny fotoaparátu na aktuální hodnoty data a času.

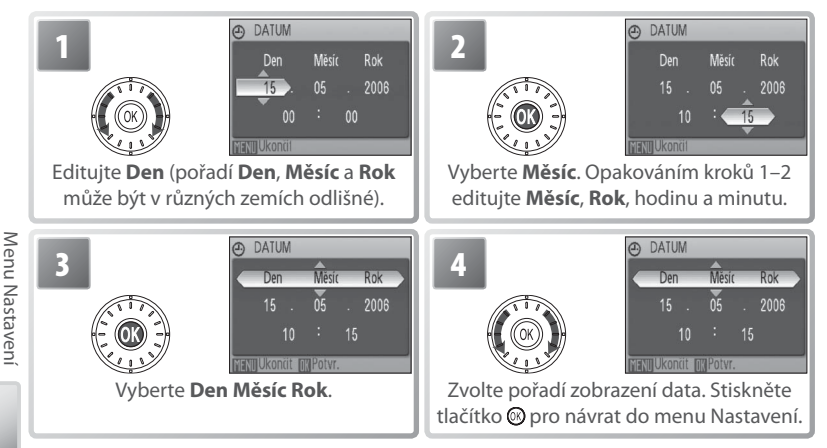

## 🖉 Baterie hodin fotoaparátu

Baterie hodin se nabíjí při vložené hlavní baterii přístroje nebo při použití síťového zdroje. Po nabíjení v délce cca 10 hodin je baterie schopna zálohovat data několik dnů.

Výběrem položky Časová zóna v menu Datum se zobrazí dialog, který můžete vidět v kroku 1. Pomocí níže uvedených kroků nastavte hodiny na čas v nové časové zóně.

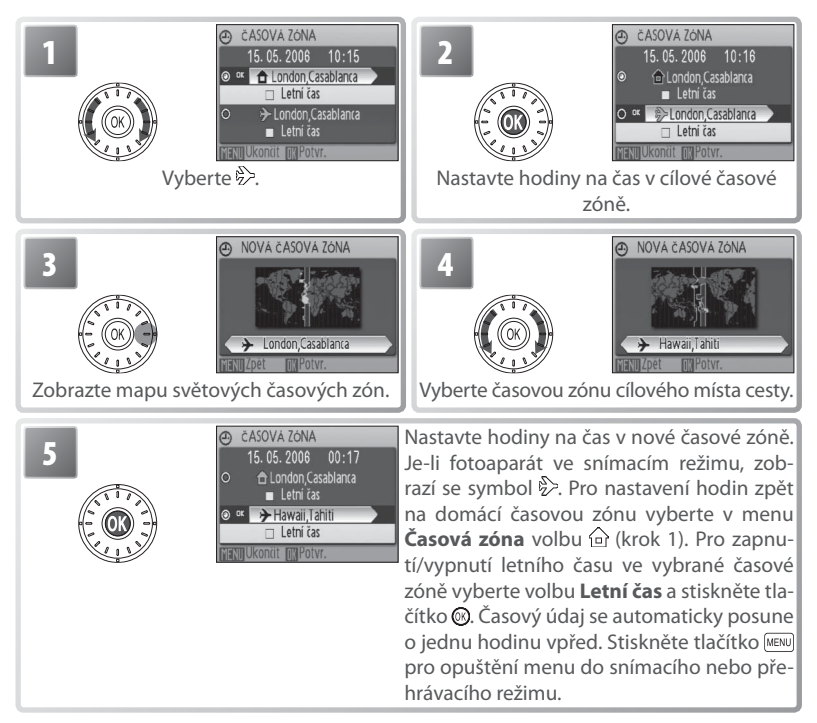

Pro změnu domácí časové zóny vyberte v kroku 1 volbu 🗇 a proveďte kroky 2–5.

## D Nast. monitoru

K dispozici jsou následující volitelná nastavení:

| Volba         | Popis                                                                              |  |  |
|---------------|------------------------------------------------------------------------------------|--|--|
| Info o snímku | Ovlivňuje zobrazení informací na monitoru.                                         |  |  |
| Jas           | Umožňuje nastavit jas monitoru na jednu z pěti úrovní (výchozí<br>nastavení je 4). |  |  |

## Info o snímku

K dispozici jsou následující možnosti zobrazení:

|                     |                                                                                                    | Indikace      |                                                                                                    |
|---------------------|----------------------------------------------------------------------------------------------------|---------------|----------------------------------------------------------------------------------------------------|
| Volba               | Popis                                                                                                    | Snímací režim | Přehrávací režim                                                                                                    |
| Zobrazit<br>info    | Na monitoru se zobrazují kromě<br>obrazu i stavové indikace fotoa-<br>parátu ( <b>W</b> 6–7).                                                                                                    |               | 15.05.2005 100HIKOM<br>10:15 0001,JPG<br>0001,JPG<br>001,JPG<br>001,JPG<br>001,JPG<br>001,JPG<br>001,JPG<br>001,JPG<br>001,JPG           |
| Auto infor-<br>mace | Indikace se zobrazují po dobu 5 s.                                                                                                    |               |                                                                                                    |
| Skrýt<br>informace  | Na monitoru se nezobrazují indi-<br>kace.                                                                                                    |               |                                                                                                    |
| Pomocná<br>mřížka   | Na monitoru se zobrazují kro-<br>mě obrazu i stavové indikace.<br>V režimu <b>D</b> se zobrazuje pomoc-<br>ná mřížka, sloužící k snazší tvorbě<br>kompozice obrazu; ostatní indi-<br>kace se zobrazují po dobu 5 s. |               | 15.05.2006<br>1001/LPG<br>0001_LPG<br>0001_LPG<br>0001_LPG<br>0001_LPG<br>001_LPG<br>001_LPG<br>001_LPG<br>001_LPG<br>001_LPG<br>001_LPG |

Menu Nastavení

## Vkopírování data

Slouží ke vkopírování datovacích údajů do snímků v okamžiku jejich pořízení.

| Volba                                                                  | Popis                                                          |  |
|------------------------------------------------------------------------|----------------------------------------------------------------|--|
| Vypnuto                                                                | Datum a čas se na snímcích nezobrazují.                        |  |
| Datum Je-li aktivní tato volba, jsou v okamžiku pořízení snímků součas |                                                                |  |
| Datum a čas pírovány do obrazu i datovací údaje (datum, resp. datum a  |                                                                |  |
| Počítadlo data                                                         | Časová značka zobrazuje počet dnů mezi datem pořízení snímku a |  |
| Focilatio tata                                                         | zvoleným datem (viz níže).                                     |  |

Při použití jiné volby než **Vypnuto** je vybraná volba indikována ve snímacím režimu symbolem na monitoru (**W** 6–7).

## 📳 Počítadlo data

Snímky zhotovené po aktivaci této volby jsou opatřeny datovacím údajem indikujícím počet dnů zbývajících do určitého data (resp. počet dnů uplynulých od data v minulosti). Tuto volbu použijte pro zachycení růstu dětí nebo odpočítávání dnů zbývajících do narozenin či svatby.

Pro zobrazení uložených datovacích údajů stiskněte tlačítko @

POČÍTADLO DATA

| Uložená<br>data       | Je možné uložit až tři datovací<br>údaje. Pro nastavení data vyber-<br>te požadovanou volbu, stiskněte<br>multifunkční volič směrem dopra-<br>va a zadejte datum (💥 84). Pro<br>výběr data vyberte požadované<br>datum a stiskněte tlačítko 🚱. | Potet dri<br>Potet dri<br>Prozobrazení<br>volitelných možnos-<br>tí zobrazení data |
|-----------------------|----------------------------------------------------------------------------------------------------|------------------------------------------------------------------------------------|
| Možností<br>zobrazení | Vyberte <b>Počet dní, Roky a dny</b> nebo <b>Roky, měs., dny</b><br>a stiskněte tlačítko <sub>®</sub> .                                                                                                    | stiskněte tlačítko 🐼                                                               |

Níže jsou uvedeny vzorové uložené datovací údaje.

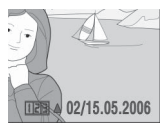

Datum v budoucnosti (počet zbývajících dní)

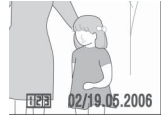

Datum v minulosti (počet uplynulých dní)

## 🖉 Vkopírování data

Datovací údaje jsou zaznamenány v pořadí zvoleném v menu DATUM (**W** 84). Funkci vkopírování datovacích údajů nelze použít ke vkopírování těchto údajů do již existujících snímků. Porovnání mezi funkcí vkopírování data a položkou **Tisk. objednávka > Datum** naleznete na straně 57.

Datovací údaj vkopírovaný do snímku při nastavení obrazového režimu (**Režim obrazu**) na **TV obrazovka (640)** může být obtížně čitelný. Chcete-li do snímků kopírovat datovací údaje, použijte obrazový režim **PC obrazovka (1024)** nebo lepší.

## E Pomocné světlo AF

Je-li vybrána volba **Auto**, aktivuje se za nízké hladiny osvětlení pomocné AF světlo pro možnost správného zaostření (pomocné AF světlo není k dispozici v některých režimech; W 26–34). Pro vyřazení pomocného AF světla vyberte **Vypnuto** (Pozor, fotoaparát poté nemusí být schopen za nízké hladiny osvětlení zaostřit na objekt).

## 🔹 Nastavení zvuku

Slouží k nastavení následujících zvukových projevů fotoaparátu:

| Volba         | Popis                                                                      |
|---------------|----------------------------------------------------------------------------|
| Zvuk tlačítek | Je-li použito nastavení Zapnuto, zazní úspěšném provedení operace jed-     |
|               | no pípnutí a při detekci chyby tři pípnutí.                                |
|               | Zde můžete zvolit zvuk, který fotoaparát vydává při spuštění závěrky (zvuk |
| Zvuk závěrky  | závěrky nemusí zaznít za všech okolností; 😿 97). Pro vyřazení zvukové sig- |
|               | nalizace spuštění závěrky vyberte <b>Vypnuto</b> .                         |
| Hlasitost     | Vyberte hlasitost z Hlasitý, Normální a Vypnuto.                           |

# 🗶 Varování před rozmazáním

Aktivuje/ruší zobrazení varovné indikace rozmazání snímků na monitoru (😿 21). Pozor, varovný symbol se nemusí zobrazit za všech okolností (🔀 97).

## Automat. vypnutí

Umožňuje nastavit dobu nečinnosti pro automatické vypnutí monitoru na 30 s, 1 min. (výchozí nastavení), 5 minut nebo 30 minut. Bez ohledu na zvolené nastavení zůstává monitor zapnutý po dobu 3 minut během zobrazení menu a po dobu 30 minut při použití volby **Smyčka** v režimu prezentace/Pictmotion (resp. při napájení fotoaparátu pomocí dodávaného síťového zdroje). Po dobu vypnutí monitoru bliká indikace zapnutí přístroje. Nedojde-li k žádné operaci po dobu dalších tří minut, fotoaparát se vypne.

Menu Nastavení

## 🖪 🛛 Formát. paměti/🗋 Formátovat kartu

Není-li ve fotoaparátu vložena paměťová karta, jmenuje se tato položka **Formát. pamě**ti a slouží k formátování interní paměti fotoaparátu. V opačném případě se položka jmenuje **Formátovat kartu** a slouží k formátování paměťové karty pro použití ve fotoaparátu. *Pozor, formátování trvale maže všechny snímky a ostatní data*. Před zahájením formátování se proto ujistěte, že máte na jiné paměťové médium zkopírovány všechny soubory určené k archivaci. Formátování paměťové karty smaže také všechny záznamy Pictmotion uložené na kartě; po dokončení formátování je lze na kartu znovu nahrát.

Při použití paměťové karty jsou k dispozici dvě možnosti formátování: **Rychlé formát.** (formátuje pouze oblasti paměťové karty obsahující data) a **Formátovat** (formátuje celý paměťový prostor na kartě). Volba **Formátovat** není dostupná při nízké kapacitě baterie.

#### V Formátování

Během formátování nevypínejte fotoaparát, neodpojujte síťový zdroj a nevyjímejte baterii ani paměťovou kartu. Před prvním použitím naformátujte paměťovou kartu pomocí volby Formátovat a poté opakujte její formátování v pravidelných intervalech. Bez pravidelného formátování se kapacita paměťových médií postupně snižuje.

## 🖢 Jazyk/Language

Umožňuje vybrat jazyk pro menu fotoaparátu a zobrazované zprávy z následující nabídky:

| Čeština   | Čeština       | Italiano   | Italština     | Svenska | Švédština         |
|-----------|---------------|------------|---------------|---------|-------------------|
| Dansk     | Dánština      | Nederlands | Holandština   | 中央体体    | Zjednodušená      |
| Deutsch   | Němčina       | Norsk      | Norština      | 甲又间14   | čínština          |
| English   | Angličtina    | Polski     | Polština      | 中文繁體    | Tradiční čínština |
| Español   | Španělština   | Português  | Portugalština | 日本語     | Japonština        |
| Français  | Francouzština | Русский    | Ruština       | 한글      | Korejština        |
| Indonesia | Indonézština  | Suomi      | Finština      | ภาษาไทย | Thajština         |

## 📲 Rozhraní

Upravuje nastavení fotoaparátu pro propojení s počítačem nebo videozařízením.

| Volba           | Popis                                                                                            |
|-----------------|--------------------------------------------------------------------------------------------------|
| USB             | Nastavuje přenosový protokol rozhraní USB pro propojení s počítačem                              |
| Režim video     | Umožňuje nastavení TV normy videovýstupu na NTSC nebo PAL (😿 54).                                |
| Automat. přenos | Pro označení všech nově zhotovených snímků pro přenos do počítače vyberte <b>Zapnuto ( 5</b> 5). |

## Obnovit vše

Výběrem volby **Obnovit vše** se obnoví výchozí nastavení volitelných položek fotoaparátu (W 101).

## Verze firmwaru

Zobrazuje aktuální verzi firmwaru fotoaparátu a adresu MAC.

Menu Nastaveni

# Technické informace

# Volitelné příslušenství

V době psaní návodu bylo pro tento fotoaparát k dispozici následující volitelné příslušenství. Podrobné informace vám poskytne váš dodavatel nebo místní zástupce společnosti Nikon.

| Dobíjecí baterie                       | Dobíjecí lithium-iontové baterie EN-EL8 |
|----------------------------------------|-----------------------------------------|
| Nabíječka baterií                      | Nabíječka MH-62                         |
| Síťový zdroj                           | Síťový zdroj EH-64                      |
| Kolébka                                | Kolébka COOL-STATION MV-15              |
| lmageLink-kompatibilní tiskový adaptér | Dokovací stanice PV-11                  |
| Bezdrátový tiskový adaptér             | Bezdrátový tiskový adaptér PD-10        |
| Kabel USB                              | USB kabel UC-E10                        |
| A/V kabel                              | A/V kabel EG-E5000                      |

## Schválené typy paměťových karet

Následující paměťové karty byly testovány a schváleny pro použití ve fotoaparátu COOLPIX S6:

| Panasonic | 64 MB, 128 MB, 256 MB, 256 MB*, 512 MB, 512 MB*, 1 GB, 1 GB*                                          |
|-----------|----------------------------------------------------------------------------------------------------|
| SanDisk   | 64 MB, 128 MB, 256 MB, 256 MB*, 512 MB, 512 MB*, 1 GB, 1 GB*                                          |
| Toshiba   | 64 MB, 128 MB, 128 MB <sup>*</sup> , 256 MB, 256 MB <sup>*</sup> , 512 MB, 512 MB <sup>*</sup> , 1 GB |

\* Vysokorychlostní verze, 10 MB/s

Jiné typy paměťových karet nebyly testovány. Pro získání dalších informací o výše uvedených paměťových kartách kontaktujte výrobce.

## 🖉 Paměťové karty

- · Používejte výhradně paměťové karty typu Secure Digital (SD).
- Paměťové karty před prvním použitím naformátujte (2889).
- Během zápisu (mazání) dat na paměťovou kartu nevyjímejte paměťovou kartu, nevypínejte fotoaparát, nevyjímejte baterii ani neodpojujte síťový zdroj. Nebudete-li dbát tohoto upozornění, může dojít ke ztrátě dat nebo poškození fotoaparátu/paměťové karty.
- · Paměťové karty nedemontujte ani nemodifikujte.
- Paměťové karty nevystavujte pádům, neohýbejte, nevystavujte působeni vody ani silných fyzických rázů.
- Nedotýkejte se kontaktů paměťových karet prsty a kovovými objekty.
- · Na paměťové karty nelepte štítky ani nálepky.
- Paměťové karty neponechávejte na přímém slunečním světle, v uzavřeném vozidle, ani na místech vystavených působení vysokých teplot.
- · Paměťové karty nevystavujte působení vlhkosti a korozívních výparů.

# Péče o fotoaparát

Abyste zajistili dlouhodobý bezporuchový provoz produktu Nikon, dbejte při jeho používání a skladování následujících pokynů.

#### 🏹 Při manipulaci s objektivem a ostatními pohyblivými 🛛 🔽 Zabraňte pádům přístroje částmi fotoaparátu dbeite patřičné opatrnosti

Objektiv, monitor, krytka prostoru pro baterii/krytka slotu pro paměťovou kartu a krvtka obiektivu patří mezi snadno poškoditelné části fotoaparátu. Nepoužívejte sílu. Násilná manipulace s krytkou obiektivu může vést k poruše nebo poškození objektivu. Dojde-li k poškození monitoru, dejte pozor abyste se neporanili střepy z krycího skla, a zamezte kontaktu pokožky, očí a úst s tekutými krystaly z monitoru.

#### Nemiřte objektivem delší časový interval do silného zdroie světla

Při práci s fotoaparátem se vyvarujte dlouhodobějšího míření objektivem do slunce nebo jiného silného zdroje světla. Intenzivní světlo může způsobit narušení obrazového snímače, s výsledným bílým závojem na snímcích.

#### Před vyjmutím/odpojením zdroje energie přístroj vypněte

Při zapnutém fotoaparátu a/nebo probíhaiícím záznamu (mazání) snímků neodpojujte síťový zdroj ani nevyjímejte baterii. Násilné přerušení napájení může vést ke ztrátě dat a poškození paměti nebo interních obvodů fotoaparátu. Abyste zamezili náhodnému přerušení přívodu energie, nepohybujte fotoaparátem při jeho napáiení pomocí síťového zdroie.

#### Přístroj udržujte v suchu

Je-li přístroj vystaven vysokému stupni vlhkosti resp. ponořen do vody, dojde k jeho poškození.

#### Poznámky k použití monitoru

- Monitor může obsahovat několik pixelů, které trvale svítí/nesvítí vůbec. Jde o charakteristickou vlastnost všech TFT LCD zobrazovačů a nejedná se o závadu. Na zaznamenávané snímky nemá tento jev žádný vliv.
- · Při zaměření objektu s vysokým jasem může na monitoru dojít ke zobrazení vertikálních proužků ve tvaru komety, které mají bělavé zbarvení směrem k okrajům. Tento jev, známý jako "smear" se nezobrazuje na finálních snímcích. Nejedná se o závadu. Tento jev se může za určitých okolností zobrazit na videosekvencích.
- Obraz na monitoru může být obtížně pozorovatelný při vysoké hladině okolního osvětlení.
- Monitor je podsvícen pomocí LED světelného zdroje. Začne-li monitor tmavnout nebo blikat, kontaktujte autorizovaný servis společnosti Nikon.

Je-li přístroi vystaven silným fyzickým rázům nebo vibracím, může dojít k jeho poškození.

Přístroj držte mimo dosah silných magnetických polí Přístroj nepoužívejte ani neukládejte v blízkosti zařízení, která generují silná elektromagnetická vlnění, resp. magnetická pole. Silný statický náboj (nebo magnetická pole), produkovaný zařízeními jako jsou rádiové vysílače, může narušovat obraz na monitoru, poškozovat data uložená na paměťové kartě a ovlivňovat interní obvody přístroje.

# Vyvarujte se náhlých změn teplot

Náhlé změny teplot, ke kterým může dojít při vstoupení (opuštění) do vytápěné budovy za chladného dne, mohou způsobit vznik kondenzační vlhkosti uvnitř přístroje. Abyste zamezili vzniku kondenzace, umístěte přístroi před náhlou změnou teplot v brašně nebo plastovém sáčku.

## LED dioda pomocného světla AF

Svítivá dioda (LED; 🜄 2, 21) použitá v pomocném AF reflektoru odpovídá následujícímu standardu IFC:

## CLASS 1 | FD PRODUCT

IEC60825-1 Edition 1.2-2001

# Čištění fotoaparátu

| <b>Objektiv</b> Nedotýkejte se prsty skleněných částí objektivu. Prach a nečistoty odstraňte pomo-<br>cí <i>ofukovacího balónku</i> (malý pryžový balónek s tryskou – ofukování proudem vzdu-<br>chu). Otisky prstů a usazené nečistoty, které nelze odstranit pomocí ofukovacího<br>balónku, otřete měkkým hadříkem – při otírání postupujte spirálovým pohybem od<br>středu k okrajům přední čočky objektivu. Není-li takovéto čištění účinné, navlhčete<br>hadřík lehce kapalinou na čištění objektivů. |
|----------------------------------------------------------------------------------------------------|
| Monitor Prach a nečistoty odstraňte pomocí ofukovacího balónku. K odstranění otisků prstů                                                                                                    |
| a dalších usazených nečistot otřete monitor měkkým, suchým hadříkem. Při čištění                                                                                                    |
| nevyvíjejte na monitor nadměrný tlak.                                                                                                    |
| Tělo Prach, nečistoty a písek odstraňte pomocí ofukovacího balónku, a poté tělo opa-                                                                                                    |
| trně otřete měkkým, suchým hadříkem. Po použití fotoaparátu na pláži nebo moř-                                                                                                    |
| ském pobřeží pečlivě otřete z přístroje pomocí hadříku navlhčeného ve sladké vodě                                                                                                    |
| veškeré usazeniny písku a soli, a poté fotoaparát pečlivě osušte. Pozor, jakékoli cizí                                                                                                    |
| objekty uvnitř fotoaparátu mohou vést k poškození, na které se nevztahuje záruka.                                                                                                    |

## K čištění fotoaparátu nepoužívejte alkohol, rozpouštědla, ani jiné těkavé chemikálie.

## 🖉 Baterie

- Berete-li přístroj mimo dosah zdroje energie, zkontrolujte nejprve stav baterie a v případě potřeby baterii vyměňte (W 11). Nepokračujte v nabíjení plně nabité baterie, mohlo by dojít ke snížení její výkonnosti. Je-li to možné, vždy mějte při fotografování důležité události k dispozici plně nabitou náhradní baterii.
- Nepoužívejte baterii při okolních teplotách pod 0°C resp. nad 40°C. Během nabíjení by se měla teplota pohybovat v rozmezí 5–35°C. Baterie se může během používání ohřát, před zahájením jejího nabíjení proto vyčkejte, než vychladne. Nebudete-li dbát uvedených pokynů, může dojít k poškození baterie, snížení její výkonnosti, resp. znemožnění jejího správného nabití.
- Za chladných dní se kapacita baterií snižuje. Před fotografováním za chladného počasí se ujistěte, že je baterie plně nabitá. Na teplém místě mimo fotoaparát mějte k dispozici náhradní baterie a v případě potřeby baterie vyměňte. Jakmile se baterie ohřejí, obnoví se částečně jejich původní kapacita.
- Nečistoty na kontaktech baterií mohou zamezit správné činnosti fotoaparátu.
- Nepoužíváte-li baterii, vyjměte ji z fotoaparátu nebo nabíječky a opatřete ji krytkou kontaktů. Fotoaparát a nabíječka odebírají i ve vypnutém stavu malé množství elektrické energie.
   Ponecháte-li tedy baterii velmi dlouhou dobu v přístroji, může dojít k jejímu nadměrnému vybití a znehodnocení. Opakované zapínání fotoaparátu s vloženou vybitou baterií může snižovat životnost baterie. Nebudete-li baterii delší dobu používat, uložte ji na chladném (15–25 °C), suchém místě. Baterii minimálně jednou za rok nabijte a před uložením opět vybijte.
- Pokud již baterii nedokáže delší dobu udržet kapacitu, baterii vyměňte. Použité baterie jsou hodnotným zdrojem materiálu. Umožněte proto jejich recyklaci v souladu s normami, platnými ve vašem regionu.

# Ukládání dat

Nepoužíváte-li fotoaparát, vypněte jej. Před dlouhodobějším odložením fotoaparátu zkontrolujte, jestli nesvítí indikace zapnutí přístroje, a vyjměte baterii. Fotoaparát neukládejte společně s přípravky proti molům, jako jsou naftalín nebo kafr, a na místech:

- v blízkosti zařízení produkujících silná elektromagnetická pole, jako jsou televizory a radiopřijímače
- vystavených působení teplot pod –10 °C resp. nad 50 °C
- špatně větraných resp. vystavených větší než 60% relativní vlhkosti

Abyste zamezili tvorbě plísní a mikroorganismů, vyjměte fotoaparát minimálně jednou za měsíc z místa, kde jej skladujete. Fotoaparát zapněte a dříve, než jej opět uložíte, proveďte několik expozic.

# Chybová hlášení

Následující tabulka podává výčet chybových hlášení a dalších varování, zobrazovaných na monitoru a poskytuje návody k řešení.

| Indikace                                                                | Problém                                                                   | Řešení                                                                                                    | Ъ             |
|-------------------------------------------------------------------------|---------------------------------------------------------------------------|----------------------------------------------------------------------------------------------------|---------------|
| 🕑 (bliká)                                                               | Nejsou nastavené hodiny foto-<br>aparátu.                                 | Nastavte hodiny.                                                                                                    | 84            |
| Ø                                                                       | Kapacita baterie je nízká.                                                | Připravte se k nabití nebo výměně baterie.                                                                                                    | 10-11         |
| VAROVÁNÍ ! !<br>BATERIE JE VYBITÁ                                       | Baterie je vybitá.                                                        | Nabijte nebo vyměňte baterii.                                                                                                    | 10–11         |
| <b>₽FO</b><br>(● červeně bliká)                                         | Fotoaparát není schopen zaos-<br>třit na objekt.                          | V takovém případě zaostřete na jiný objekt<br>ve stejné vzdálenosti, použijte bloka-<br>ci zaostření a změňte kompozici zpět na<br>původně požadovanou.                            | 79            |
| ی<br>(bliká)                                                            | Fotoaparát nastavil dlouhý čas<br>závěrky. Snímky mohou být<br>rozhýbané. | Použijte blesk, umístěte fotoaparát na sta-<br>tiv či vodorovnou plochu nebo držte pří-<br>stroj pevně oběma rukama s lokty přitisk-<br>nutými k tělu.                             | 18, 20        |
| VAROVÁNÍ ! !<br>POČKEJTE, AŽ SE UKONČÍ<br>ZAZNAMENÁVÁNÍ                 | Fotoaparát nemůže provádět<br>další operace až do dokončení<br>záznamu.   | Zpráva automaticky zmizí po dokončení<br>záznamu.                                                                                                    | _             |
| PAMĚŤOVÁ KARTA CHRÁ-<br>NĚNA PROTI ZÁPISU.                              | Spínač ochrany proti zápisu je<br>nastaven do polohy "lock".              | Nastavte spínač ochrany proti zápisu do<br>polohy "write".                                                                                                    | 13            |
| V PŘÍSTROJÍ NENÍ KARTA                                                  | V režimu Pictmotion nebyla<br>vložena žádná paměťová kar-<br>ta.          | Vložte paměťovou kartu.                                                                                                    | 12            |
| NENÍ MOŽNÉ POUŽÍT<br>TUTO KARTU<br>VAROVÁNÍ !!<br>TUTO KARTU NELZE ČÍST | Chyba při přístupu na paměťo-<br>vou kartu.                               | <ul> <li>Používejte schválené typy paměťových karet.</li> <li>Zkontrolujte čistotu kontaktů.</li> <li>Zkontrolujte, jestli je paměťová karta vložena správným způsobem.</li> </ul> | 90<br>—<br>12 |

Technické informace

| Indikace                                                       | Problém                                                                                                   | Řešení                                                                                                    | 8                        |
|----------------------------------------------------------------|----------------------------------------------------------------------------------------------------|----------------------------------------------------------------------------------------------------|--------------------------|
| KARTA NENÍ<br>FORMÁTOVÁNA<br>C<br>FORMÁTOVAT<br>NE             | Paměťová karta nebyla nafor-<br>mátována pro použití ve foto-<br>aparátu.                                 | Vyberte <b>FORMÁTOVAT</b> a stiskněte tla-<br>čítko pro naformátování paměťové karty,<br>resp. vypněte fotoaparát a vyměňte kartu.                                                                            | 12                       |
|                                                                | Během záznamu snímku došlo<br>k chybě.                                                                    | Naformátuje interní paměť resp. paměťo-<br>vou kartu.                                                                                                    | 89                       |
| SNÍMEK NENÍ MOŽNÉ                                              | Fotoaparát překročil maximál-<br>ní číslo souboru.                                                        | <ul> <li>Vložte novou paměťovou kartu.</li> <li>Po vložení nové paměťové karty nebo<br/>naformátování paměťové karty/interní<br/>paměti vyberte <b>Obnovit vše</b>.</li> </ul>                                | 12<br>89                 |
| ULOŽIT<br>🚯 nebo 🗎                                             | Nelze vytvořit oříznutou kopii<br>snímku, kopii pomocí funk-<br>ce D-lighting, ani malou kopii<br>snímku. | Vyberte snímek umožňující použít funk-<br>ci oříznutí snímků, funkci D-lighting, resp.<br>funkci tvorby malých snímků.                                                                                        | 103                      |
|                                                                | Snímek nelze použít pro uvíta-<br>cí obrazovku.                                                           | Vyberte snímek o rozměrech 640×480 pixelů nebo větších.                                                                                                    | _                        |
|                                                                | Nelze zkopírovat snímek.                                                                                  | Vymažte snímky z cílového umístění.                                                                                                    | 81                       |
| SNÍMEK BYL JIŽ UPRA-<br>VEN. D-LIGHTING NENÍ<br>MOŽNÉ POUŽÍT   | Originální snímek nepodporu-<br>je funkci D-lighting.                                                     | Funkci D-lighting není možné aplikovat na<br>kopie snímků.                                                                                                    | 103                      |
| ZVUKOVÝ SOUBOR NELZE<br>ULOŽIT<br>IN nebo 🏠                    | Fotoaparát překročil maximál-<br>ní číslo souboru.                                                        | Po vložení nové paměťové karty nebo<br>naformátování paměťové karty/interní<br>paměti vyberte <b>Obnovit vše</b> .                                                                                            | 89                       |
| VIDEOSEKVENCI NELZE<br>ZAZNAMENAT                              | Promlka během záznamu<br>videosekvence.                                                                   | Použijte paměťovou kartu s vyšší rychlos-<br>tí zápisu.                                                                                                    | 90                       |
| NEDOSTATEK PAMĚTI<br>nebo 🗋                                    | Paměťová karta je plná.                                                                                   | <ul> <li>Nastavte menší velikost obrazu.</li> <li>Vymažte snímky nebo zvukové zázna-<br/>my.</li> <li>Vložte novou paměťovou kartu.</li> <li>Vyjměte paměťovou kartu a použijte<br/>interní paměť.</li> </ul> | 74<br>41, 81<br>12<br>13 |
| V PAMĚTI NEJSOU ŽÁDNÉ<br>SNÍMKY                                | Nejsou k dispozici žádné snímk                                                                            | y pro přehrávání.                                                                                                    | _                        |
| ŽÁDNÝ ZVUKOVÝ<br>SOUBOR                                        | Nejsou k dispozici žádné zvukové soubory pro přehrávání.                                                  |                                                                                                    | _                        |
| SOUBOR NEOBSAHUJE<br>ŽÁDNÁ OBRAZOVÁ DATA<br>TENTO SOUBOR NELZE | Soubor nebyl vytvořen fotoa-<br>parátem COOLPIX S6.                                                       | Zobrazte soubor na počítači resp. jiném<br>zařízení.                                                                                                    | _                        |
| PŘEHRÁVAT<br>VŠECHNY SNÍMKY JSOU                               | Pro zobrazení na uvítací obraze                                                                           | <br>ovce a v prezentaci nejsou k dispozici žád-                                                                                                    |                          |
| SKRYTÉ                                                         | né snímky.                                                                                                |                                                                                                    |                          |
| PICTMOTION NELZE<br>VYTVOŘIT                                   | Pro prezentaci Pictmotion<br>nebyly vybrány žádné snímky.                                                 | Vyberte snímky.                                                                                                    | 51                       |
| PICTMOTION NELZE<br>PŘEHRÁT                                    | Soubory Pictmotion byly<br>vymazány nebo přemístěny.                                                      | Vymažte porušenou videosekvenci<br>Pictmotion.                                                                                                    | 53                       |

| Indikace                                       | Problém                                                             | Řešení                                                                                                    | 8                    |
|------------------------------------------------|---------------------------------------------------------------------|----------------------------------------------------------------------------------------------------|----------------------|
| TENTO SNÍMEK NELZE<br>VYMAZAT                  | Snímek je chráněný před<br>vymazáním.                               | Odstraňte ochranu před vymazáním.                                                                                                    | 81                   |
| NOVÉ MĚSTO JE<br>V AKTUÁLNÍ ZÓNĚ               | Cílové místo se nachází ve stej-<br>né časové zóně, jako je domácí. | Je-li cílové místo cesty ve stejné časové<br>zóně jako domácí, není třeba provádět<br>specifikaci časové zóny.                                                                                                    | 85                   |
| PŘÍPRAVA OBJEKTIVU<br>NENÍ MOŽNÉ ZAOSTŘIT      | Fotoaparát není schopen zaos-<br>třit na objekt.                    | Vyčkejte zmizení zprávy z monitoru a<br>nastavení nejkratší ohniskové vzdálenosti<br>objektivu.                                                                                                    | _                    |
| CHYBA OBJEKTIVU                                | Porucha objektivu.                                                  | Vypněte a znovu zapněte fotoaparát.<br>Pokud závada přetrvává, kontaktujte doda-<br>vatele nebo autorizovaný servis Nikon.                                                                                                    | 14                   |
| CHYBA V KRYTU<br>OBJEKTIVU                     | Prst nebo jiný objekt brání kryt-<br>ce objektivu v otevření.       | Vypněte fotoaparát a odstraňte překážku.                                                                                                    | 2, 14                |
| Neregistrovaný profil.<br>Nastavit profil.     | Není k dispozici žádný bezdrá-<br>tový profil.                      | Vytvořte profil.                                                                                                    | 64–69                |
|                                                | Během přenosu snímků nebo<br>tisku došlo k odpojení USB<br>kabelu.  | Pokud software PictureProject zobrazí chy-<br>bu, klepněte na tlačítko <b>OK</b> pro ukončení<br>softwaru. Po vypnutí fotoaparátu a opět-<br>ném zapojení kabelu obnovte operaci.                                                                                                    | 54–55,<br>58         |
| KUMUNIKACNI CHTDA                              | Nekorektní nastavení položky <b>USB</b> .                           | Nastavte položku <b>USB</b> správným způso-<br>bem.                                                                                                    | 56                   |
|                                                | Nespustil se software<br>PictureProject.                            | Podrobnosti viz referenční návod k obslu-<br>ze softwaru PictureProject (na CD-ROM).                                                                                                    | _                    |
| PŘIPOJENÍ K SÍTI SE<br>Nezdařilo               | Nelze se připojit k bezdráto-<br>vé síti.                           | <ul> <li>Zkontrolujte, zda je hostitelský počítač<br/>nebo přístupový bod zapnutý.</li> <li>Zkontrolujte stav signálu a odstraňte pří-<br/>padné překážky mezi fotoaparátem a<br/>hostitelským počítačem nebo přístupo-<br/>vým bodem.</li> <li>Zkontrolujte nastavení bezdrátové sítě v<br/>programu Wirologa Camora Seturo Litility.</li> </ul> |                      |
| Nepodařilo se připojení k<br>(název hostitele) | Nelze se připojit ke zvolenému<br>zařízení.                         | <ul> <li>Zkontrolujte nastavení IP adresy fotoapa-<br/>rátu v programu Wireless Camera Setup<br/>Utility.</li> <li>Zkontrolujte nastavení brány firewall.</li> </ul>                                                                                                    | 67                   |
| K PŘENOSU NEJSOU<br>OZNAČENY ŽÁDNÉ<br>SNÍMKY   | K přenosu do počítače nebyly<br>vybrány žádné snímky.               | Vyberte snímky k přenosu a opakujte pře-<br>nos.                                                                                                    | 81                   |
| CHYBA V PŘENOSU                                | Chyba přenosu.                                                      | <ul> <li>Zkontrolujte stav baterie.</li> <li>USB: Zkontrolujte, zda je zapojený kabel<br/>USB.</li> <li>Bezdrátový přenos: Zkontrolujte stav sig-<br/>nálu a odstraňte případné překážky mezi<br/>fotoaparátem a bezdrátovým síťovým<br/>adaptérem nebo přístupovým bodem.</li> </ul>                                                             | 14<br>54–55<br>71–73 |
| Baterie je vybitá.<br>Přenos ukončen.          | Během bezdrátového přenosu<br>došlo k vybití baterie.               | Vypněte fotoaparát, dobijte baterii a poté<br>fotoaparát opět zapněte a vyberte bezdrá-<br>tový přenos.                                                                                                    | 11, 14,<br>70        |

Technické informace

| Indikace                                          | Problém                                              | Řešení                                                                                                    | ъ     |
|---------------------------------------------------|------------------------------------------------------|----------------------------------------------------------------------------------------------------|-------|
| Chyba při spojení                                 | Bezdrátový přenos byl přeru-<br>šen.                 | Zkontrolujte stav signálu a odstraňte pří-<br>padné překážky mezi fotoaparátem a bez-<br>drátovým síťovým adaptérem nebo přístu-<br>povým bodem.                      | 71–73 |
| SYSTÉMOVÁ CHYBA                                   | V interních obvodech fotoapa-<br>rátu došlo k chybě. | Vypněte fotoaparát, vyjměte a opět vložte<br>baterii a znovu fotoaparát zapněte. Pokud<br>závada přetrvává, kontaktujte dodavatele<br>nebo autorizovaný servis Nikon. | 14    |
| PORUCHA TISKÁRNY<br>ZKONTROLUJTE STAV<br>TISKÁRNY | Chyba tiskárny.                                      | Zkontrolujte tiskárnu. Pro obnovení tisku<br>vyberte <b>Obnovit</b> (je-li tato volba dostup-<br>ná) a stiskněte tlačítko .                                           |       |

# Řešení možných problémů

Nepracuje-li fotoaparát očekávaným způsobem, pak dříve než kontaktujete vašeho dodavatele nebo autorizovaný servis Nikon, zkuste nalézt řešení pomocí níže uvedeného výčtu běžných problémů. Na stránkách uvedených v pravém sloupci naleznete podrobnější informace k uvedeným problémům.

| Problém                                        | Řešení                                                                                                    | 6                                        |
|------------------------------------------------|----------------------------------------------------------------------------------------------------|------------------------------------------|
| Fotoaparát se bez varo-<br>vání vypne          | <ul> <li>Nízká kapacita baterie.</li> <li>Fotoaparát se automaticky vypnul pro úsporu energie.</li> <li>Baterie je studená.</li> </ul>                                                                                                    | 14<br>14<br>106                          |
| Monitor je prázdný                             | <ul> <li>Fotoaparát je vypnutý.</li> <li>Baterie je vybítá.</li> <li>Pohotovostní režim: monitor se zapne při použití ovládacích prvků fotoaparátu.</li> <li>Kontrolka blesku červeně bliká: vyčkejte nabití blesku.</li> <li>Je zapojený USB kabel.</li> <li>Je zapojený AV kabel.</li> <li>Je aktivní intervalové snímání nebo záznam časosběrné videosekvence: monitor se automaticky vypíná mezi expozicí jednotlivých snímků.</li> </ul> | 14<br>14<br>20<br>55, 58<br>54<br>36, 77 |
| Na monitoru se nezob-<br>razují žádné indikace | V menu Info o snímku je vybrána volba Skrýt informace. Vyberte volbu Zobrazit info.                                                                                                    | 86                                       |
| Monitor je obtížně<br>čitelný                  | <ul> <li>Jas monitoru se snížil pro úsporu energie: původní jas monitoru se<br/>obnoví při použití ovládacích prvků fotoaparátu.</li> <li>Upravte nastavení jasu monitoru.</li> <li>Monitor je znečištěný: vyčistěte monitor.</li> </ul>                                                                                                    | 14<br>86<br>92                           |

## Elektronicky řízené fotoaparáty =

V extrémně ojedinělých případech se mohou na monitoru zobrazit neobvyklé znaky a fotoaparát může přestat pracovat. Ve většině případů je tento jev způsoben silným vnějším výbojem statické elektřiny. V takovém případě vypněte fotoaparát, vyjměte a znovu vložte baterie a poté fotoaparát znovu zapněte. Pokud závada přetrvává, kontaktujte vašeho dodavatele nebo autorizovaný servis Nikon. Pozor, odpojení zdroje energie výše popsaným způsobem může mít za následek ztrátu dat, neuložených do interní paměti resp. na paměťovou kartu v okamžiku výskytu problému. Již zaznamenaná data nebudou ovlivněna.

| Problém                                                                           | Řešení                                                                                                    | ъ                                         |
|-----------------------------------------------------------------------------------|----------------------------------------------------------------------------------------------------|-------------------------------------------|
| Hodiny fotoaparátu<br>neukazují správné údaje                                     | V pravidelných intervalech porovnávejte indikaci vestavěných hodin<br>fotoaparátu s přesnějším zdrojem času, a v případě potřeby proveďte<br>korekci nastavení.                                                                                                    | 84                                        |
| Nastavení fotoaparátu<br>byla resetována                                          | Došlo k vybití baterie hodin: nabijte baterii hodin. Snímky zhotovené<br>před opětným nastavením hodin fotoaparátu jsou opatřeny datovacím<br>údajem "00.00.0000 00:00"; videosekvence jsou opatřeny datovacím<br>údajem "01.01.2006 00:00".                                                                                                    | 84                                        |
| Při stisku tlačítka<br>spouště nedojde ke<br>zhotovení snímku                     | <ul> <li>Fotoaparát je nastaven do přehrávacího režimu: stiskněte tlačítko</li></ul>                                                                                                    | 43<br>17<br>14                            |
| Fotoaparát není<br>schopen zaostřit<br>pomocí autofokusu                          | <ul> <li>Objekt má nízký kontrast, obsahuje opakované geometrické vzory,<br/>pokrývá příliš malou plochu snímku nebo obsahuje mnoho jemných<br/>detailů; objekty s vysokými jasovými rozdíly; objekty v různých vzdále-<br/>nostech od fotoaparátu. V takovém případě zaostřete na jiný objekt ve<br/>stejné vzdálenosti a použijte blokaci zaostření.</li> <li>Položka Pomoc. světlo AF v menu Nastavení je nastavena na Vypnuto.</li> <li>Porucha zaostřování. Vypněte a znovu zapněte fotoaparát.</li> </ul> | 79<br>88<br>14                            |
| Snímky jsou rozmazané                                                             | <ul> <li>Použijte blesk.</li> <li>Použijte funkci BSS.</li> <li>Použijte stativ a samospoušť.</li> </ul>                                                                                                    | 20<br>78<br>3, 22                         |
| Snímky jsou příliš tmavé<br>(podexponované)                                       | <ul> <li>Blesk je vypnutý.</li> <li>Reflektor blesku je zakrytý.</li> <li>Objekt je mimo pracovní rozsah blesku.</li> <li>Záporná korekce expozice je nastavena na příliš vysokou hodnotu.</li> <li>Objekt se nachází v protisvětle: vyberte motivový program I nebo použijte blesk (fill-in).</li> </ul>                                                                                                    | 20<br>18<br>20<br>25, 31,<br>76<br>20, 28 |
| Snímky jsou příliš světlé<br>(přeexponované)                                      | Kladná korekce expozice je nastavena na příliš vysokou hodnotu.                                                                                                    | 25, 31,<br>76                             |
| Na snímku se vyskytují<br>náhodně rozmístěné,<br>jasné pixely ("obrazový<br>šum") | Byl použit dlouhý čas závěrky. Šum je možné redukovat:<br>• použitím blesku<br>• nastavením citlivosti ISO 50<br>• volbou motivového programu s redukcí šumu                                                                                                    | 20<br>78<br>28, 34                        |
| Snímky jsou skvrnité<br>(nečisté)                                                 | Je znečištěný objektiv. Vyčistěte objektiv.                                                                                                    | 92                                        |
| Barvy jsou nepřirozené                                                            | Vyvážení bílé barvy neodpovídá světelnému zdroji.                                                                                                    | 75                                        |
| Při expozici snímku<br>nedojde k odpálení<br>záblesku                             | Blesk je vypnutý. Pozor, blesk se automaticky vypíná v režimu 🐙 (s<br>výjimkou režimu Časosběrné snímání), v některých motivových pro-<br>gramech, při použití jiné volby než Jednotlivé snímky nebo Interv.<br>snímání v menu Sériové snímání, resp. při použití funkce BSS.                                                                                                    | 20, 26,<br>35, 76,<br>78                  |
| Pomocné světlo AF<br>nepracuje                                                    | <ul> <li>Položka Pomoc. světlo AF v menu Nastavení je nastavena na Vypnuto.</li> <li>Pomocné světlo AF se v některých režimech automaticky vypíná.</li> </ul>                                                                                                    | 88<br>26–34                               |
| Na snímcích s bleskem<br>se zobrazují jasné body                                  | Světlo záblesku se odráží od objektů v ovzduší. Vypněte blesk.                                                                                                    | 20                                        |

| Problém                                                                                                    | Řešení                                                                                                    | ъ                        |
|----------------------------------------------------------------------------------------------------|----------------------------------------------------------------------------------------------------|--------------------------|
|                                                                                                    | <ul> <li>Položka Varování před rozmazáním v menu Nastavení je nasta-</li> </ul>                                                                                                    | 88                       |
| Nezobrazuje se<br>varování před<br>rozmazáním snímků                                                                                              | <ul> <li>vena na Vypnuto.</li> <li>Varování před rozmazáním snímků se nezobrazuje při použití samo-<br/>spouště, v režimech, 文, 面, @, 田, a v režimu 栗 při použití jiné vol-<br/>by než Jednotlivé snímky v menu Sériové snímání a při zapnutí<br/>funkce BSS.</li> </ul>                                                                                                    | 22, 26,<br>35, 76,<br>78 |
| Při expozici snímku<br>není emitován žádný<br>zvuk                                                                                                | Zvuková signalizace nepracuje při nastavení položky <b>Nastavení zvu-<br/>ku &gt; Zvuk závěrky</b> na <b>Vypnuto</b> , při použití funkce BSS, při nastavení<br>jiné volby než <b>Jednotlivé snímky</b> v menu <b>Sériové snímání</b> a při<br>aktivaci režimu 💐 nebo 📜.                                                                                                    | 34, 35,<br>76, 78,<br>88 |
| Nelze použít optický<br>zoom                                                                                                    | Optický zoom nelze použít při záznamu videosekvencí.                                                                                                    | 35                       |
| Nelze použít digitální<br>zoom                                                                                                    | Digitální zoom není k dispozici při použití volby <b>Mozaika 16 snímků</b> v menu <b>Sériové snímání</b> .                                                                                                    | 76                       |
| Neočekávané výsledky<br>při použití zábleskové-<br>ho režimu <b>30</b> (auto-<br>matická aktivace blesku<br>s předbleskem proti<br>červeným očím) | Redukce červených očí ve fotoaparátu může být ve velmi ojedinělých<br>případech aplikována na oblasti snímků neovlivněné tímto jevem.<br>Nastavte zábleskový režim 郷師 (automatická aktivace blesku) nebo<br>zábleskový režim 谷 (trvale zapnutý blesk) a zkuste to znovu. Pozor,<br>redukce červených očí je výchozí nastavení pro režim Portrét jedním<br>dotekem tlačítka a motivové programy 🌊 a 🎛 | 20, 24,<br>33, 34        |
| Položka <b>Režim obrazu</b><br>není dostupná                                                                                                    | Nastavení položky <b>Režim obrazu</b> nelze měnit při použití volby<br>Mozaika 16 snímků v menu Sériové snímání a při použití asistenč-<br>ního režimu "Sportovní koláž".                                                                                                    | 34, 76                   |
| Položka <b>Vkopírování<br/>data</b> není dostupná                                                                                                 | Nejsou nastavené hodiny fotoaparátu.                                                                                                    | 84                       |
| Na snímcích se nezob-<br>razují datovací údaje                                                                                                    | Datovací údaje se nezobrazují na snímcích a videosekvencích zho-<br>tovených v režimech 通, 戸, 梁 (s výjimkou programu <b>Sportovní</b><br><b>koláž</b> ), <b>Sériové snímání</b> a BSS.                                                                                                    | 26, 35,<br>76, 78        |
| Snímky nelze přehrávat                                                                                                    | <ul> <li>Je aktivní intervalové snímání nebo časosběrné snímání: až do<br/>dokončení záznamu nelze přehrávat snímky.</li> <li>Soubor byl přepsán nebo přejmenován počítačem resp. jiným<br/>typem fotoaparátu.</li> </ul>                                                                                                    | 36, 77                   |
| Nelze zvětšit výřez<br>snímku                                                                                                    | Funkci zvětšení výřezu snímku nelze použít u videosekvencí, malých<br>kopií snímků a snímků oříznutých na velikost menší, než 320×240<br>pixelů.                                                                                                    | 38, 44,<br>82            |
| Nelze zaznamenat<br>zvukovou poznámku                                                                                                    | Zvukové poznámky nelze přidávat k videosekvencím.                                                                                                    | 38                       |
| Nelze použít funkci<br>oříznutí snímku, funkci<br>D-lighting a funkci<br>tvorby malých snímků                                                     | Tyto funkce nelze použít u videosekvencí a některých snímků zhoto-<br>vených jinými fotoaparáty. Vyberte snímek podporující funkci oříznutí<br>snímků, funkci D-lighting, resp. funkci tvorby malých snímků.                                                                                                    | 103                      |
| Nelze vytvořit novou<br>videosekvenci<br>Pictbridge                                                                                               | Fotoaparát nemusí být schopen vytvořit videosekvence Pictmotion<br>ze snímků pořízených jinými fotoaparáty. Jiné fotoaparáty nemusí<br>být schopny přehrát videosekvence Pictmotion vytvořené přístrojem<br>COOLPIX S6.                                                                                                    | 50                       |
| Uživatelské skladby<br>Pictmotion nejsou<br>zobrazeny.                                                                                            | Paměťová karta neobsahuje žádné skladby. Pokud byly skladby sma-<br>zány při formátování, zkopírujte je znovu na kartu.                                                                                                    | 52                       |
| Problém                                                                                     | Řešení                                                                                                    | Ъ                         |
|---------------------------------------------------------------------------------------------|----------------------------------------------------------------------------------------------------|---------------------------|
| Nelze označit snímky<br>pro přenos do počítače                                              | Pro přenos do počítače nelze označit více než 999 snímků. Pro pře-<br>nos více snímků použijte tlačítko <b>Transfer</b> (Přenos) v softwaru<br>PictureProject.                                                                                                    | 55                        |
| Označení snímků pro<br>přenos se nezobrazí                                                  | Snímky byly označeny pro přenos do počítače pomocí jiného typu<br>fotoaparátu. Označte snímky pro přenos pomocí fotoaparátu S6.                                                                                                    | 81                        |
| Po propojení fotoapará-<br>tu s počítačem nedojde<br>ke spuštění softwaru<br>PictureProject | <ul> <li>Fotoaparát je vypnutý.</li> <li>Baterie je vybitá.</li> <li>USB kabel není správně zapojený.</li> <li>Není nastaven odpovídající přenosový protokol USB.</li> <li>Počítač není schopen detekovat fotoaparát.</li> <li>Další informace naleznete v referenčním návodu k obsluze softwaru PictureProject (na disku CD-ROM).</li> </ul>                                   | 14<br>14<br>55<br>56<br>— |
| Nelze přenášet snímky<br>do počítače                                                        | Střední tlačítko multifunkčního voliče nelze použít přo přenos snímků<br>z interní paměti do počítače při použití volby <b>Mass Storage</b> v menu<br><b>USB</b> /při aktivaci ochrany proti zápisu na paměťové kartě. Snímky pře-<br>neste pomocí tlačítka Transfer (přenos) softwaru PictureProject.                                                                          | 55, 56                    |
| Nelze přenést prezen-<br>tace Pictmotion                                                    | <ul> <li>Program PictureProject ve verzi pro systémy Macintosh nepodporu-<br/>je přenos prezentací Pictmotion.</li> <li>Tlačítko ® nelze použít ke zkopírování prezentací Pictmotion.<br/>Použijte tlačítko přenosu v okně softwaru PictureProject.</li> <li>Easy Trans. (bez PM) - tato volba je vybrána v menu bezdrátového<br/>přenosu (pouze v systému Windows).</li> </ul> | <br>71                    |
| V bezdrátovém režimu<br>se nezobrazuje seznam<br>profilů                                    | Nastavte volbu <b>Rozhraní &gt; USB</b> v menu Set-up na možnost <b>PTP</b> .                                                                                                    | 64–70                     |
| Bezdrátový signál je<br>slabý                                                               | <ul> <li>Zkontrolujte, zda je vybrán správný profil.</li> <li>Přesuňte fotoaparát blíže k přijímači.</li> <li>Odstraňte případné překážky mezi fotoaparátem a bezdrátovým síťovým adaptérem nebo přístupovým bodem.</li> </ul>                                                                                                    | 70<br>—<br>—              |
| Bezdrátový přenos byl<br>přerušen                                                           | Pokud došlo k vybití baterie, nabijte ji nebo použijte síťový adaptér.<br>Vypněte a znovu zapněte fotoaparát a znovu spusťte přenos.                                                                                                    | 9, 11,<br>14              |
| Snímky se nezobrazují<br>na televizoru                                                      | <ul> <li>Nastavte správnou televizní normu.</li> <li>Je zapojený USB kabel: odpojte USB kabel.</li> </ul>                                                                                                    | 54<br>8                   |
| Není dostupná položka<br>Formátovat kartu ><br>Formátovat                                   | Baterie má nízkou kapacitu.                                                                                                    | 14                        |

## Dodatek

## Podporované standardy

- DCF: Design Rule for Camera File System (DCF) je rozšířený standard, používaný v oblasti produkce digitálních fotoaparátů pro zajištění kompatibility mezi přístroji různých výrobců.
- DPOF: Digital Print Order Format (DPOF) je rozšířený průmyslový standard, umožňující tisk snímků podle digitálních tiskových objednávek, uložených na paměťových kartách.
- Exif version 2.2: Tento fotoaparát podporuje Exif (Exchangeable Image File Format for Digital Still Cameras) verze 2.2, standard umožňující ukládání doplňujících informací spolu se snímky. Tyto informace jsou následně při tisku snímků na Exif-kompatibilních tiskárnách využity pro optimalizaci barevného podání kopií.
- **PictBridge**: Standard vyvinutý společně výrobci digitálních fotoaparátů a tiskáren, umožňující přímý tisk snímků na tiskárně, bez nutnosti propojení fotoaparátu s počítačem.
- ImageLink: Standard ImageLink umožňuje přímý tisk snímků z digitálních fotoaparátů na domácích tiskárnách bez použití počítače. Fotoaparát lze přímo propojit s libovolnou tiskárnou standardu ImnageLink pro tisk snímků jedním stisknutím tlačítka.

## Časové zóny (<u> 84–85)</u>

Fotoaparát podporuje níže uvedené časové zóny. Časové rozdíly menší než jedna hodina nejsou podporovány; při cestování do resp. z míst s časovým rozdílem v rámci půl- nebo čtvrthodinových přírůstků oproti času GMT (Greenwich Mean Time) jako jsou Afghánistán, centrální Austrálie, Indie, Irán, Nepál nebo Newfoundland nastavte hodiny fotoaparátu na místní čas (**W** 84–85).

| GMT +/- | Místo                                      | GMT +/- | Místo                              |
|---------|--------------------------------------------|---------|------------------------------------|
| -11     | Midway, Samoa                              | +1      | Madrid, Paris, Berlin              |
| -10     | Hawaii, Tahiti                             | +2      | Athens, Helsinki                   |
| -9      | Alaska, Anchorage                          | +3      | Moscow, Nairobi                    |
| -8      | PST (PDT): Los Angeles, Seattle, Vancouver | +4      | Abu Dhabi, Dubai                   |
| -7      | MST (MDT): Denver, Phoenix, La Paz         | +5      | Islamabad, Karachi                 |
| -6      | CST (CDT): Chicago, Houston, Mexico City   | +6      | Colombo, Dhaka                     |
| -5      | EST (EDT): New York, Toronto, Lima         | +7      | Bangkok, Jakarta                   |
| -4      | Caracas, Manaus                            | +8      | Beijing, Hong Kong (HK), Singapore |
| -3      | Buenos Aires, São Paulo                    | +9      | Tokyo, Seoul                       |
| -2      | Fernando de Noronha                        | +10     | Sydney, Guam                       |
| -1      | Azores                                     | +11     | New Caledonia                      |
| ±0      | London, Casablanca                         | +12     | Auckland, Fiji                     |

Technické informace

## <u>Výchozí nastavení (🕷 74, 80, 83, 89)</u>

Výběrem volby **Obnovit** v menu **Obnovit vše** dojde k obnovení následujících výchozích nastavení:

| Položka                        | Výchozí hodnota    | Položka                    | Výchozí hodnota   |
|--------------------------------|--------------------|----------------------------|-------------------|
| <b>Snímací režim (😈</b> 18–25) |                    | Menu pro snímání (pok      | račování)         |
| Zábleskový režim               | Auto               | Sériové snímání            | Jednotlivé snímky |
| Samospoušť                     | Vypnuto            | Intervalové snímání        | 30 s              |
| Režim Makro                    | Vypnuto            | BSS                        | Vypnuto           |
| Portrétní snímky jednín        | n dotekem tlačítka | BSS - expozice             | BSS - světla      |
| Korekce expozice               | 0                  | Citlivost                  | Auto              |
| Portrétový efekt               | Normální           | Nastavení barev            | Standardní barvy  |
| Motivové programy              |                    | Režim af polí              | Střed             |
| (26–34)                        | Party/interier     | Menu přehrávání (😿 80      | -82)              |
| 🛃 asistenční program           | PORTRÉT            | Prezentace                 |                   |
| 💊 asistenční program           | KRAJINA            | Interval střídání          | 3 s               |
| 💐 asistenční program           | SPORT              | Menu Nastavení (283-       | -89)              |
| 📑 asistenční program           | NOČNÍ PORTRÉT      | Menu                       | Text              |
| Korekce expozice               | 0                  | Rychlé spuštění            | Zapnuto           |
| <b>Video  36–37)</b>           |                    | Uvítací obrazovka          | Animace           |
| Možnosti videa                 | Malá velikost 320  | Nast. monitoru             |                   |
| Nastavení intervalu            | 30 s               | Info o snímku              | Zobrazit info     |
| Režim autofokusu               | Jednotlivý AF      | Jas                        | 4                 |
| Elektronická redukce vibrací   | Vypnuto            | Vkopírování data           | Vypnuto           |
| Nastavení Pictmotion (         | 52)                | Pomoc. světlo AF           | Auto              |
| Hudba                          | Pachelbelův Kanon  | Nastavení zvuku            |                   |
| Styl                           | Pohybový           | Zvuk tlačítek              | Zapnuto           |
| Sled snímků při přehrávání     | Náhodný            | Zvuk závěrky               | 1                 |
| Doba zobrazení snímků          | Opakovat snímky    | Hlasitost                  | Normální          |
| Automatický výběr              | 10 obrázků         | Varování před rozmazáním   | Zapnuto           |
| Exp. s přenosem (bezdra        | átový režim; 😿 73) | Automat. vypnutí           | 1 min.            |
| Potvrdit přenos                | Vypnuto            | Automat. přenos            | Zapnuto           |
| Uložit snímky                  | Vypnuto            | Různé                      |                   |
| Menu pro snímání (😿 7          | 4–79)              | Kvalita zvuku (🚺 40)       | Vysoká            |
| Režim obrazu                   | Normální (2816)    | Velikost papíru (😈 59, 60) | Výchozí           |
| Vyvážení bílé                  | Auto               |                            |                   |
| Exp. +/-                       | 0                  |                            |                   |

Výběrem volby **Obnovit** dojde rovněž k vymazání aktuálního čísla souboru (1871) 103) z paměti. Číslování souborů pokračuje od nejnižšího dostupného čísla (pro resetování systému číslování souborů na 0001 vymažte před výběrem volby **Obnovit** všechny snímky). Všechna ostatní nastavení zůstávají beze změny, včetně položek **Datum**, (1878) 84), **Počítadlo data** (1878), **Jazyk/Language** (1878) 89), **USB** (1878) 89) a **Režim video** (1878).

## Režimy obrazu (🐺 74), možnosti videa (🐮 36) a kvalita zvuku (🐮 40)

Násleďující tabulka udává počty snímků, maximální délky videosekvencí a maximální délky zvukových záznamů, které lze uložit do interní paměti a na 256 MB paměťovou kartu, společně s údaji o velikosti statických snímků při tisku v rozlišení 300 dpi.

|       | Nastavení                      | Interní paměť (20 MB) | 256 MB paměťová<br>karta | Velikost kopií<br>(cm) |
|-------|--------------------------------|-----------------------|--------------------------|------------------------|
| -77   | 📓 Vysoký (2816*)               | 6                     | 85                       | 24×18                  |
| \ežii | B <sub>M</sub> Normální (2816) | 13                    | 165                      | 24×18                  |
|       | ∃M Normální (2048)             | 25                    | 305                      | 17×13                  |
| braz  | PC displej (1024)              | 85                    | 1045                     | 9×7                    |
| =     | TV obrazovka (640)             | 182                   | 2245                     | 5×4                    |
|       | 🐺 TV video 640*                | 18 s                  | 3 min. 40 s              | —                      |
| Mož   | 🖙 Malá velikost 320*           | 35 s                  | 7 min. 20 s              | —                      |
| son   | 🖳 Malá velikost 320            | 1 min. 10 s           | 14 min. 30 s             | —                      |
| tivi  | 🖫 Pictmotion 320               | 1 min.                | 1 min.                   | —                      |
| dea   | 🖫 Malá velikost 160            | 3 min. 53 s           | 48 min. 5 s              | —                      |
|       | 😼 Časosběrné snímání*          | 212 snímků            | 1800 snímků              | —                      |
| Kva   | 🗕 Normální                     | 43 min. 35 s          | 5 hod.                   | _                      |
| lita  | 🖞 Vysoká                       | 15 min. 47 s          | 3 hod. 15 min. 55 s      |                        |

\* Všechny údaje jsou pouze přibližné. Aktuální kapacita závisí na konkrétním typu paměti a – v případě souborů JPEG – na typu zaznamenávané scény. Zbývá-li v paměti volné místo pro uložení více než 9999 snímků, zobrazuje počitadlo snímků hodnotu 9999.

## Omezení volitelných nastavení fotoaparátu (💹 74)

V režimu 🖸 se na volitelná nastavení fotoaparátu vztahují následující omezení:

| Zábleskové Blesk se automaticky vypíná při použití jiné volby než Jednotlivé snímky v     |
|-------------------------------------------------------------------------------------------|
| režimy menu Sériové snímání, resp. jiné volby než Mozaika 16 snímků při zapnut            |
| funkce BSS. Po aktivaci volby Jednotlivé snímky nebo Interv. snímání, resp                |
| po vypnutí funkce BSS je obnoven původní zábleskový režim.                                |
| Samospoušť Je-li zapnutá samospoušť, dojde při stisku tlačítka spouště ke zhotovení pouze |
| jednoho snímku, bez ohledu na nastavení položek Sériové snímání a BSS. Po                 |
| vypnutí samospouště se obnoví původní nastavení položek Sériové snímán                    |
| a BSS.                                                                                    |
| Sériové Při použití volby Sériové snímání nebo Mozaika 16 snímků dojde k vypnut           |
| snímání funkce BSS. Původní nastavení funkce BSS se po novém použití volby Jednot         |
| livé snímky neobnoví.                                                                     |
| Funkce BSS Při zapnutí funkce BSS se položka Sériové snímání nastaví na Jednotlivé        |
| snímky. Po vypnutí funkce BSS nedojde k obnovení původního nastavení.                     |
| Vyvážení Vyvážení bílé je nastaveno na Auto a nelze je upravovat při použití volby Čer    |
| bílé nobílé, Sépiové nebo Kyanotypie v menu Nastavení barev. Při použití volby            |
| Standardní barvy nebo Živé barvy je obnoveno původní vyvážení bílé barvy.                 |

## Jména obrazových souborů a adresářů

Snímky, videosekvence a zvukové poznámky mají jména souborů složena ze tří částí: čtyřznakového identifikátoru, čtyřmístného čísla automaticky přiřazovaného fotoaparátem ve vzestupném pořadí a tříznakové přípony (např. "DSCN0001.JPG").

| Zdrojové soubory   | Identifikátor | Přípona              | Kopie             | Identifikátor | Přípona |
|--------------------|---------------|----------------------|-------------------|---------------|---------|
| Statické snímky    | DSCN          | .JPG                 | Oříznuté kopie    | RSCN          | IPG     |
| Videosekvence      | DSCN          | .MOV                 | snímků            | NJCN          | DIC.    |
| Časosběrné snímání | INTN          | .MOV                 | Malé kopie snímků | SSCN          | .JPG    |
| Zvukové záznamy    | DSCN          | .WAV Kopie vytvořené |                   | FSCN          | IPG     |
| Zvukové poznámky   | Stejný jako   | ١٨/Δ١/               | funkcí D-lighting | 1 JCN         | DIC.    |
|                    | u snímku      |                      |                   |               |         |

Snímky a zvukové soubory jsou ukládány v adresářích pojmenovaných třímístným číslem, po kterém následuje pětiznakový identifikátor: "P\_" plus třímístné sekvenční číslo pro snímky zhotovené pomocí funkce Panoráma s asistencí (např. "101P\_001"; 🐺 29–30), "INTVL" pro snímky v režimu intervalového snímání (např. "101INTVL"; 😿 77), "SOUND" nebo "SOUNE" pro zvukové záznamy (např. "101 SOUND"; 😈 39) a "NIKON" pro všechny ostatní snímky (např. "100 NIKON"). Do adresáře je možné umístit až 200 snímků; obsahuje-li již aktuální adresář 200 snímků, je vytvořen nový adresář s číslem o jedna vyšším, než měl původní adresář. Dojde-li ke zhotovení snímku v okamžiku, kdy má aktuální adresář číslo 999 a obsahuje 200 snímků (nebo snímek s číslem 9999), nelze zhotovit žádné další snímky až do naformátování paměťového média 🐻 89) a/ nebo vložení nové paměťové karty.

Soubory kopírované pomocí příkazu Kopie > Vybrané snímky nebo KOPÍROVAT ZVUKOVÉ SOU-BORY > Vybrané soubory jsou zkopírovány do aktuálního adresáře, kde jim jsou vzestupně přiřazena nová čísla, počínaje od nejvyššího čísla souboru, uloženého v paměti. Příkaz Kopie > Všechny snímky nebo KOPÍROVAT ZVUKOVÉ SOUBORY > Zkopírovat všechny soubory zkopíruje všechny adresáře ze zdrojového zařízení; jména souborů se přitom nemění, ale adresářům jsou vzestupně přiřazena nová čísla počínaje od nejvyššího čísla adresáře v cílovém zařízení (🔀 42, 82).

Videosekvence Pictmotion (🛛 53) jsou ukládány do adresáře "NKSS" v adresářích se jmény složenými z troimístného čísla adresáře následovaného "PRJCT" (např. 101 PRJCT"). Každý adresář obrazuje snímky a zvukové soubory jedné prezentace.

Snímky pořízené při nastavení Vypnuto u volby Exp. s přenosem > Uložit snímky jsou uloženy v počítači pod názvy souborů začínajícími řetězcem "STCN" následovaným čtyřcifer-

uloženy v počítači pod názvy souborů začínajícími řetězcem "STCN" následovaným čtyřcifer-ným číslem přiřazovaným automaticky ve vzestupném pořadí (např. "STCN0001 JPG"). Kopie (¥ 44, 45, 82) Kopie vytvořené pomocí funkce oříznutí snímků (¥ 44), funkce D-lighting (¥ 45) a funkce tvorby malých snímků (¥ 82) mají stejně nastavený atribut pro přenos do počítače jako originální sním-ky, nepřebírají však nastavení atributů pro tisk a ochranu před vymazáním. Kopie snímků vytvoře-né pomocí funkce Kopírovat (¥ 82) mají stejný atribut ochrany před vymazáním jako originální snímky, nepřebírají však atributy pro tisk ani pro přenos do počítače. Funkci oříznutí snímků a funkci tvorby malých snímků nelze použít pro kopie snímků, vytvořené pomocí funkce oříznutí snímků resp. funkce tvorby malých snímků; funkce D-lighting není k dispozici pro kopie snímků, vytvořené oříznutím snímků, pomocí funkce D-lighting nebo pomocí funkce tvorby malých snímků.

# **Specifikace** Digitální fotoaparát Nikon COOLPIX S6

| Тур                                | Kompaktní digitální fotoaparát                                                                                                    |  |  |
|------------------------------------|----------------------------------------------------------------------------------------------------|--|--|
| Počet efektivních pixelů           | 6 milionů                                                                                                    |  |  |
| CCD snímač                         | 1/2,5" CCD snímač; celkový počet pixelů: 6,18 milionů                                                                                    |  |  |
| Velikost obrazu                    | • 2816×2112 (2816★, 2816) • 1024×768 (1024)                                                                                              |  |  |
| (v pixelech)                       | • 2048×1536 (2048) • 640×480 (640)                                                                                                    |  |  |
| Objektiv                           | 3 × Zoom-Nikkor ED                                                                                                    |  |  |
| Ohnisková vzdálenost               | F=5,8-17,4mm (ekvivalent u kinofilmu: 35–105mm)                                                                                          |  |  |
| Světelnost                         | f/3,0 – f/5,4                                                                                                    |  |  |
| Konstrukce                         | 12 čoček / 10 členů                                                                                                    |  |  |
| Digitální zoom                     | Max. 4× (ekvivalent u kinofilmu: 420mm)                                                                                                  |  |  |
| Autofokus (AF)                     | AF systém s detekcí kontrastu a pomocným AF osvětlením                                                                                   |  |  |
| Rozsah zaostření<br>(od objektivu) | 30 cm−∞<br>Režim Makro: 4 cm−∞ (zoom ve střední poloze)                                                                                  |  |  |
| Volba zaostřovacího pole           | Střed; manuální volba 99 zaostřovacích polí                                                                                              |  |  |
| Pomocné světlo AF                  | LED dioda Třídy 1 (IEC60825-1 Edice 1,2 <sup>-2001</sup> ); max. výstupní výkon: 1500 μW                                                 |  |  |
| Monitor                            | 3,0" nízkoteplotní TFT LCD monitor z polymorfního křmíku s pětistupňo-<br>vou regulací jasu a širokými pozorovacími úhly; 230000 pixelů  |  |  |
| Přibližné obrazové pole            | Snímací režim: 97% obrazu horizontálně a 97% obrazu vertikálně<br>Přehrávací režim: 100% obrazu horizontálně a 100% obrazu vertikálně    |  |  |
| Ukládání dat                       |                                                                                                    |  |  |
| Paměťová média                     | Interní paměť (cca 20 MB); paměťové karty SD ( <b>S</b> ecure <b>D</b> igital)                                                           |  |  |
| Systém souborů                     | Systém souborů kompatibilní se standardy DCF, Exif 2.2 a DPOF                                                                            |  |  |
| Formáty souborů                    | Komprimované: standardní JPEG algoritmus<br>Videosekvence: QuickTime Zvukové soubory: WAV                                                |  |  |
| Expozice                           |                                                                                                    |  |  |
| Měření                             | 256 zónové měření Matrix, integrální měření se zdůrazněným středem,<br>bodové měření, bodové měření v místě aktivního zaostřovacího pole |  |  |
| Řízení expozice                    | Programová automatika s korekcí expozice<br>(–2,0 až +2,0 EV v krocích po 1/3 EV)                                                        |  |  |
| Rozsah měření                      | W: 1,2–16,1 EV T: 2,9–17,8 EV                                                                                                    |  |  |
| Závěrka                            | Kombinovaná mechanická a CCD                                                                                                    |  |  |
| Rozsah časů                        | 2 S- 1/500 S                                                                                                    |  |  |
| Clona                              | Elektronicky řízená s možností použití ND filtru                                                                                         |  |  |
| Rozsah clonových hodnot            | f/3,0 a f/8,5 (W)                                                                                                    |  |  |
| Citlivost ISO                      | 50, 100, 200, 400 (ekvivalent ISO); Auto (automatické zvyšování citlivosti<br>do hodnoty ISO 200)                                        |  |  |
| Samospoušť                         | Lze volit délku běhu přibližně 10 s a 3 s                                                                                                |  |  |
|                                    |                                                                                                    |  |  |

| Vestavěný blesk               |                                                                                                    |
|-------------------------------|----------------------------------------------------------------------------------------------------|
| Pracovní rozsah (přibližný)   | W: 0,3–2,6 m T: 0,3–1,4 m                                                                                                    |
| Řízení záblesku               | Externím čidlem                                                                                                    |
| l/0 konektory                 | Multifunkční konektor (s podporou standardu ImageLink)                                                                                                    |
| Rozhraní                      | USB                                                                                                    |
| Videovýstup                   | Volitelně PAL nebo NTSC                                                                                                    |
| Bezdrátový přenos             |                                                                                                    |
| Standardy                     | IEEE 802.11b/g (standardní bezdrátový síťový protokol), ARIB STD-T66<br>(standard pro datovou komunikaci s malým výkonem)                                                                                                    |
| Komunikační protokoly         | IEEE 802.11g: OFDM<br>IEEE 802.11b: DBPSK, DQPSK, CCK                                                                                                    |
| Dosah (s přímou viditelností) | Přibližně 20 m (závisí na okolí)                                                                                                    |
| Provozní frekvence            | 2412–2462 MHz (11 kanálů)                                                                                                    |
| Přenosové rychlosti *         | IEEE 802.11g: 6, 9, 12, 18, 24, 36, 48 a 54 Mb/s<br>IEEE 802.11b: 1, 2, 5,5 a 11 Mb/s                                                                                                    |
| Zabezpečení                   | TKIP, 128/64 bitů (104/40 bitů) WEP                                                                                                    |
| Režimy přístupu               | Infrastruktura/Ad-hoc                                                                                                    |
| Podporované jazyky            | Čínština (zjednodušená a tradiční), čeština, dánština, holandština, anglič-<br>tina, finština, francouzština, němčina, indonézština, italština, japonština,<br>korejština, polština, portugalština, norština, ruština, španělština, švédština,<br>thajština |
| Zdroje energie                | <ul> <li>Jedna dobíjecí lithium-iontová baterie EN-EL8 (součást dodávky)</li> <li>Síťový zdroj EH-64 (součást dodávky)</li> </ul>                                                                                                    |
| Doba provozu na baterie       | Přibližně 200 snímků (EN-EL8)†                                                                                                    |
| Rozměry                       | Cca 100,5×60×21 mm (Š×V×H, bez výstupků)                                                                                                    |
| Hmotnost                      | Cca 140 g bez baterie a paměťové karty                                                                                                    |
| Provozní podmínky             |                                                                                                    |
| Teplota                       | 0-40°C                                                                                                    |
| Vlhkost                       | Pod 85% (bez kondenzace)                                                                                                    |

\* Maximální logické přenosové rychlosti podle standardu IEEE. Skutečná rychlost může být odlišná.

† Údaje podle standardu Camera and Imaging Products Association (CIPA) pro měření životnosti baterií ve fotoaparátech. Měřeno při 25 °C; změna nastavení zoomu u každého snímku, odpálení záblesku u každého druhého snímku, nastavení režimu obrazu NORMÁLNÍ.

Není-li uvedeno jinak, platí všechny údaje pro fotoaparát s plně nabitou baterií EN-EL8, pracující při okolní teplotě 25 °C.

## 🖉 Specifikace

Společnost Nikon nepřebírá odpovědnost za jakékoli eventuální chyby v tomto návodu k obsluze. Vzhled a specifikace produktu se mohou měnit bez předchozího upozornění.

## Kolébka COOL-STATION MV-15

| Podporované fotoaparáty | Digitální fotoaparáty COOLPIX S6                        |
|-------------------------|---------------------------------------------------------|
| I/O konektory           | DC-IN, USB, A/V OUT, konektor pro připojení fotoaparátu |
| Rozhraní                | USB                                                     |
| Provozní teplota        | 0−40°C                                                  |
| Přibližné rozměry       | Cca 111,5×28×50,5 mm (Š×V×H, bez výstupků)              |
| Přibližná hmotnost      | Cca 52 g                                                |
| Dokovací stanice PV-    | 11                                                      |
| Přibližné rozměry       | Cca 135,5×22,5×63 mm (Š×V×H, bez výstupků)              |
| Přibližná hmotnost      | Cca 32 g                                                |
| Síťový zdroj EH-64      |                                                         |
| Vstupní napětí          | 100–240V AC, 50/60 Hz, 0,18–0,1 A                       |
| Jmenovitý příkon        | 18-22VA                                                 |
| Výstupní napětí         | DC 4,8 V / 1,5 A                                        |
| Provozní teplota        | 0 – 40 °C                                               |
| Přibližné rozměry       | Cca 41×23,5×79mm (Š×V×H, bez výstupků)                  |
| Délka kabelu            | Cca Přibližně 1,7 m                                     |
| Přibližná hmotnost      | Cca 110 g, bez síťového kabelu                          |
| Dobíjecí lithium-iont   | ová baterie EN-EL8                                      |
| Тур                     | Dobíjecí lithium-iontová baterie                        |
| Jmenovitý příkon        | 3,7 V / 730 mAh                                         |
| Provozní teplota        | 0 – 40 °C                                               |
| Přibližné rozměry       | Cca 35×47×5 mm (Š×V×H, bez výstupků)                    |

Cca 17 g, bez krytky konektoru

Přibližná hmotnost

## Rejstřík

Symboly (w) bezdrátový režim, 63–73 D-lighting (tlačítko), 2, 45 [e] jednodotykový portrét (tlačítko), 2, 24 🗑 mazání (tlačítko), 19, 43 MENU (tlačítko) 3, 17 wolba provozních režimů (tlačítko), 3, 5, 17 ▶ přehrávací režim, 43 🗖 režim Auto, 18 💼 režim Kalendář, 47 režim Pictmotion, 50 🔩 režim Přehrávání zvuku, 41 režim Seznam podle data, 48 🐙 režim Videosekvence, 35 režim Záznam zvuku, 39 🗖 🗉 snímání/přehrávání (tlačítko), 3, 19, 43 🕱 symbol čekejte, 16, 93 煮 🖪 💐, 🏩 viz motivové a asistenční programy Α AE-L, 29 AFO, viz Zaostřování, indikace Asistenční programy, 32–34 Krajina ( ), 33 Noční portrét (🔛), 34 Portrét ⁄ 33 Sport (🔩), 34 Autofokus, viz Zaostřování Automat. přenos, viz Rozhraní Automatické vypnutí, 88

A/V kabel, 8, 54

## В

Baterie, 10–11 Bezdrátový přenos, 63–73 Blesk, 20 režimy, 20 **BSS**, viz Nejlepší snímek

## Č

Čas, viz **Datum** Časové zóny, 84–85, 100 Časový spínač, viz Samospoušť Černobílý režim, 79

### D

Datum a čas, viz **Datum** tisk, 57, 61, 87 **Datum**, 84 DCF, viz Design rule for Camera File system Design rule for Camera File system, 100 Digital Print Order Format, 60–61, 100 D-lighting, 45 Dokovací stanice, 62 DPOF, viz Digital Print Order Format E E-mail, 74, 82 Elektronická redukce vibrací, 37 Exif 2.2, 100 Exif Print, viz Exif 2.2 Exp. +/-, 25, 31, 76 E Firmware, 89 Formát. paměti, 89 Formátovat kartu, 89 Formátovat, viz Formátovat kartu Formátování, 12, 89 interní paměť, viz Formát. Paměti paměťové karty, viz Formátovat kartu Fotografování v interiérech, 20, 21.26 H Hlasitost, 37, 41, 46, 53, 88 Hlasitost, viz Nastavení zvuku Hlavní vypínač, 2,14 Hodiny, viz Datum CH Chráněné snímky, 6-7, 81, 89 Chybová hlášení, 93-95 ImageLink, 62, 100 Indikace stavu baterie, 6-7, 14 Indikace zapnutí přístroje, 2, 14 Info o snímku, viz Nast. monitoru Informace o podpoře, 1 Interní paměť, 12, 14 J Jas, viz Nastavení monitoru Jazyk, 89

Jazyk, volba, 89 Jednodotykový portrét, 24–25 menu, 25 tlačítko, 2 Jednotlivý AF, viz Zaostřování, režimy JPG, 103 Κ Kontrolka bezdrátového přenosu, 2,72 Kontrolka samospouště, 2, 22 Kopie, 44, 45, 82. viz také Kopírovat (menu přehrávání); Oříznutí snímků; Funkce D-lighting; Malý snímek Kopírovat (menu přehrávání), 82 Korekce expozice, 25, 31, 76 motivové programy, 31 snímací režimy, 76 Kraiinv, 26 Kyanotypie, 79 L. Letní čas, viz Datum Μ Makrosnímky, 23, 28 Malý snímek, 82 Mazání snímků, 19, 43, 81 v režimu celoobrazovkového přehrávání, 19, 43 vybraných snímků, 81 Menu, 5, 17, 74 Menu, 83 Menu Nastavení, 83–89 Menu pro snímání, 74–79 MENU PŘEHRÁVÁNÍ, 80-82 Menu Video, 36-37 Monitor, 3, 6-7, 92 indikace na. 6-7 jas, 86 SCN motivové programy, 26–31 Kopie (🗔), 28 Makro (38), 28 Muzeum (1), 28 Noční krajina (🔜), 28 Ohňostroj (🛞), 28 Panoráma s asistencí (🖂), 29-30 Párty/interiér (🔣), 27 Pláž/sníh (🚮), 27 Protisvětlo (28), 28 Úsvit/soumrak (🕋), 28 Západ slunce (🕋), 27 MOV, 103 Multifunkční volič, 4, 17 N Nápověda, 17 Nast. monitoru, 86

JPEG, 103

## Nastavení barev, 79

Nastavení zvuku, 88 Názvy souborů, 103

Nejlepší snímek, 78 Nepřetržitý AF, viz Zaostřování, režimv Noční fotografie, 20, 26 NTSC, viz Režim video

## 0

Objektiv, 2, 92 Objekty v protisvětle, 20, 28

**Obnovit vše**, 89, 101 Ochrana, 81 On/off, viz Hlavní vypínač Oříznutí snímků, 44 Ovládání zoomu, 2

## Označit pro přenos, 81

### Ρ

PAL, viz Režim video Paměťové karty, 12-13, 89, 90, 102 formátování, 12, 89 kapacita, 102 schválené, 90 vkládání a vviímání, 12-13 Panorama, 29-30 PictBridge, 57-61, 100 Pictmotion, 50-53 PictureProject, 52, 54-56 Počet zbývajících snímků, 14, 102 Počítadlo data, viz Vkopírování data

Počítač, 54. Viz též Bezdrátový přenos. Pohotovostní režim. viz Automatické vypnutí

Pohyblivé objekty, 34, 76 Pomocné světlo AF, 88 Portréty, 24-25, 26

## Prezentace, 81

Předblesk proti červeným očím, viz Blesk, režimv Přehrávání podle kalendáře, 47 Přehrávání stránek náhledů snímků, 43 Přehrávání, 19, 43 celoobrazovkové, 19, 43 kalendář, 47, 49 menu, 80-82 na televizoru, 54 náhledy, 43 Pictmotion, 53 videosekvence, 37 zobr. podle data, 48-49

zvukové poznámky, 46 zvětšení výřezu snímku, 44 Přenos snímků, 54–56 bezdrátový, 63–73 označení snímků pro, 55, 81, 89 značka, 55 Přímý tisk, viz PictBridge Přípona, 103 Příslušenství, 90

#### 0 QuickTime, 104

R

Redukce šumu, 21, 27-28, 34 Režim AF polí, 79 Režim Makro, 23, 28 Režim autofokusu, 37 Režim obrazu, 74 Režim video, 54, 89, viz také Rozhraní Rozhraní, 54, 55, 58, 62, 89 Rozmazání, 21, 88 Rychlé formát., viz Formátovat kartu Rvchlé spuštění, 83 Řemínek, fotoaparát, 2–3 S Samospoušť, 22 Secure Digital (SD), viz Paměťové kartv Sépiové zbarvení, 79 Sériové snímání, 76 Slot pro paměťovou kartu, 3, 12–13 Smear, 91 Stativ, 3, 22, 27-28, 34 Stavová kontrolka, 11, 16, 36, 39, 77 Synchronizace s dlouhými časy, viz Blesk, režimv Širokoúhlý objektiv, viz Zoom

T Teleobjektiv, viz Zoom Televizor, 36, 54, 74, 89 propojení s, 54 Tisk. objednávka, 61 Tisk snímků, 57–62. viz také Datum a čas, tisk; Vkopírování data; Digital Print Order Format; PictBridge: Tisk. obiednávka Tlačítko **T**, viz Ovládání zoomu Tlačítko W. viz Ovládání zoomu Tlačítko spouště, 2, 16 U

USB, 54-56, 58, 62 kabel, 8, 54-56, 58

konektor, 8, 54-56, 58 propojení, 54-56, 58 USB, 56, 89. Viz také Rozhraní Určení výřezu snímku, 16, 18, 24, 32 pomocná mřížka, 32 Uvítací obrazovka, 84 V Varování před rozmazáním, 88 Velikost kopií, 59–60 Velikost obrazu, viz Režim obrazu Velikost, viz Režim obrazu Verze firmwaru, 89 Videorekordér, 54 Videosekvence, 35-37 přehrávání, 37 záznam, 35-37 Vkopírování data, 87 Vyjasňovací záblesk, 20 Vvmazat, 81 Vyvážení bílé, 75 Vyvážení bílé, 75 nast. bílé měřením, 75 Výchozí nastavení, 101 obnovení, viz Obnovit vše W WAV, 103 Ζ Zaostřování, 16, 79 blokace, 79 indikace, 16 pole, 16, 79 priorita tváře, 24 režimy, 37, 79 Záznam zvuku, 39-42 Zhotovení sérií snímků, viz Sériové snímání: Asistenční programy. Sport (🔩) Zobr. podle data, 48 Zoom, 15 digitální, 15 indikátor, 6-7, 15 optický, 15 zvětšení výřezu snímku, 44 Zvuk, 37, 41, 46, 53, 88 Zvuk tlačítek, viz Nastavení zvuku Zvuk závěrky, viz Nastavení zvuku Zvukové poznámky, 46 Živé barvy, 79

Rejstřík

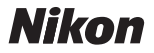

Jakákoli forma reprodukce tohoto návodu či některé jeho části (s výjimkou stručných citací v recenzích) nesmí být provedena bez předchozího písemného svolení společnosti NIKON CORPORATION.

NIKON CORPORATION

Fuji Bldg., 2-3 Marunouchi 3-chome, Chiyoda-ku,Tokyo 100-8331, Japan SB6B01(1L) 6MA1701L--